Science made smarter

Bruksanvisning - SV

AD629

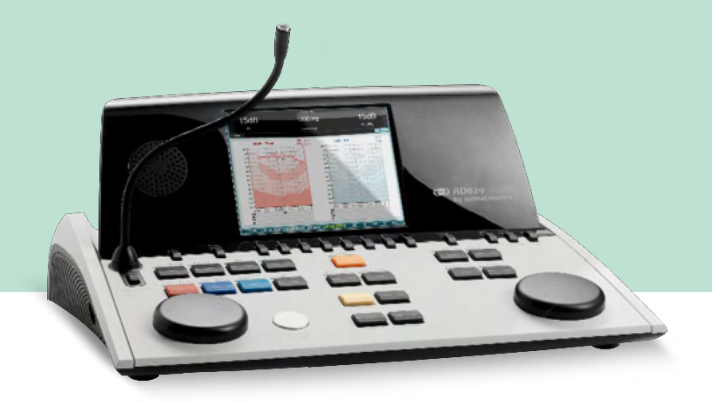

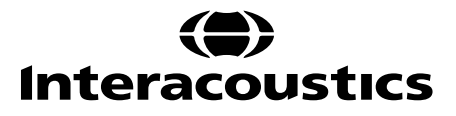

D-0133831-B - 2023/09

**Copyright** © **Interacoustics A/S:** Alla rättigheter förbehålls. Informationen i detta dokument tillhör Interacoustics A/S. Informationen i detta dokument kan komma att ändras utan föregående meddelande. Ingen del av detta dokument får återges eller överföras i någon form eller på något sätt, utan att ett skriftligt tillstånd inhämtats i förväg från Interacoustics A/S.

## Innehållsförteckning

| 1 | INLEDNIN     | IG                                                    | 1  |
|---|--------------|-------------------------------------------------------|----|
|   | 1.1 Om dei   | nna bruksanvisning                                    | 1  |
|   | 1.2 Avsett   | bruk                                                  | 1  |
|   | 1.3 Produk   | <pre>stbeskrivning</pre>                              | 1  |
|   | 1.4 Varning  | gar                                                   | 2  |
|   | 1.5 Klagom   | nål/säkerhetsrapporter:                               | 2  |
|   | 1.6 Kasseri  | ing av produkten                                      | 3  |
| 2 | UPPACKN      | VING OCH INSTALLATION                                 | 4  |
|   | 2.1 Uppack   | kning och inspektion                                  | 4  |
|   | 2.2 Märkni   | ing                                                   | 5  |
|   | 2.3 Allmän   | na varningar och försiktighetsuppmaningar             | 6  |
| 3 | KOMMA IO     | GÅNG - INSTALLATION OCH INSTÄLLNING                   | 8  |
|   | 3.1 Externa  | a anslutningar på bakpanelen – standardtillbehör      | 9  |
|   | 3.2 PC-grär  | nssnitt                                               | 9  |
|   | 3.3 Patient  | tkommunikation och övervakning                        | 10 |
|   | 3.3.1 Ta     | alk Forward 10                                        |    |
|   | 3.3.2 Ta     | alk Back 10                                           |    |
|   | 3.3.3 Ö      | overvakning 10                                        |    |
|   | 3.4 Använd   | daranvisningar                                        | 11 |
|   | 3.4.1        | .1 7-14                                               |    |
|   | 3.5 Beskriv  | vning av testskärmar och funktionstangenter           | 15 |
|   | 3.5.1 To     | one Test (tontest)                                    | 16 |
|   | 3.5.2 St     | tenger-test 16                                        |    |
|   | 3.5.3 AI     | BLB – Fowler-test                                     | 17 |
|   | 3.5.4 To     | one in Noise Test (ton i brus-test) (Langenbeck-test) | 17 |
|   | 3.5.5 W      | Veber 18                                              |    |
|   | 3.5.6 Ta     | altest 18                                             |    |
|   | 3.5.6        | .1 Tal – CH2On                                        | 21 |
|   | 3.5.6        | .2 Tal i buller                                       | 21 |
|   | 3.6 Setup (  | (inställning)                                         | 28 |
|   | 3.6.1 In     | nstrumentinställningar                                | 29 |
|   | 3.6.2 Co     | ommon settings (gemensamma inställningar)             | 29 |
|   | 3.6.3 To     | oninställning                                         | 31 |
|   | 3.6.4 Ta     | alinställningar                                       | 32 |
|   | 3.6.5 A      | utomatiska inställningar                              |    |
|   | 3.6.6 Se     | essioner och klienter                                 | 34 |
|   | 3.6.6        | .1 Spara session                                      |    |
|   | 3.6.6        | .2 Klienter                                           |    |
|   | 3.7 Utskrift | ter                                                   | 35 |
|   | 3.8 Friståe  | nde AD629-enhet, uppdatering av utskriftslogotyp      | 35 |
|   | 3.9 Diagno   | ostic Suite                                           | 37 |
|   | 3.9.1 In     | nstrumentinställning                                  | 37 |
|   | 3.9.2 Sy     | ynkroniseringsläge                                    |    |
|   | 3.9.3 Sy     | ynkroniseringsfliken                                  |    |
|   | 3.9.4 Cl     | lient Upload (ladda upp klient)                       |    |
|   | 3.9.5 Se     | ession download (ladda ner session)                   |    |
|   | 3.10 Hybrid  | (online/PC-kontrollerat) läge                         | 41 |
|   | 3.11 Om Dia  | agnostic Suite                                        | 42 |
| 4 | UNDERHÅ      | ۱                                                     | 43 |
|   | 4.1 Allmän   | na underhållsprocedurer                               | 43 |
|   | 4.2 Rengör   | ra Interacoustics produkter                           | 44 |
|   | 4.3 Angåer   | nde reparationer                                      | 44 |
|   | 4.4 Garant   | ji                                                    | 45 |
| 5 | ALLMÄNN      | A TEKNISKA SPECIFIKATIONER                            | 46 |

| 5.1 | AD629 Teknisk specifikation                                                                     | .46 |
|-----|-------------------------------------------------------------------------------------------------|-----|
| 5.2 | Maximala hörselnivåinställningar tillhandahållna vid varje testfrekvens och Likvärdiga referens | -   |
|     | tröskelvärden för hörtelefoner                                                                  | .50 |
| 5.3 | Stiftschema                                                                                     | .50 |
| 5.4 | Elektromagnetisk kompatibilitet (EMC)                                                           | .50 |

### **1** Inledning

### 1.1 Om denna bruksanvisning

Denna bruksanvisning gäller AD629 firmwareversion 1.42. Dessa produkter tillverkas av:

#### Interacoustics A/S

Audiometer Allé 1 5500 Middelfart Danmark Tel: +45 6371 3555 E-post: info@interacoustics.com Webbplats: www.interacoustics.com

### 1.2 Avsett bruk

AD629-audiometern är avsedd att vara en enhet för diagnostisering av hörselnedsättning. Utgång och specificitet för denna typ av enhet baseras på de testkaraktäristika som definierats av användaren, och kan variera beroende på omgivnings- och användningsförhållanden. Diagnostisering av hörselnedsättning med användning av denna typ av diagnostisk audiometer är beroende av samarbetet med patienten. Men även för patienter som inte ger ett bra gensvar, ger möjligheten till olika typer av tester ändå operatören möjlighet att åtminstone få fram ett visst utvärderande resultat. Därmed ska ett "normalt hörselresultat" inte innebära att man ignorerar andra kontraindikationer i detta fall. En fullständig audiologisk utvärdering ska genomföras om frågor kring hörselkänsligheten kvarstår.

AD629-audiometern är avsedd att använda av en audiolog,audionom, hörselläkare eller utbildad-tekniker i en extremt tyst omgivning enligt ISO-standarden 8253-1. Detta instrument är avsett för alla patientgrupper oavsett kön, ålder och hälsa. Försiktig instrumenthantering bör iaktas när instrumentet är i kontakt med patienten. En lugn och stabil position under testet har högre prioritet än optimal noggrannhet.

### 1.3 Produktbeskrivning

AD629 är en komplett 2-kanalig klinisk audiometer som erbjuder luft, ben, tal och inbyggd frifältförstärkare. Den tillhandahåller ett brett urval av kliniska testfunktioner som exempelvis högfrekvens, multifrekvens, Weber, SISI osv.

AD629 består av följande inkluderade och valfria delar:

| Inkluderade delar | DD45 audiometriskt headset <sup>1</sup>                |
|-------------------|--------------------------------------------------------|
|                   | B71 benledare1                                         |
|                   | ADC2 noticetoirenellenenen1                            |
|                   | APS3 patientsignaiknapp                                |
|                   | Svanhalsmikrofon                                       |
|                   | Strömförsörjning                                       |
|                   | Bruksanvisning                                         |
|                   | Flerspråkig CE-bruksanvisning                          |
| Tillvalsdelar     | Diagnostic Suite-programvara                           |
|                   | OtoAccess®-databas                                     |
|                   | Väska (standard- eller vagnmodell)                     |
|                   | IP30 audiometriska instickshörlurar                    |
|                   | TDH39 audiometriskt headset <sup>1</sup>               |
|                   | DD450 Audiometrisk headset <sup>1</sup>                |
|                   | DD65v2 audiometriskt headset <sup>1</sup>              |
|                   | B81 Benleder <sup>1</sup>                              |
|                   | Talk back-mikrofon                                     |
|                   | Ljudfältshögtalare SP90 (med extern effektförstärkare) |
|                   | AP12 Effektförstärkare 2x12 W                          |
|                   | AP70 Effektförstärkare 2x70 W                          |

### 1.4 Varningar

Genom hela denna bruksanvisning används följande betydelse för varningar, försiktighetsuppmaningar och meddelanden:

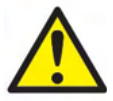

**VARNING** påvisar en farlig situation som kan resultera i dödsfall eller allvarlig skada om den inte undviks.

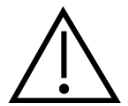

**FÖRSIKTIGT**, tillsammans med symbolen för säkerhetsalarm, påvisar en farlig situation som kan resulterar i skador på utrustningen.

NOTICE

**OBSERVERA** används för att meddela om åtgärder som inte är förknippade med personskador eller skador på utrustningen.

#### 1.5 Klagomål/säkerhetsrapporter:

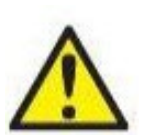

Kontakta er lokala distributör i händelse av en incident relaterad till en defekt produkt (fel på maskinvara eller programvara) eller negativ händelse (som inte nödvändigtvis orsakats av fel på produkten). Det är rekommenderat att användaren rapporterar alla kända fakta om incidenten. Vid allvarliga händelser med allvarliga hälsoeffekter för patient eller användare (allvarliga biverkningar) ska den lokala distributören rapportera händelsen till Interacoustics. Interacoustics

ska säkerställa att tillsynsmyndigheten i patientens hemland informeras i enlighet med övervakningskraven. Interacoustics hanterar alla produktrelaterade klagomål och negativa händelser i enlighet med företagets interna rutiner.

1) Tillämpade delar enligt IEC60601-1

### 1.6 Kassering av produkten

Interacoustics är engagerade i att säkerställa att våra produkter kasseras på ett säkert sätt när de inte längre är brukbara. Användarens samarbete är viktigt för att detta ska fungera. Interacoustics förväntar sig därför att lokala sorterings- och avfallsregler för kassering av elektrisk och elektronisk utrustning följs och att enheten inte kasseras tillsammans med osorterat avfall.

Om distributören har ett återtagningssystem bör detta användas för att säkerställa korrekt kassering av produkten.

## **2** Uppackning och installation

### 2.1 Uppackning och inspektion

#### Skadekontroll

Vid mottagandet av AD629 ska kontroll göras att alla delar som listas på följesedeln finns med. Alla delar ska kontrolleras visuellt avseende skrapmärken och saknade delar före användning. Allt innehåll i sändningen måstet kontrolleras avseende mekanisk och elektrisk funktion. Kontakta distributören direkt om utrustningen är defekt eller inte fungerar som den ska. Behåll emballaget så att transportören kan kontrollera det, och för eventuella garantikrav.

#### Behåll kartongen för framtida transporter

AD629 levereras med fraktkartonger som är specialutformade för de olika delarna. Det är rekommenderat att behålla kartongerna för framtida leveranser i samband med retur eller service.

#### Rapportering och returer

Eventuella saknade delar eller fel och skadade komponenter (på grund av frakt) ska rapporteras direkt till leverantören/den lokala distributören, tillsammans med fakturan, serienumret och en detaljerad problembeskrivning. Kontakta er lokala distributör avseende information om eventuell service på plats. Om hela systemet/enskilda komponenter ska returneras för service, ska alla uppgifter relaterade till problemet anges i dokumentet "**Returrapport**" (**Return Report**), som bifogas denna handbok. Det är mycket viktigt att du beskriver alla kända fakta om problemet i returrapporten, eftersom detta hjälper våra tekniker att förstå och lösa problemet på bästa sätt. Er lokala distributör är ansvarig för att koordinera eventuell service-/returprocedur och relaterade formaliteter.

#### Förvaring

Om du ska förvara AD629 under längre tid ska du se till att enheten förvaras enligt kraven i avsnittet med tekniska specifikationer.

# միսներ

**2.2 Märkning** Följande märkning återfinns på instrumentet:

| Symbol                             | Forklaring                                                                       |
|------------------------------------|----------------------------------------------------------------------------------|
|                                    | Patientanslutna delar typ B                                                      |
|                                    |                                                                                  |
|                                    |                                                                                  |
| <u>- Л</u>                         |                                                                                  |
|                                    |                                                                                  |
|                                    |                                                                                  |
|                                    | Fäli brukeepviepingep                                                            |
|                                    | Foj bluksanvisningen                                                             |
|                                    |                                                                                  |
|                                    |                                                                                  |
|                                    |                                                                                  |
|                                    |                                                                                  |
|                                    | WEEE (EU-direktiv)                                                               |
|                                    | Denna symbol anger att produkten inte ska kasseras som osorterat avfall          |
|                                    | utan måste skickas till senarat insamling för återvinning                        |
| XX                                 | dian maste skiekas un separat insaming for alervinning.                          |
| ∕ <b>⊢</b> ⊍∖                      |                                                                                  |
|                                    |                                                                                  |
|                                    | CE-märkningen indikerar att Interacoustics A/S uppfyller kraven i bilaga II till |
|                                    | direktiv 93/42/EEC avseende medicinska enheter. Kvalitetssystemet har            |
|                                    | godkänts av TÜV – identifieringsnummer 0.123                                     |
|                                    | goukants av 10V – Identineningsnunnner 0120.                                     |
|                                    |                                                                                  |
| 0123                               |                                                                                  |
|                                    |                                                                                  |
|                                    | Medicinsk utrustning                                                             |
|                                    | modeliner an adming                                                              |
|                                    |                                                                                  |
|                                    |                                                                                  |
|                                    |                                                                                  |
|                                    |                                                                                  |
|                                    |                                                                                  |
|                                    | Tillverkningsår                                                                  |
|                                    | - Inverteiningean                                                                |
|                                    |                                                                                  |
|                                    |                                                                                  |
|                                    |                                                                                  |
|                                    |                                                                                  |
|                                    |                                                                                  |
|                                    | Tillverkare                                                                      |
| _                                  |                                                                                  |
|                                    |                                                                                  |
|                                    |                                                                                  |
|                                    |                                                                                  |
|                                    |                                                                                  |
| ETI CLASSIFIED                     |                                                                                  |
|                                    |                                                                                  |
| .CID.                              |                                                                                  |
| Intertek                           |                                                                                  |
| 4005727                            |                                                                                  |
| Conforms to AAMI ES60601-1         |                                                                                  |
| Certified to CSA-C22.2 No. 60601-1 |                                                                                  |
|                                    |                                                                                  |
|                                    | Logotyp                                                                          |
| Interacoustics                     |                                                                                  |
|                                    |                                                                                  |

### 2.3 Allmänna varningar och försiktighetsuppmaningar

Läs noga igenom hela denna bruksanvisning innan du använder produkten

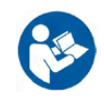

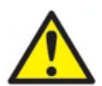

Före anslutning och under arbete med denna AD629 ska användaren iaktta följande varningar och agera därefter.

Vid anslutning av AD629 till elnätet och till en dator måste följande varningar beaktas:

- Denna utrustning är avsedd att anslutas till annan utrustning för att på så sätt utgöra ett medicinskt, elektriskt
- system. Extern utrustning för anslutning till signalingång, signalutgång eller andra anslutningar ska uppfylla relevant IEC-standard (t.ex. IEC 60950-1 för IT-utrustning och IEC 60601 för elektrisk medicinsk utrustning). Utöver detta ska alla sådana kombinationer – elektrisk medicinsk utrustning – uppfylla säkerhetskraven angivna i den allmänna standarden IEC 60601-1, tredje utgåvan, punkt 16.
- All utrustning som inte uppfyller kraven för läckström i IEC 60601-1 ska förvaras utanför patientmiljön, dvs minst 1,5 meter från patientstöd, eller anslutas via en transformator för att minska läckströmmar.
- Varje person som ansluter extern utrustning till signalingång, signalutgång eller annan anslutning har skapat ett elektriskt medicinskt system och ansvarar därmed för att systemet uppfyller kraven. Vid tveksamhet, kontakta en kvalificerad medicinsk tekniker eller din lokala representant. Vidrör inte patienten vid arbete med datorn om AD629 är ansluten till en dator (IT-utrustning som utgör ett system).

En isoleringsenhet behövs för att isolera utrustning placerad utanför patientmiljön från utrustning inom patientmiljön. En sådan isoleringsenhet är särskilt nödvändig när en nätverksanslutning upprättas. Kraven för isoleringsenheter fastställs i IEC 60601-1, punkt 16

För att undvika elektriska stötar får denna utrustning endast anslutas till ett jordat elnät. Använd aldrig förgreningskontakt eller förlängningssladd.

Detta instrument innehåller ett litiumbatteri av knappcellstyp. Batteriet kan bara bytas av servicepersonal. Batterier kan explodera eller orsaka brännskador om de demonteras, krossas eller utsätts för eld eller höga temperaturer. Kortslut inte.

Ingen modifiering av denna utrustning är tillåten utan tillstånd från Interacoustics.

På begäran lämnar Interacoustics ut kretsscheman, komponentlistor, beskrivningar, kalibreringsanvisningar och annan information som hjälper servicepersonalen att reparera sådana delar av denna audiometer som Interacoustics har utformat för att servicepersonal ska kunna reparera dem.

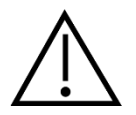

Följande allmänna varningar ska efterlevas under arbete med denna AD629

Sätt aldrig in och använd aldrig insticksheadsetet utan en ny, ren och oskadad provplugg. Kontrollera alltid att skumgummit och öronkudden är rätt fastsatta. Öronkuffar och skumgummi är endast avsedda för engångsbruk.

Instrumentet är inte avsett att användas i miljöer där vätskespill förekommer.

Det rekommenderas att man byter ut de öronpluggar av skumgummi för engångsbruk som medföljer tillvalen EarTone 5A-instickshörtelefoner efter varje klient. Engångspluggar säkrar hygieniska förhållanden för varje enskild klient och man slipper att regelbundet rengöra huvudband eller dynor.

- Öronpluggens svarta, utskjutande del ansluts till ljudslangsnippeln på instickstransduktorn
- Rulla ihop skumgummipluggen till minsta möjliga diameter
- För in den i patientens hörselgång
- Håll i skumgummipluggen tills den har expanderat och förslutit hörselgången
- När patienten har genomgått testet ska skumgummipluggen inklusive den svarta delen tas bort från ljudslangsnippeln
- Undersök alltid instickstelefonen innan du sätter på en ny skumgummiplugg

Instrumentet är inte avsett att användas i syreberikade miljöer eller i kombination med lättantändliga medel.

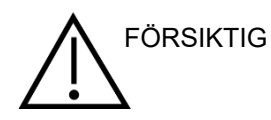

Även om AD629 uppfyller relevanta EMC-krav ska försiktighetsåtgärder vidtas för att undvika att det utsätts för elektromagnetiska fält i onödan, t.ex. från mobiltelefoner och liknande. Om enheten används nära annan utrustning måste det kontrolleras att inga störningar uppstår. Se även tillägget avseende elektromagnetisk kompatibilitet.

Användning av andra tillbehör, hörtelefoner och kablar än vad som specificerats, med undantag för hörtelefoner och kablar som sålts av Interacoustics eller företagets representanter, kan resultera i ökad emission eller minskad immunitet för enheten. För en lista över tillbehör, hörtelefoner och sladdar som uppfyller kraven, se också bilagan om EMC.

OBS! Av integritetsskäl, se till att du efterlever följande punkter:

- 1. Använd operativsystem som stöds av Microsoft
- 2. Säkerställ att operativsystemen är säkerhetsmärkta
- 3. Aktivera databaskryptering
- 4. Använd individuella användarkonton och lösenord
- 5. Säkra fysisk och nätverksåtkomst till datorer via lokal datalagring
- 6. Använd de senaste versionerna av antivirus- och anti-malwareprogram
- 7. Tillämpa en lämplig policy för säkerhetskopiering
- 8. Tillämpa en lämplig policy för logglagring

Användning av operativsystem för vilka Microsoft upphört med programvaru- och säkerhetsstöd ökar risken för virus och skadeprogram som kan leda till felfunktion, dataförlust samt datastöld och felanvändning. Interacoustics A/S är inte ansvarsskyldiga avseende er data. Vissa produkter från Interacoustics A/S stöder eller kan fungera med operativsystem som inte stöds av Microsoft. Interacoustics A/S rekommenderar att alltid använda operativsystem som stöds av Microsoft, och att alltid hålla dessa uppdaterade avseende säkerhet.

# 3 Komma igång - Installation och inställning

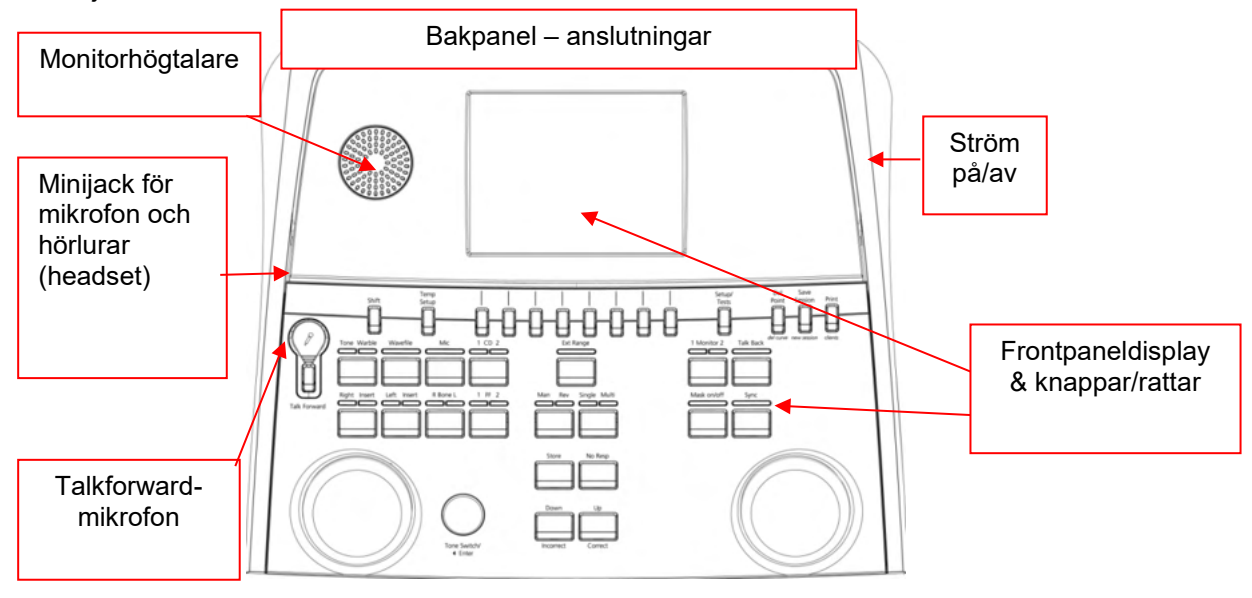

Här följer en översikt över AD629:

Den övre vänstra delen av AD629 (displayhållare) innehåller monitorhögtalarna.

Den vänstra sidan av instrumentet innehåller två minijackanslutningar för en mikrofon och ett par hörlurar – eller ett headset. Dessa används för hörlurar/högtalare (TB) och mikrofon (TF). Bredvid dem sitter två USB-anslutningar. De kan användas för att ansluta externa skrivare/tangentbord och USB-minnen för installation av inbyggd programvara/wave-filmaterial.

En gåshalsmikrofon kan anslutas upptill på instrumentet vid den övre delen av Talk Forward-knappen. Den kan användas för talk forward-funktionen. När mikrofonen inte befinner sig i gåshalsen kan den placeras under displayen. Se avsnittet om patientkommunikation för mer information.

På den övre högra sidan av instrumentet sitter på/av-knappen.

Kontrollera att audiometern är placerad så att patienten inte kan se/höra när den används.

### 3.1 Externa anslutningar på bakpanelen – standardtillbehör

Bakpanelen innehåller alla övriga strömanslutningar (uttag):

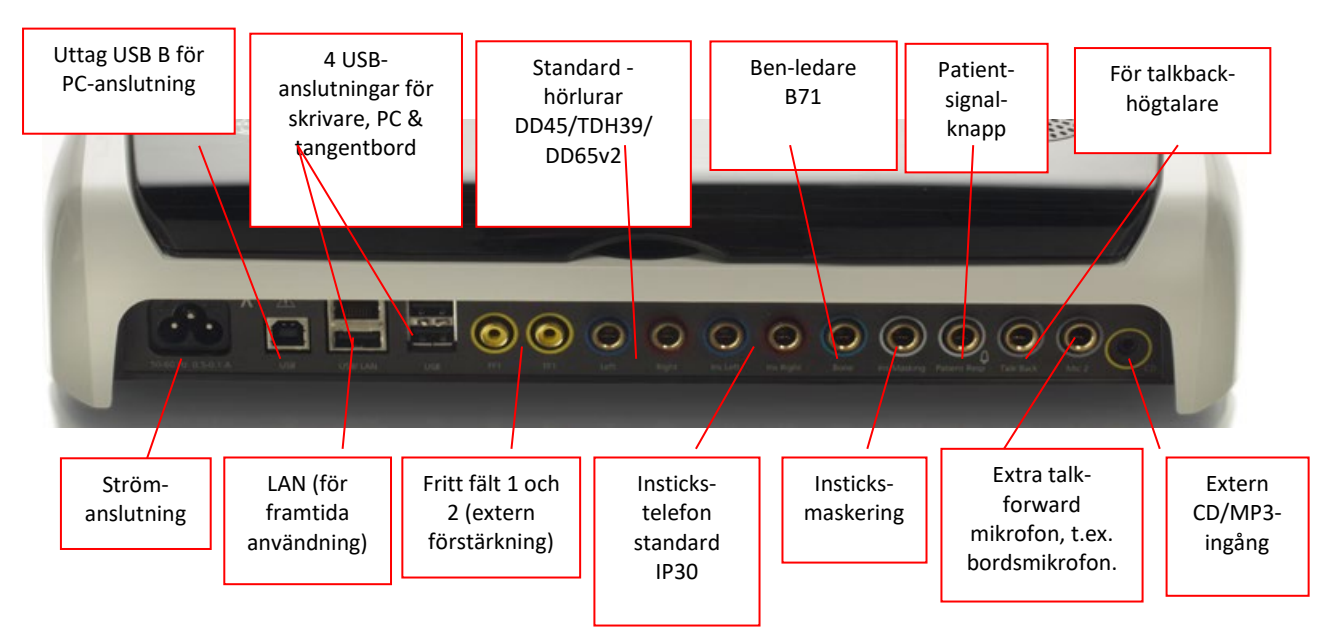

Kommentarer:

- Utöver DD45-headsetet av standardtyp, kan tre andra luftledningshörtelefoner användas (alla ansluts till specifika utgångar på AD629):
  - DD450: Högfrekvens kräver ett HF-headset
  - DD65v2: Circumaural headset kan användas istället för DD45
- IP30-instickstelefon är standardtelefonen med samma egenskaper som EAR-Tone 3A
- För närvarande används inte LAN-anslutningen för någon tillämpning (endast internt i produktionen)
- Mic 2: Se avsnittet om patientkommunikation (Talk Forward och Talk Back)
- När HDMI-utgången används, presenteras utgångsresolutionen som för den inbyggda 8,4tumsdisplayen: 800x600
- CD-ingång: Alla anslutna CD-spelare måste ha en linjär frekvensrespons för att efterleva kraven i IEC 60645-2
- USB-anslutningarna används för:
  - PC-anslutning till Diagnostic Suite (den stora USB-anslutningen)
  - Direktutskrift
  - PC-tangentbord (för inmatning av klientnamn)

### 3.2 PC-gränssnitt

Se bruksanvisningen till Diagnostic Suite gällande hybridläget (online- och PC-kontrollerat läge) samt för patient/sessionsdataöverföring.

### 3.3 Patientkommunikation och övervakning

#### 3.3.1 Talk Forward

Talk Forward aktiveras med knappen "Talk Forward" (21). AD629 har tre mikrofonanslutningar som prioriteras på följande sätt (beroende på vilken eller vilka mikrofoner som är anslutna):

- Prioritet 1: Minijacket på vänster sida av instrumentet kan användas tillsammans med ett headset och hörlursanslutningen. Det har högsta prioritet.
- Prioritet 2: Gåshalsmikrofonen (1) till AD629 är placerad ovanför knappen "Talk Forward" (21). Om ingen mikrofon är anslutet till prioritet 1-jacket, används denna i stället.

Bilden nedan visas när talk forward-funktionen (21) är aktiv (knappen hålls in) och man kan justera kalibreringsnivå (förstärkning) och intensitetsnivå för patientkommunikationen. Operatören kan ändra kalibreringsnivån genom att vrida HL dB-ratten (41) till lämplig nivå. För att justera intensitetsnivån används ratten i kanal 2 (43).

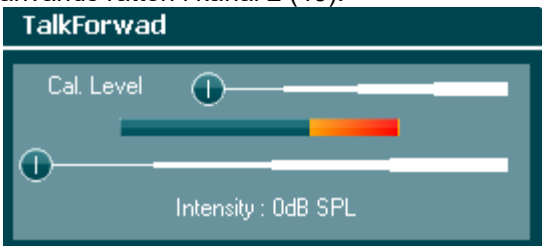

#### 3.3.2 Talk Back

Operatören kan använda Talk Back (38) på något av följande sätt:

- Om inga hörlurar är anslutna till Talk Back (anslutning på vänster sida), leds rösten genom Talk Back-högtalarna bredvid displayen (2)(3).
- Om hörlurar/headset är anslutna till instrumentet, leds rösten genom dessa i stället.

För att justera TB-nivån håller man in TB-knappen och använder vänster/höger ratt för att justera nivån.

#### 3.3.3 Övervakning

Övervakning av kanal 1 eller 2 eller båda kanalerna görs genom att man trycker en, två eller tre gånger på knappen "Monitor" (27). En fjärde tryckning inaktiverar övervakningsfunktionen igen. För att justera monitornivåerna håller man in monitorknappen och använder vänster/höger ratt för att justera nivån.

| Monitor                          |  |  |
|----------------------------------|--|--|
| Ch1 Lvl : 76 ·<br>Ch2 Lvl : 65 · |  |  |

#### Välja önskat lyssningssätt:

Monitorsignalen är tillgänglig genom monitorheadsetet (om ett sådant är anslutet), genom den interna monitorhögtalaren eller genom en extern högtalare som är ansluten till monitorn.

**3.4 Användaranvisningar** Bilden nedan visar framsidan på AD629, inklusive knappar, rattar och display:

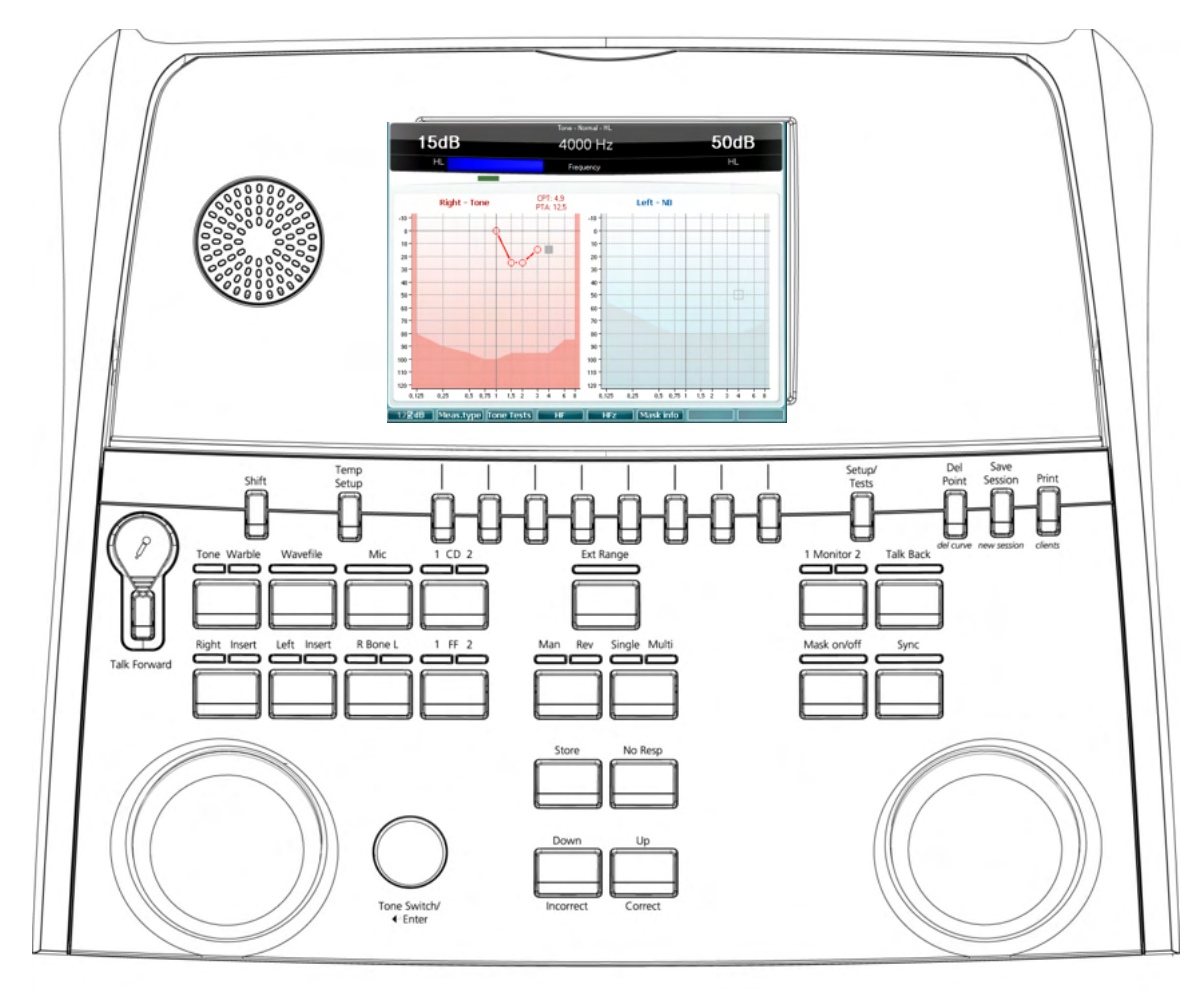

Följande tabell beskriver knapparnas och rattarnas olika funktioner.

|   | Namn)/Funktion(er)           | Beskrivning                                                                                                    |
|---|------------------------------|----------------------------------------------------------------------------------------------------|
| 1 | Mikrofon                     | För live tal och klinikerns instruktioner till patienten i provbåset.                                                                                 |
| 2 | Talk back-högtalare          | För talad feedback från patienten i provbåset.                                                                                                    |
| 3 | Färgdisplayskärm             | Visar de olika provskärmarna. Beskrivs utförligare i avsnitten som behandlar de olika proven.                                                         |
| 4 | Ton- och<br>responsindikator | Indikeringstecken visas när en ton presenteras för patienten.<br>Indikatorlampan tänds när patienten aktiverar patientsignalen för<br>patientrespons. |
| 5 | Kanal 1                      | Indikerar intensitetsnivån för kanal 1, t.ex.:<br>15dB                                                                                                |

HL

| 6  | Namn)/Funktion(er)<br>Maskering/Kanal 2                          | Beskrivning<br>Indikerar maskering eller intensitetsnivå för kanal 2, t.ex.:<br>50dB                                                                                                    |  |
|----|------------------------------------------------------------------|----------------------------------------------------------------------------------------------------|--|
| :  | 3. Funktionstangenter                                            | Dessa tangenter är sammanhangsberoende och bestäms av vald<br>provskärm. Beskrivs utförligare i avsnitten som behandlar de olika<br>proven.                                                                                                    |  |
| 15 | Skift                                                            | Skiftfunktionen gör det möjligt för klinikern att aktivera de<br>underfunktioner som är skrivna med <i>kursiv stil</i> under knapparna.                                                                                                    |  |
| 16 | Temp Setup                                                       | Låter klinikern göra tillfälliga ändringar i vissa inställningar i varje<br>prov. För att spara ändringarna som standard (för nästa session)                                                                                                    |  |
|    |                                                                  | tryck "Shift (15)" och därefter <b>Davensber</b> (14). De olika<br>inställningarna ändras med hjälp av den högra ratten (43). De<br>individuell inställningarna ändras med hjälp av den vänstra ratten<br>(41).                                                     |  |
| 17 | Setup (inställningar) /<br>Tests (prov)                          | Den vanliga inställningsmenyn kan nås för mer specifika prov och<br>ändringar i de allmänna inställningarna kan göras. Det är också<br>här specialproverna kan nås: Automatiska tester (HW, Békésy)<br>MHA, SISI. För att spara ändringarna som standard (för nästa |  |
|    |                                                                  | session) tryck "Shift (15)" och därefter <b>SaveAsDef</b> (14). De<br>olika inställningarna ändras med hjälp av den högra ratten (43).<br>De individuell inställningarna ändras med hjälp av den vänstra<br>ratten (41).                                            |  |
| 18 | Delete (ta bort) /<br><i>del curve</i>                           | Ta bort punkter under provborttagning. Ta bort hela provkurvan<br>för en graf genom att hålla in "Shift" (15) och samtidigt trycka på<br>den här knappen.                                                                                                    |  |
| 19 | Save Session (spara<br>session) /<br>New Session (ny<br>session) | Spara en session efter ett prov eller alternativt skapa en ny<br>session genom att hålla in "Shift" (15) och samtidigt trycka på den<br>här knappen. (En ny session hämtar de senaste inställningarna<br>sparade i 16 och 17)                                       |  |
| 20 | Print (skriv ut)                                                 | Gör det möjligt att skriva ut resultat direkt efter testning (via en<br>USB-skrivare som stöds).                                                                                                    |  |
| 21 | Talk Forward                                                     | Det går att instruera patienten direkt genom hans/hennes hörlurar<br>via mikrofonen. Ändra intensiteten genom att vrida på "HL dB"<br>(41) samtidigt som knappen "Talk Forward" hålls in.                                                                           |  |
| 22 | Ton/Warble                                                       | Rena toner eller warbletoner kan användas som stimuli genom att<br>man trycker en eller två gånger på denna knapp. Valt stimuli visas<br>på displayen, t.ex.:<br><b>Right - Warble tone</b>                                                                         |  |
| 23 | Wave-fil                                                         | Möjliggör talprov med användning av laddade wave-filer, dvs.<br>förinspelat talmaterial. Se inställningar under Temp Setup (15).<br>Kräver installation av talmaterial.                                                                                             |  |

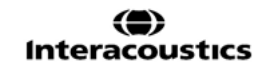

# միսույն

|    | Namn)/Funktion(er)                 | Beskrivning                                                                                                    |
|----|------------------------------------|----------------------------------------------------------------------------------------------------|
| 24 | Mikrofon                           | För live-talprov genom mikrofonen (1). VU-mätaren visas på<br>displayskärmen. Justera mikrofonförstärkningen genom att hålla<br>in mikrofonknappen i en sekund.<br>Mic<br>Gain : 0dB                                                                         |
| 25 | 1 CD 2                             | Tryck en eller två gånger för inspelat tal i antingen kanal 1 eller<br>kanal 2. Justera förstärkningen för CD 1 och 2 genom att hålla in<br>CD-knappen i en sekund.<br>CD<br>Gain 1 : 0dB<br>Gain 2 : 0dB                                                    |
| 26 | Ext Range (utökat<br>intervall)    | Utökat intervall: Vanligtvis är max. utgång 100 dB, men om en<br>högre utgång på t.ex. 120 dB krävs kan "Ext Range" aktiveras<br>efter en viss nivå.                                                                                                    |
| 27 | Kanal 1 Monitor 2                  | Genom att aktivera den här knappen, kan patienten höra<br>presentationen genom t.ex. den inbyggda AD629 CD-monitorn<br>eller monitorheadset i både kanal 1 och 2. Justera förstärkningen<br>genom att hålla in knappen i en sekund.<br>Monitor<br>Cal. Level |
| 28 | Talk Back                          | När Talk Back är aktiverat kan klinikern höra kommentarer eller<br>responser från patienten genom AD629 eller monitorheadsetet.<br>Justera förstärkningen genom att hålla in knappen i en sekund.<br>TalkBack                                                |
| 29 | Right / Insert<br>(höger/instick)  | Väljer höger öra under provet. Instickshörlurar för höger öra kan<br>aktiveras genom att man trycker två gånger.                                                                                                    |
| 30 | Left / Insert<br>(vänster/instick) | Väljer vänster öra under provet. Instickshörlurar för vänster öra<br>kan aktiveras genom att man trycker två gånger.                                                                                                    |
| 31 | R Bone L (H ben V)                 | <ul> <li>För benledningsprov.</li> <li>En tryckning: väljer höger öra för provet</li> <li>Två tryckningar: väljer vänster öra för provet</li> </ul>                                                                                                    |
| 32 | 1 FF 2 (1 fritt fält 2)            | Tryck på "1 FF 2" för att välja fritt fält-högtalare som utgång för<br>kanal 1.<br>• En tryckning: Fritt fält-högtalare 1<br>• Två tryckningar: Fritt fält-högtalare 2                                                                                       |
| 33 | Man / Rev<br>(manuell/omvänd)      | <ul> <li>Manuella/omvända tonpresentationslägen:</li> <li>En tryckning: Manuell tonpresentation varje gång tonbrytaren (42) aktiveras</li> </ul>                                                                                                    |

(**)** Interacoustics

|    | Namn)/Funktion(er)                          | <ul> <li>Beskrivning</li> <li>Två tryckningar: Den omvända funktionen – kontinuerlig<br/>tonpresentation som avbryts varje gång tonbrytaren (42)<br/>aktiveras</li> </ul>                                                                                                    |
|----|---------------------------------------------|----------------------------------------------------------------------------------------------------|
| 34 | Single / Multi<br>(enkel/multi)             | <ul> <li>Pulslägen:</li> <li>En tryckning: tonen som presenteras har en förinställd<br/>längd när tonbrytaren är aktiverad. (Ställs in under<br/>"Setup/Tests" (17))</li> <li>Två tryckningar: tonen pulserar kontinuerligt.</li> <li>Tre tryckningar: återgår till normalt läge</li> </ul>                               |
| 35 | Mask On/Off (maskering<br>på/av)            | Maskeringskanal på/av:<br>En tryckning: sätter på maskering<br>Två tryckningar: stänger av maskering                                                                                                    |
| 36 | Sync (synkronisering)                       | Möjliggör aktivering av maskering av tondämparen. Detta alternativ används t.ex. för synkron maskering.                                                                                                    |
| 37 | Store (spara)                               | Använd denna funktion för att spara provtrösklar/resultat.                                                                                                    |
| 38 | No Resp (ingen<br>respons)                  | Använd denna funktion för att om patienten inte uppvisar någon respons på stimuli.                                                                                                    |
| 39 | Down / Incorrect<br>(ner/fel)               | Används för att minska frekvensnivån.<br>AD629 har en inbyggd automatisk talpoängsräknare. Som en<br>andra funktion kan man därför använda denna knapp för "fel"<br>under talprov. För automatisk talpoängsräkning under ett talprov,<br>tryck på denna knapp efter varje ord som inte uppfattas korrekt av<br>patienten. |
| 40 | Up / Correct (upp/rätt)                     | Används för att öka frekvensnivån.<br>AD629 har en inbyggd automatisk talpoängsräknare. Som en<br>andra funktion kan man därför använda denna knapp för "rätt"<br>under talprov. För automatisk talpoängsräkning under ett talprov,<br>tryck på denna knapp efter varje orden som upprepas korrekt av<br>patienten.       |
| 41 | HL dB Channel 1 (HL<br>dB kanal 1)          | Möjliggör justering av den intensitet i kanal 1 som visas vid (5) i<br>displayen.                                                                                                    |
| 42 | Tone Switch / Enter<br>(tonbrytare/enter)   | Används för tonpresentation där indikeringslampan "Tone" (4)<br>visas. Kan även användas som "Enter"-knapp (val).                                                                                                    |
| 43 | Masking Channel 2<br>(maskering av kanal 2) | Justerar intensitetsnivån i kanal 2 eller justerar maskeringsnivåer<br>när maskering används. Visas vid (6) i displayen.                                                                                                    |

### 3.5 Beskrivning av testskärmar och funktionstangenter

Följande test kan öppnas med knappen Test (17). Använd rattarna (41)/(43) för att välja specifika testskärmar:

- Tone (ton)
- Stenger
- ABLB Fowler
- Tone in noise Langenbeck (ton i brus)
- Weber
- Speech (tal)
- Auto Hughson Westlake
- Auto Békésy
- QuickSIN Quick speech in noise (snabbt tal i brus)
- SISI Short increment sensitivity index (känslighetsindex med korta steg)
- MHA Master Hearing Aid (master-hörapparat)
- HLS Hearing Loss Simulator (Hörselnedsättningssimulator)

Testfunktionerna (tillval) Multi Frequency (MF) (multifrekvens) och HF (högfrekvens) / HFz (högfrekvenszoom) aktiveras från tonskärmen – dvs. som tillägg till tonaudiogramtestskärmen.

Tänk på att de test som finns med på denna lista beror på vilka testlicenser som är installerade i instrumentet. Detta kan även variera mellan olika länder.

### 3.5.1 Tone Test (tontest)

Tontestskärmen används för ren/warbletonaudiometri via vanliga hörlurar eller instickshörlurar, benledning, fritt fält-audiometri, multifrekvens (tillvalstest) samt för högfrekvens/högfrekvens zoom (tillval). Vid användning av benledning måste maskering användas för korrekta resultat.

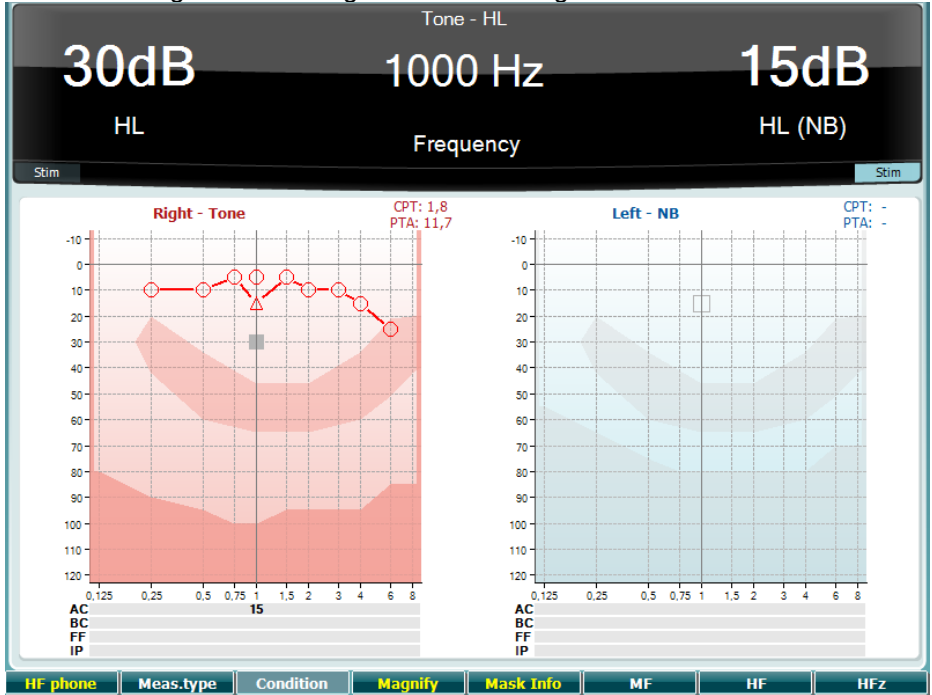

Funktionstangenter Beskrivning

| 10 | HF phone  | Endast tillgänglig om högfrekvenstest (tillvalslicens) är tillgängligt i<br>instrumentet. Väljer de HF-hörlurar som är anslutna till de separata HF-<br>anslutningarna. |
|----|-----------|----------------------------------------------------------------------------------------------------|
| 11 | Meas.type | Välj mellan HL, MCL och UCL genom att trycka in funktionstangenten (8)<br>och välja önskad mättyp med hjälp av någon av rattarna (41)/(43)                              |
| 12 | Condition | Används inte nå denna testskärm                                                                                                    |
| 13 | Magnify   | Växla mellan en förstorad topplist och en normal topplist.                                                                                                    |
| 14 | Mask Info | Visa maskeringsnivåerna (endast dubbelt audiogramläge).                                                                                                    |
| 15 | MF        | Multifrekvens (MF-tillvalslicens)                                                                                                    |
| 16 | HF        | Högfrekvens (HF-tillvalslicens)                                                                                                    |
| 17 | HFz       | Högfrekvenszoom (HF-tillvalslicens)                                                                                                    |

### 3.5.2 Stenger-test

Stenger-testet används när man misstänker att patienten simulerar hörselnedsättning och baseras på det auditoriska fenomenet "Stenger-principen", som anger att endast den ljudstarkare av två snarlika toner som samtidigt presenteras för båda öronen kommer att uppfattas. Som en tumregel har det rekommenderats att man gör Stenger-testet vid unilateral hörselnedsättning eller signifikanta asymmetrier.

Se avsnittet Tontest för beskrivning av funktionstangenterna (7), (10), (11), (12), (13), (14).

### 3.5.3 ABLB – Fowler-test

ABLB (Alternate Binaural Loudness Balancing) är ett test för att detektera uppfattad ljudstyrkeskillnad mellan öronen. Testet är utformat för personer med unilateral hörselnedsättning. Det fungerar som ett test för möjlig inskrivning.

Testet genomförs vid frekvenser där man utgår från trolig tröskel. Samma ton presenteras växelvis för båda öronen. Intensiteten är fast inställd i örat med hörselnedsättningen (20 dB över den rena tontröskeln). Patientens uppgift är att justera nivån för det bättre hörande örat tills signalen har samma intensitet i båda öronen. Testet kan dock även genomföras genom att man ställer in intensiteten fast för det normalhörande örat och låter patient ställa in tonen för det örat med hörselnedsättning.

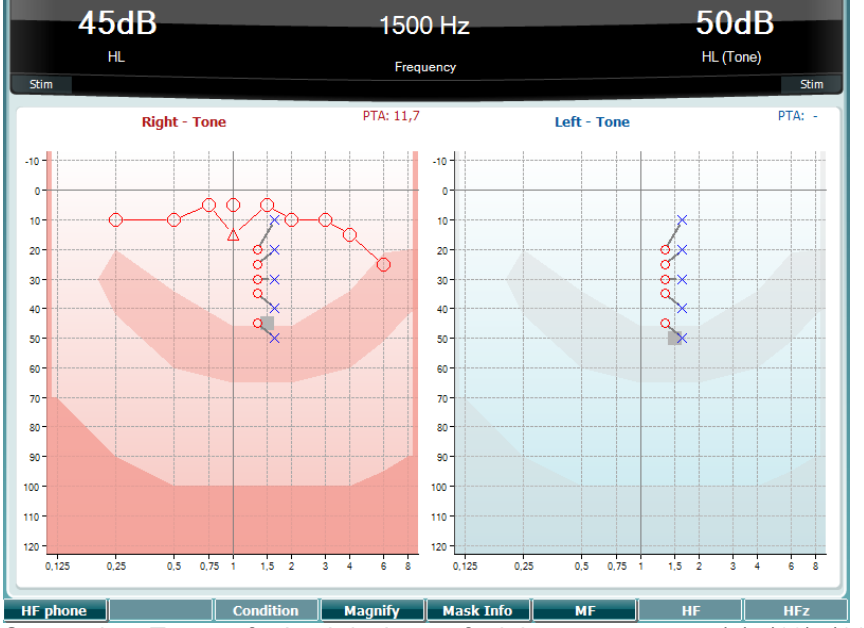

Se avsnittet Tontest för beskrivning av funktionstangenterna (7), (10), (11), (12), (13), (14).

#### 3.5.4 Tone in Noise Test (ton i brus-test) (Langenbeck-test)

Se avsnittet Tontest för beskrivning av funktionstangenterna (7), (8), (10), (11), (12), (13), (14).

#### 3.5.5 Weber

Weber-provet skiljer mellan konduktiv och sensorisk hörselnedsättning med hjälp av en benledare. Använd indikationerna för att visa var tonen uppfattas. Om patienten hör tonen bättre i det sämre örat är hörselnedsättningen konduktiv, och om tonen hörs mer i det bättre örat är hörselnedsättningen sensorisk vid den aktuella frekvensen.

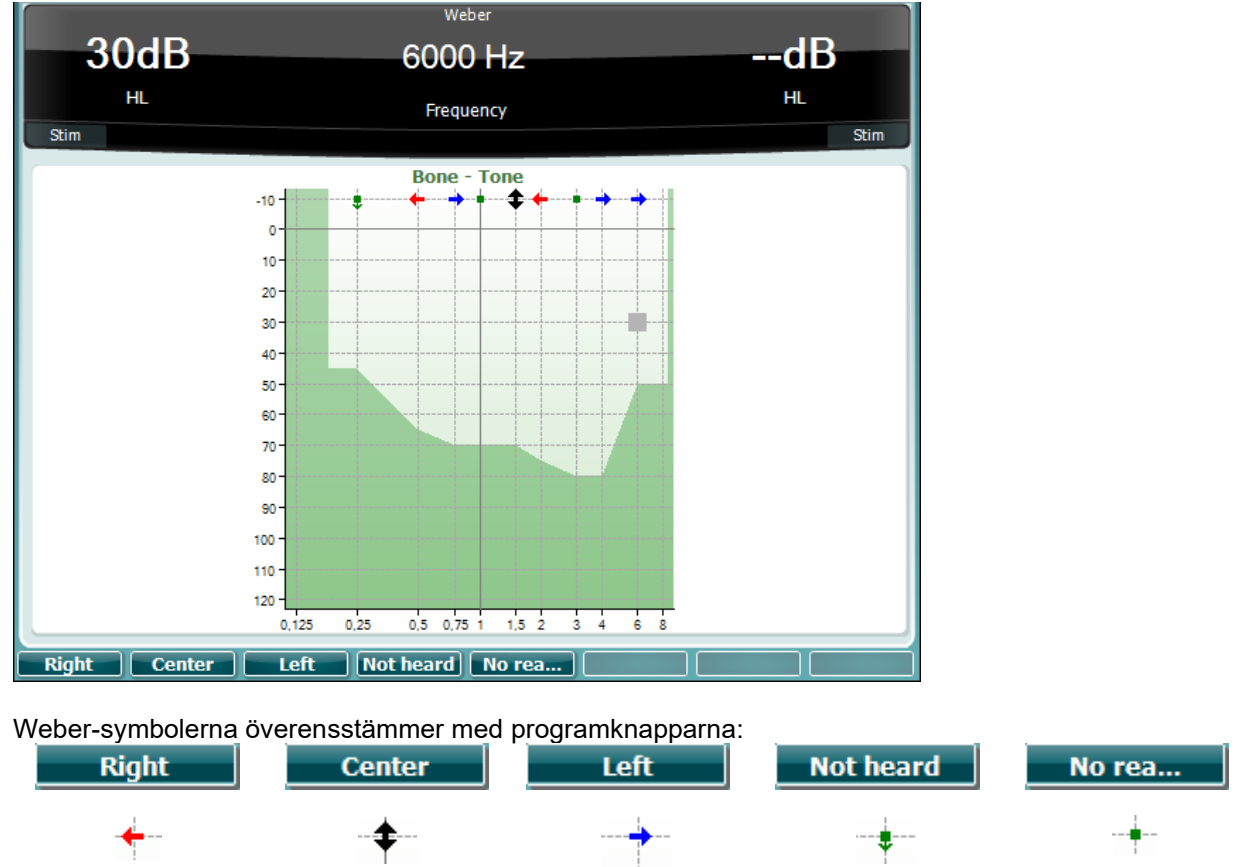

Uppfattad höger Uppfattad mitten Uppfattad vänster Ej hörbar Ingen reaktion

### 3.5.6 Taltest

Taltest kan göras via förinspelade wave-filer (23) (om sådana är installerade), mikrofon (43) eller CD-ingång (25).

De flesta människor skaffar hörapparat eftersom de själva eller deras närmaste uppger att de har problem med att höra tal. Talaudiometri har den fördelen att man kan välja talsignaler till det andra örat och används för att kvantifiera patientens förmåga att förstå vardagskommunikation. Testet undersöker patientens bearbetningsförmåga i relation till hans/hennes grad och typ av hörselnedsättning, något som kan variera stort mellan patienter med samma hörselnedsättningsform.

Talaudiometri kan utföras med hjälp av en rad olika test. Exempelvis gäller SRT (Speech Reception Threshold) den nivå vid vilken patienten kan upprepa 50 % av de presenterade orden rätt. Det fungerar som en kontroll av det rena tonaudiogrammet, som ger ett index för hörselkänslighet för tal och som bidrar till att bestämma startpunkten för andra supra-tröskelmått som exempelvis WR (Word Recognition - ordigenkänning). Ibland kallas WR för SDS (Speech Discrimination Scores) och representerar det antal ord som upprepats korrekt i procent.

Tänk på att det finns ett förutsägbart förhållande mellan patientens rena tontröskel och taltröskel. Talaudiometri kan därmed vara användbart som en korskontroll av det rena tonaudiogrammet.

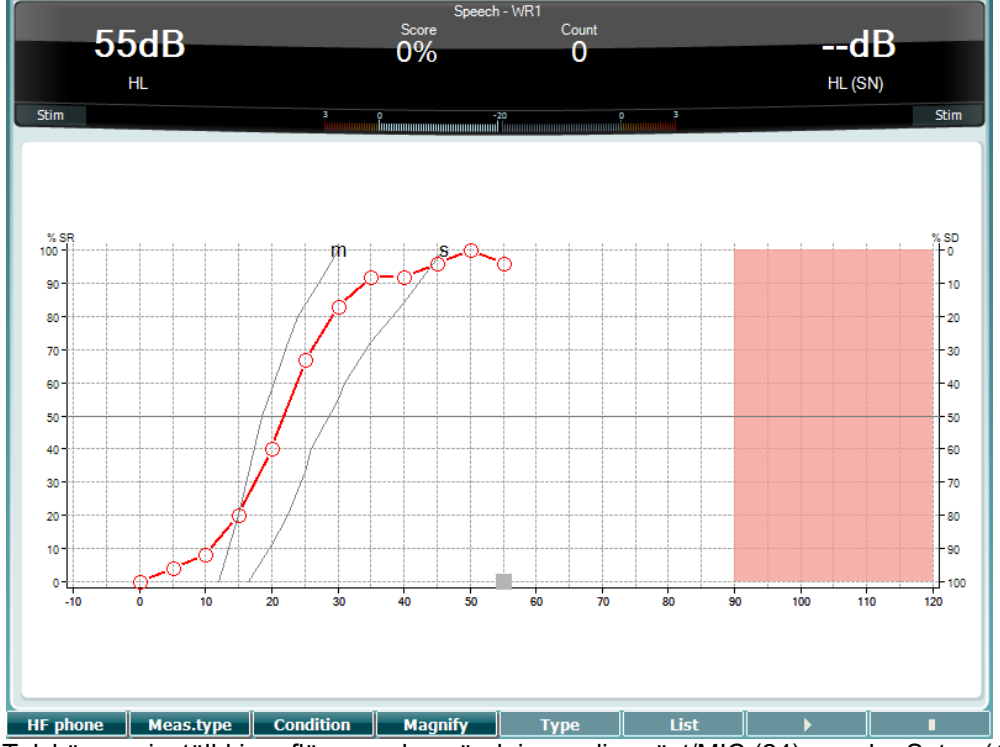

Talskärmen inställd i grafläge med användning av live-röst/MIC (24) – under Setup (16) (inställningar).

Håll in knapparna Mic (24) och CD (25) för att justera nivån för live-röst eller CD-ingång. Justera nivåerna tills du når ett värde på cirka 0 dB VU på VU-mätaren.

#### NOTICE

Om tal- och kalibreringssignal inte befinner sig på samma nivå, måste detta åtgärdas manuellt.

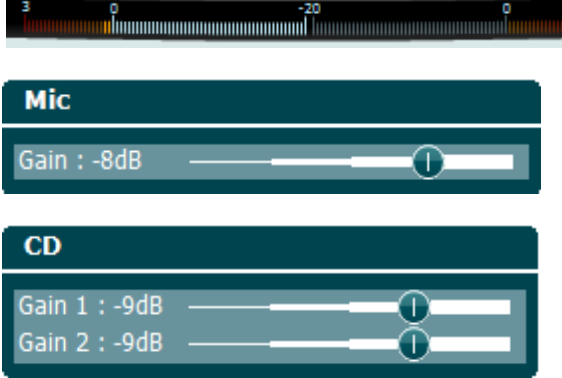

Talskärmen inställd i tabelläge med användning av wave-filer (23) – under Setup (16) (inställningar).

#### Funktionstangenter Beskrivning

| 10 | HF phone  | Endast tillgänglig om högfrekvenstest (tillvalslicens) är tillgängligt i<br>instrumentet. Väljer de HF-hörlurar som är anslutna till de separata HF-<br>anslutningarna. |
|----|-----------|----------------------------------------------------------------------------------------------------|
| 11 | Meas.type | Välj mellan HL, MCL och UCL genom att hålla ner Funktionsknapp (8) och<br>välj önskat test genom att vrida attenuatorn/(HL dB ratten)                                   |
| 12 | Condition | Det förhållande under vilket taltestet görs: None (inget), Aided (förstärkt)                                                                                            |

### մլտու

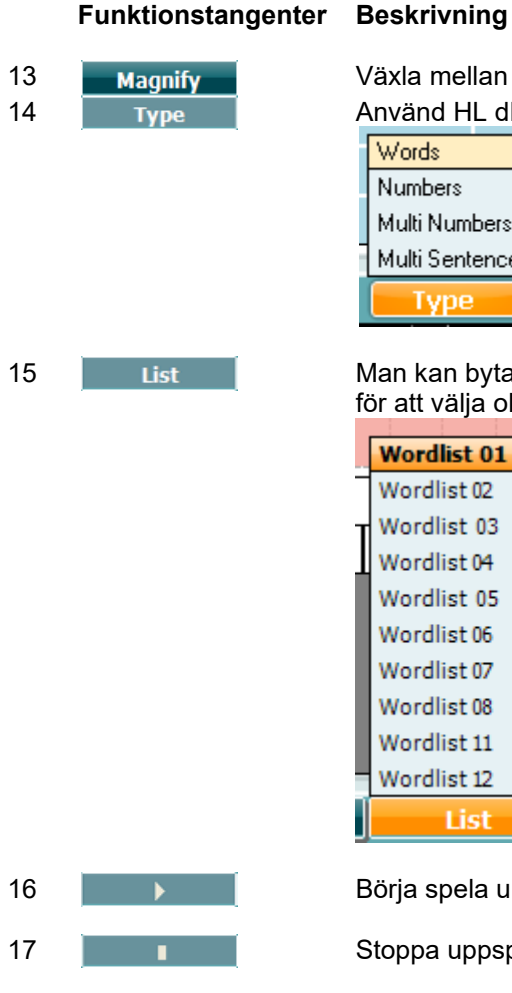

Växla mellan en förstorad topplist och en normal topplist.

Använd HL dB-ratten (41) för att välja olika poster från listorna:

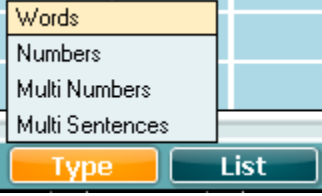

Man kan byta lista med alternativet "List" (lista). Använd HL dB-ratten (41) för att välja olika poster från listorna.

| Wordlist 01 |   | 1      |
|-------------|---|--------|
| Wordlist 02 |   | 0 120  |
| Wordlist 03 |   | 14/-11 |
| Wordlist 04 |   | vveii  |
| Wordlist 05 |   |        |
| Wordlist 06 |   |        |
| Wordlist 07 |   |        |
| Wordlist 08 |   |        |
| Wordlist 11 |   |        |
| Wordlist 12 | + |        |
| List        |   | Start  |

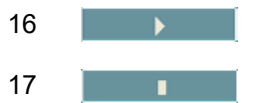

Börja spela upp wave-filerna.

Stoppa uppspelningen av wave-filerna.

När Wave-fil-testet startas, ändrar F-knapparna inspelningsläget.

Under inspelningsläge, om protokollet har ställt in på continue/timeout efter att ordet har spelats upp, ordet kommer att bli grått i väntan på operatörens input.

Input kan vara antingen Korrekt (40)/Inkorrekt (39) på tangentbordet eller så kan man använda fonempoängsättningen på F-knapparna. Testet kan stoppas genom play/pause-knappen.

Om inställningsläget är inställt på manuellt, kan orden väljas ett och ett genom att använda forward/reverse-knappen på F-knapparna, tryck play för att spela upp ordet.

När hela ordlistan är slutförd eller om ett annat spår har valts, använd End F-knappen för att gå ur inspelningsläget.

| salt | spor  | halm | gås | mørk | telt | hår  | pil  |
|------|-------|------|-----|------|------|------|------|
| flod | smal  | brød | kat | tung | stok | mel  | mund |
| brev | skind | gård | ben | græs | øl   | jord | ged  |
| net  |       |      |     |      |      |      |      |
| net  |       |      |     |      |      |      |      |
| net  |       | End  | 0   | 1    | 2    | ) 3  |      |

#### 3.5.6.1 Tal – CH2On

Denna testskärm är samma som för tal. När tal är påslaget – Ch2On, presenteras talmaterialet på båda öronen.

#### 3.5.6.2 Tal i buller

Denna testskärm är samma för tal. När den står på Tal vid buller, presenteras talmaterialet och tal vid buller i samma öra.

#### Hughson-Westlake-test

Hughson Westlake är en automatisk ren tontestprocedur. Tröskeln för hörande definieras som 2 av 3 (eller 3 av 5) korrekta responser vid en viss nivå i en testprocedur med 5dB höjning och 10dB sänkning.

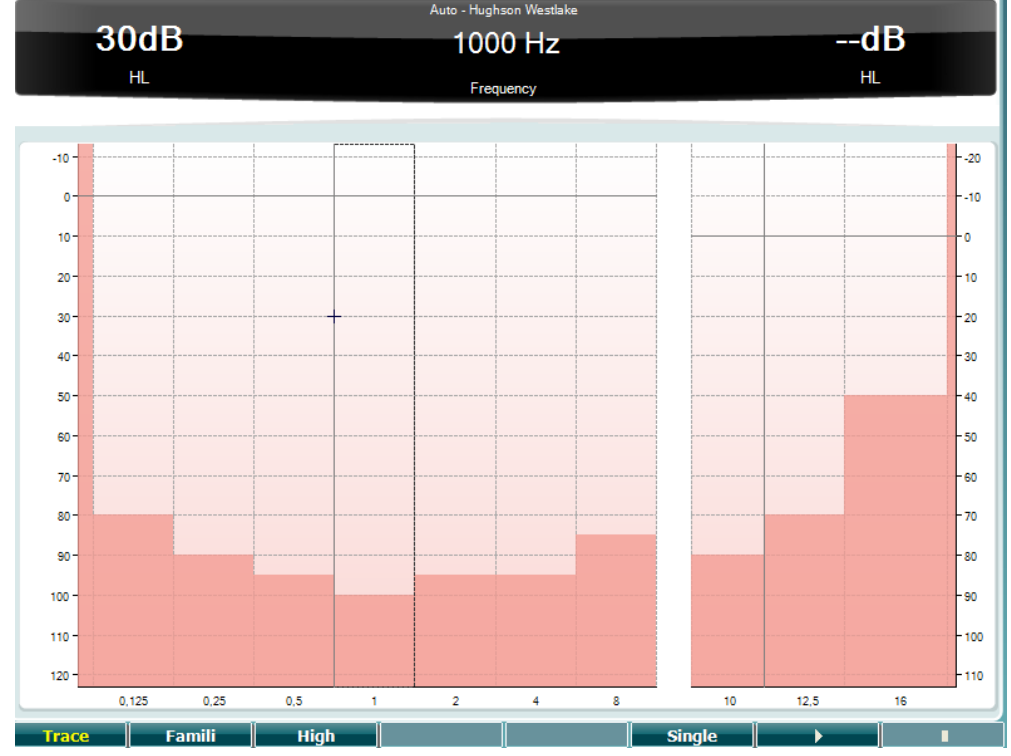

#### Funktionstangenter Beskrivning

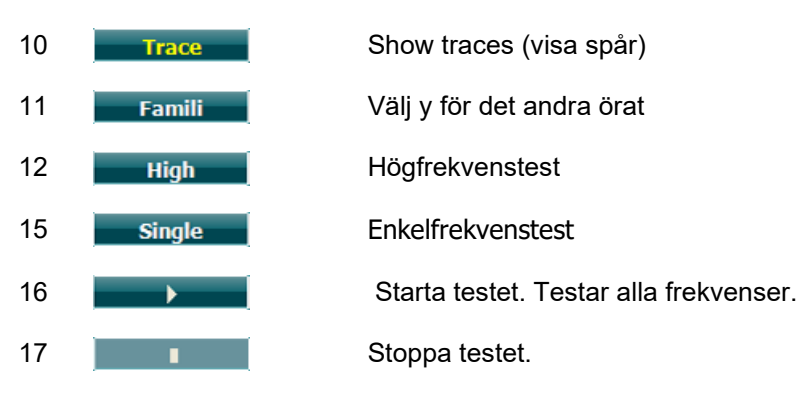

#### Békésy-test

Békésy är enform av automatisk audiometri. Testet är diagnostiskt viktigt genom klassificeringen av resultaten i en av fem typer (efter Jerger, et al) när responser på kontinuerliga och pulserande toner jämförs. Békésy-testet utförs vid en fast frekvens. Ren ton eller smalbandsbrus kan väljas. Som standard väljs en kontinuerlig ton för Békésy-testet. Om pulstoner föredras kan man ändra detta genom att trycka på "Settings" (16) (inställningar) och växla från kontinuerligt till pulserande.

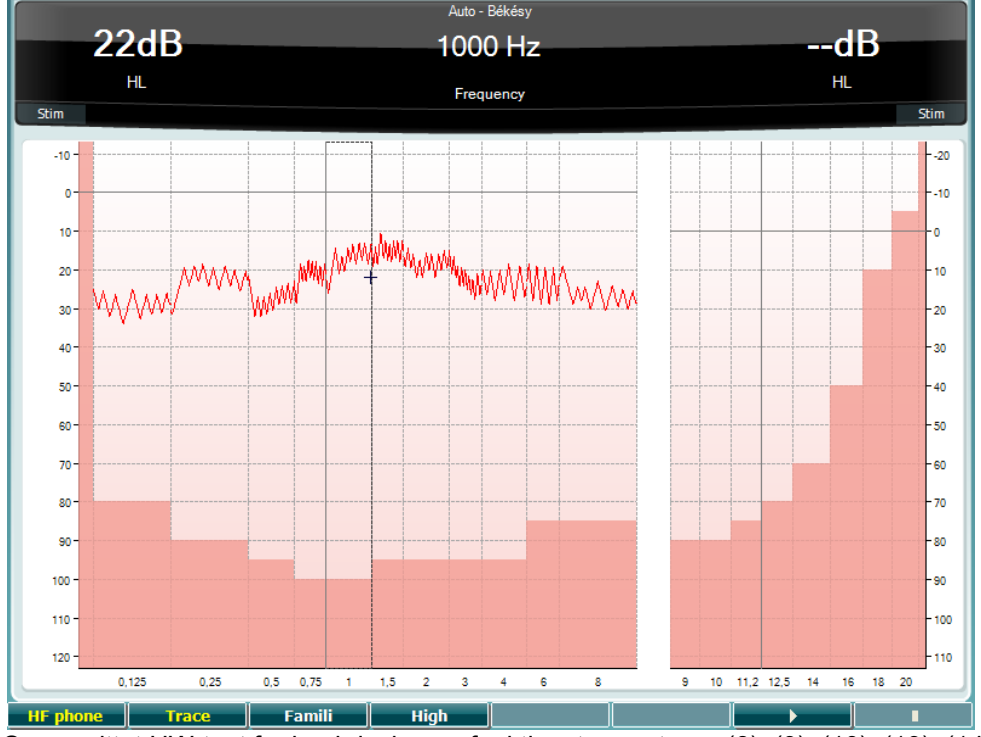

Se avsnittet HW-test för beskrivning av funktionstangenterna (8), (9), (10), (13), (14).

#### QuickSIN-test

Svårigheten att höra när det finns bakgrundsbrus är ett vanligt klagomål från de personer som använder hörapparat. Därför är mätningen av SNR-förlust (förlust av signal-till-brusförhållande) viktig eftersom en persons förmåga att förstå tal i brus inte kan förutsägas på ett tillförlitligt sätt enbart med hjälp av det rena tonaudiogrammet. QuickSIN-testet har utvecklats för att tillhandahålla en snabb uppskattning av SNR-förlusten. En lista med sex meningar med fem nyckelord per mening presenteras i ett ivrigt samtal fört av fyra röster. Meningarna presenteras vid förinspelade signal-till-brusförhållanden med sänkningar om 5-dB från 25 (mycket lätt) till 0 (mycket svårt). De SNR som används är: 25, 20, 15, 10, 5 och 0, och de omfattar normal till allvarlig hörselnedsättning i brus. För mer information, se bruksanvisningen till Etymotic Researchs *QuickSINTM Speech-in-Noise Test*, version 1.3.

|                   |                |                       | Quid                                | :kSIN                  |             |       |           |                   |          |
|-------------------|----------------|-----------------------|-------------------------------------|------------------------|-------------|-------|-----------|-------------------|----------|
| 30                | )dB            |                       | SN                                  | R -                    |             |       |           | dB                | _        |
|                   |                |                       |                                     | 1                      |             |       |           | 40                |          |
|                   | HL             |                       | Sc                                  | ore                    |             |       |           | HL (Wave file)    |          |
| Stim              |                |                       | 0 ·                                 | 20                     | o 3         |       |           |                   | Stim     |
|                   |                |                       |                                     |                        |             |       | _         |                   |          |
| SNR loss definiti | ions           |                       |                                     |                        |             |       |           |                   |          |
| SNR loss          | Degree of SN   | R loss Expec          | cted improvement                    | with directional Mi    | ic          |       |           |                   |          |
| 0-3 dB            | Normal / near  | normal May he         | ear better than norm                | als in noise           |             |       |           |                   |          |
| 3-7 dB            | Mild SNR loss  | May he                | ear almost as well as               | normals in noise       |             |       |           |                   |          |
| 7-15 dB           | Moderate SNR   | loss Directi          | ional microphones h                 | elp. Consider array mi |             |       |           |                   |          |
| >15 dB            | Severe SNR los | s Maxim               | um SNR improvemer                   | it is needed. Conside  | er FM syste | m     |           |                   |          |
|                   |                |                       |                                     |                        |             |       |           |                   |          |
|                   | Deep           | 1                     |                                     |                        |             |       | C         |                   |          |
|                   | Prac           | tice List A (Track 21 |                                     |                        |             |       | Score     |                   |          |
|                   | 1.             | The lake              | e <b>sparkled</b> in the i          | red hot sun            |             | S/N 2 | .5        |                   |          |
|                   | 2.             | Tend the              | sheep while the                     | dog wanders            |             | S/N 2 | .0        |                   |          |
|                   | 3.             | Take                  | two shares as a f                   | air profit             |             | S/N 1 | 5         |                   |          |
|                   | 4.             | North v               | vinds bring colds                   | and fevers             |             | S/N 1 | 0         |                   |          |
|                   | 5.             | A sash (              | of <b>gold silk</b> will <b>tri</b> | m her dress            |             | S/N S | 5         |                   |          |
|                   | 6.             | Fake                  | stones shine but                    | cost little            |             | S/N ( | )         |                   |          |
|                   |                | 25.5 - TOTAL -        | SNP loss                            |                        |             | То    | Practic   | e List A (Track 2 | 1)       |
|                   |                | 23.3 - TOTAL -        | 51412 1055                          |                        |             |       | Practice  | List B (Track 22) |          |
|                   |                |                       |                                     |                        |             |       | Practice  | List C (Track 23) |          |
|                   |                |                       |                                     |                        |             |       | List 1 (1 | Track 3)          |          |
|                   |                |                       |                                     |                        |             |       | List 1 (1 | Track 24)         |          |
|                   |                |                       |                                     |                        |             |       | List 1 (1 | Track 36)         |          |
|                   |                |                       |                                     |                        |             |       | List 1 (1 | Track 52)         |          |
|                   |                |                       |                                     |                        |             |       | List 2 (1 | Track 4)          |          |
|                   |                |                       |                                     |                        |             |       | List 2 (1 | Track 25)         |          |
|                   |                |                       |                                     |                        |             |       | List 2 (1 | Track 37)         |          |
| HF phone          |                |                       |                                     |                        |             |       |           | ist               | <b>→</b> |

#### Funktionstangenter Beskrivning

- 10 **HF phone** Endast tillgänglig om högfrekvenstest (tillvalslicens) är tillgängligt i instrumentet. Väljer de HF-hörlurar som är anslutna till de separata HF-anslutningarna.
  - Man kan byta lista med alternativet "List" (lista). Använd HL dB-ratten (57) för att välja olika poster från listorna.

Starta QuickSIN-testet.

16

17

List

•

#### SISI-test

SISI-testet är utformat för att testa förmågan att känna igen en intensitetsökning på 1 dB under en serie av stötvisa rena toner som presenteras 20 dB över den rena tontröskeln för testfrekvensen. Det kan användas för att särskilja mellan cochleara och retrocochleara rubbningar eftersom en patient med cochlear rubbning kan uppfatta ökningarna på 1 dB, men det kan inte en patient med retrocochlear rubbning.

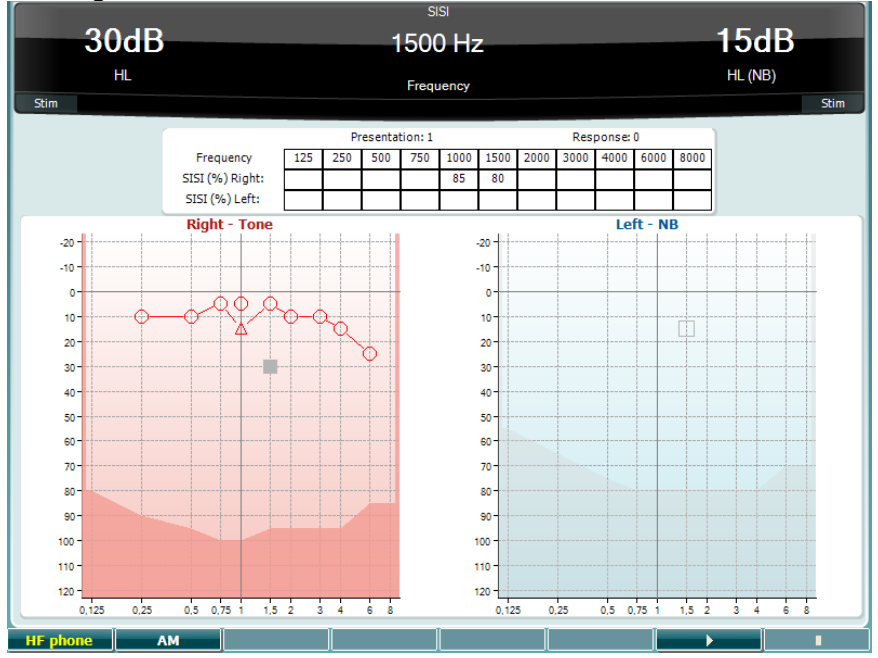

#### Funktionstangenter Beskrivning

Endast tillgänglig om högfrekvenstest (tillvalslicens) är tillgängligt i instrumentet. Väljer de HF-hörlurar som är anslutna till de separata HF-anslutningarna.

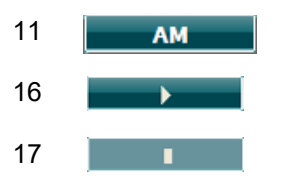

HF phone

10

Amplitudmodulering

Starta SISI-testet.

Stoppa SISI-testet.

#### Master-hörapparattest

MHA är en hörapparatsimulator som består av tre highpass-filter på -6 dB, -12 dB, -18 dB per oktav och ett HFE-filter (High Frequency Emphasis) motsvarande -24 dB per oktav genom de audiometriska hörlurarna. Detta ger en uppfattning om fördelarna med en hörapparat och vad en riktig hörapparat skulle kunna medföra. Filtren kan aktiveras individuellt på båda kanaler så att audiometern fungerar som en 2-kanalig hörapparat.

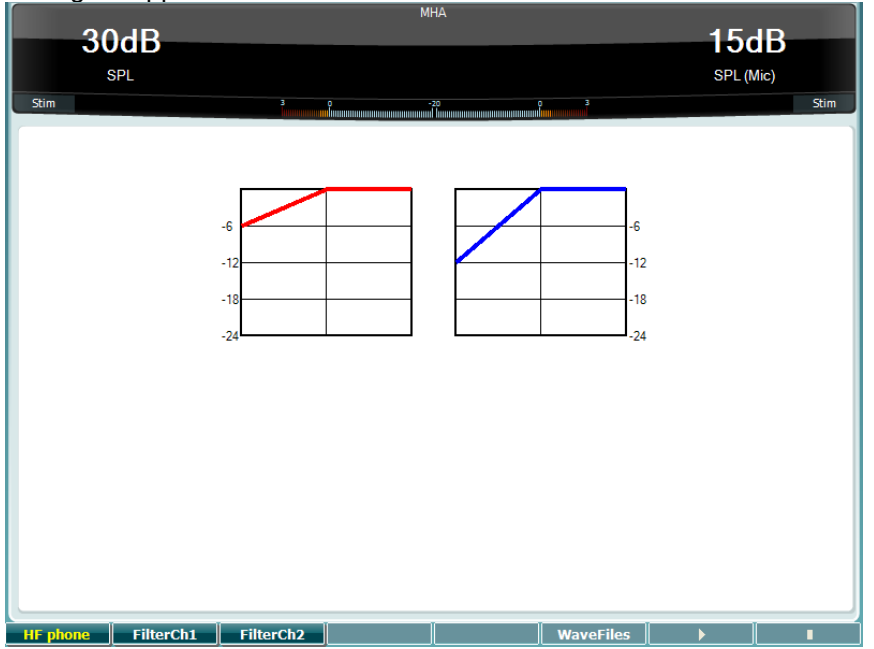

#### Funktionstangenter Beskrivning

| 10 | HF phone  | Endast tillgänglig om högfrekvenstest (tillvalslicens) är tillgängligt i<br>instrumentet. Väljer de HF-hörlurar som är anslutna till de separata HF-<br>anslutningarna. |
|----|-----------|----------------------------------------------------------------------------------------------------|
| 11 | FilterCh1 | Filter kanal 1                                                                                                    |
| 12 | FilterCh2 | Filter kanal 2                                                                                                    |
| 15 | WaveFiles | Om en MHA/HIS-wave-fil är installerad kan den väljas här.                                                                                                    |
| 16 | •         | Starta MHA-testet.                                                                                                    |
| 17 |           | Stoppa MHA-testet.                                                                                                    |

MHA/HIS-wave-filer kan installeras på följande sätt:

- 1. Zippa valda wave-filer till en fil med namnet "update\_mha.mywavefiles.bin" (filtillägget måste vara bin, inte zip).
- 2. Kopiera filerna till ett nyligen formaterat FAT32 USB-minne.
- 3. Sätt in USB-minnet i en av USB-anslutningarna på AD629.
- 4. Gå till Common Setup (gemensamma inställningar) och tryck på "Install" (installera).
- 5. Vänta tills installationen är slutförd.
- 6. Starta om AD629.

#### Hörselnedsättningssimulatortest

HLS erbjuder en simulering av hörselnedsättningen genom de audiometriska hörtelefonerna eller högfrekvenshörtelefonerna och riktar sig främst till familjemedlemmarna till personen med hörselnedsättning. Det är ett värdefullt verktyg eftersom hörselnedsättning ofta ger upphov till frustration och missförstånd i många familjer. Att sätta sig in i hur det känns att ha en hörselnedsättning ger en föreställning om vad personen med nersatt hörsel går igenom varje dag.

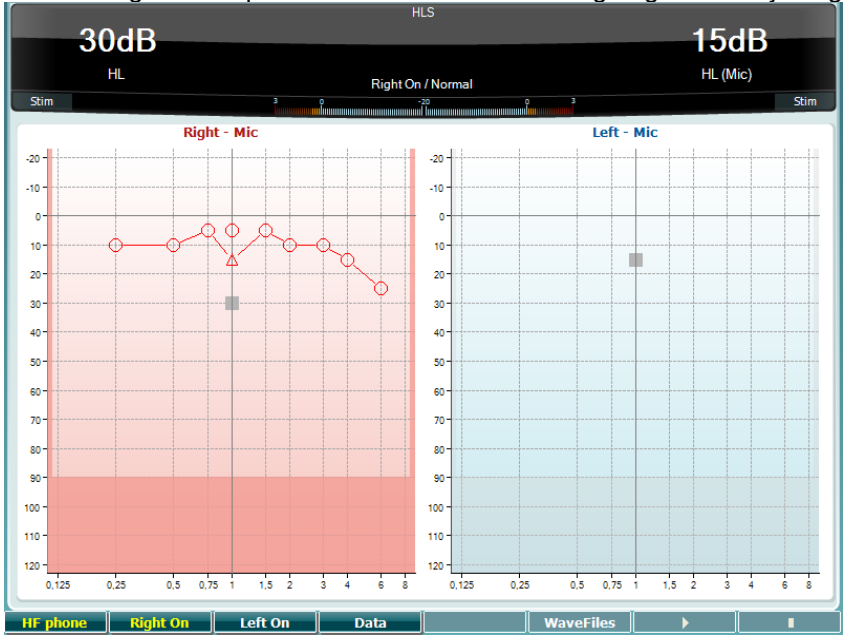

#### Funktionstangenter Beskrivning

| 10 | HF phone  | Endast tillgänglig om högfrekvenstest (tillvalslicens) är tillgängligt i<br>instrumentet. Väljer de HF-hörlurar som är anslutna till de separata HF-<br>anslutningarna. |
|----|-----------|----------------------------------------------------------------------------------------------------|
| 11 | Right On  | Höger kanal på.                                                                                                    |
| 12 | Left On   | Vänster kanal på.                                                                                                    |
| 13 | Data      | Välj vilka audiogramdata som ska användas till HLS-testet.                                                                                                    |
| 15 | WaveFiles | Om en MHA/HIS-wave-fil är installerad kan den väljas här.                                                                                                    |
| 16 |           | Starta HLS-testet.                                                                                                    |
| 17 |           | Stoppa HLS-testet.                                                                                                    |

HLS-testet använder samma wave-filer som MHA-testskärmen och installationen går till på samma sätt. Se ovan.

### 3.6 Setup (inställning)

Låter operatören ändra vissa inställningar för individuella test samt ändra gemensamma inställningar för instrumentet. En tryckning öppnar inställningsmenyn för det valda testet. För att öppna andra inställningsmenyer, håll in knappen "Setup" och använd någon av rattarna (41)/(43) för att välja:

| Setup                  |
|------------------------|
| Instrument settings    |
| Common Settings - AUD  |
| Tone settings          |
| Speech settings        |
| Auto settings          |
| MLD settings           |
|                        |
| Save user settings as  |
| Load user settings: US |
|                        |
|                        |

För att spara inställningarna, välj alternativet "Save all settings as..." (spara alla inställningar som...). För att använda en annan användarinställning (protokoll/profil), välj "Load user settings:... (ladda användarinställningar: 'name of user setting'...." (namn på användarinställning...).

Från en inställningsmeny, välj mellan de olika inställningarna med hjälp av den högra ratten (43). Ändra de olika inställningarna med hjälp av den vänstra ratten (41). Här följer ett exempel från inställningsdialogrutan Tone (ton) med alternativet "Aided" förstärkt.

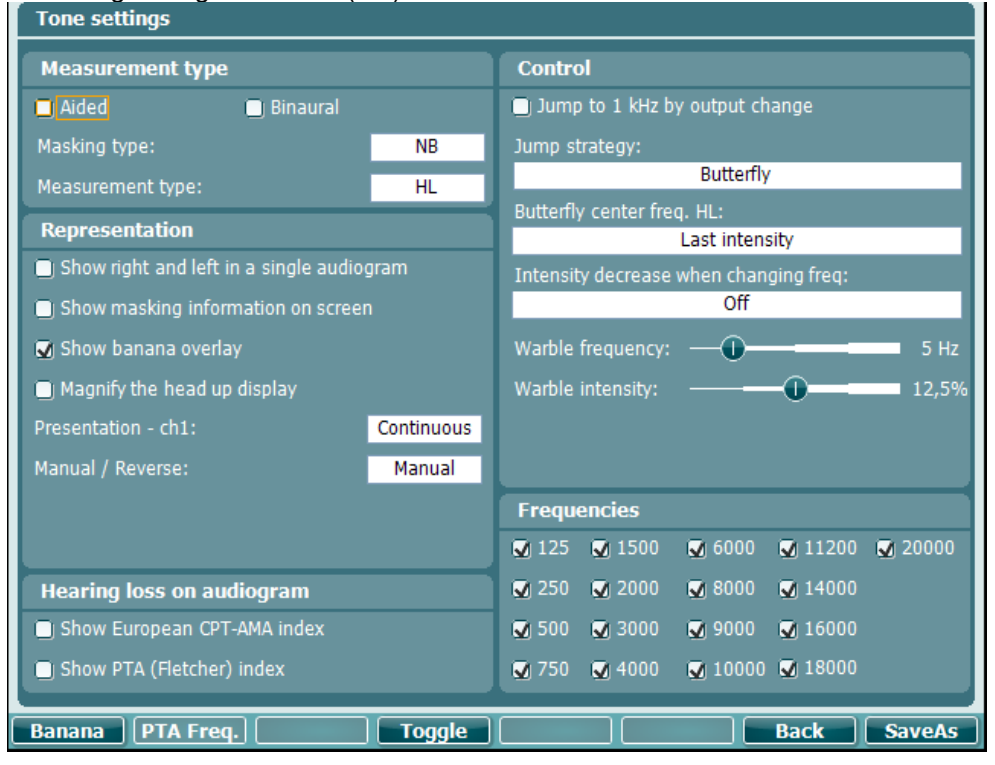

**3.6.1 Instrumentinställningar** Skärmbilden nedan visar menyn med instrumentinställningar:

| Instrument settings            |                      |
|--------------------------------|----------------------|
| License: SN: 34567890          | System               |
| AUD key:                       | Date & Time:         |
| 014L3U3RDZF7UXS64H3GVA2        | 07-03-2017 15:17:11  |
|                                |                      |
| Light                          | Printer              |
| Display light:                 | Printer type:        |
| <b></b>                        | MPT-III              |
| LED light:                     | Printing color mode: |
| 0                              | Monochrome (B&W)     |
|                                |                      |
| Session Settings               | 1                    |
|                                | -                    |
| Keep Session on Save           |                      |
|                                |                      |
|                                |                      |
|                                |                      |
|                                |                      |
| Client Install Language Change | Exit                 |

**3.6.2 Common settings (gemensamma inställningar)** Skärmbilden nedan visar menyn med gemensamma inställningar: Common settings

| Intensity (Tone, Speech, SISI)                |        | Automatic output selection                |        |  |  |  |
|-----------------------------------------------|--------|-------------------------------------------|--------|--|--|--|
| Intensity steps:                              | 5 dB   | Use insert masking for bone               |        |  |  |  |
| Default level when changing output:           | 30 dB  | Standard                                  |        |  |  |  |
| Ch2 start intensity (From Off -> ON):         | 15 dB  | Tone standard:                            | ANSI   |  |  |  |
| Ch2 intensity when changing freq.:            | Off    | Speech standard:                          | ANSI   |  |  |  |
| Representation                                |        | ·<br>Filter mode:                         | Linear |  |  |  |
| Show maximum intensities: Show masking cursor |        | Print                                     |        |  |  |  |
| Default Symbols: Interna                      | tional | Output thresholds in single graph with HF |        |  |  |  |
| Weber                                         |        |                                           |        |  |  |  |
| 👿 Show on tone audiogram                      |        | Data handling settings                    |        |  |  |  |
| Show on print                                 |        | Save IP measurement as AC                 |        |  |  |  |
| Pulse                                         |        |                                           |        |  |  |  |
| Multi, pulse length: 🕕 🗕 🗕                    | 500 ms | Patient Response                          |        |  |  |  |
| Single, pulse length: ①                       | 500 ms | Enable Patient Response Sound             |        |  |  |  |
| Start-up                                      |        | Response volume: ① 0                      |        |  |  |  |
| Ask for setting at startup                    |        |                                           |        |  |  |  |
| Client                                        | Change | Back                                      | SaveAs |  |  |  |

Från menyn för gemensamma inställningar, tryck på "Shift+Setup" för att öppna dialogrutan About (om):

| About                                                                                                    | ř ř                                                                                                    |
|----------------------------------------------------------------------------------------------------|----------------------------------------------------------------------------------------------------|
| About         FW ver.: 1.8.5927.3677         OS ver.: 0000         License AUD       Trans: Left/Right         Békésy       AC: DD45/DD45         SISI       HF: HDA200/HDA200         Binaural Speech       IP: EAR3A/EAR3A         Langenbeck       BC: B71         TEN       IM: CIR22         MHA       FF: FreeFieldLine/FreeFieldLine         Use Wave files       HLS         QuickSIN       ToneDecay         PediatricNoise       MaskingHelper         MLD       OnLine         Sync       HF         HF       PCControlled |                                                                                                    |
| License AUD<br>Békésy<br>SISI<br>Binaural Speech<br>Langenbeck<br>TEN<br>MHA<br>Use Wave files<br>HLS<br>QuickSIN<br>ToneDecay<br>PediatricNoise<br>MaskingHelper<br>MLD<br>OnLine<br>Sync<br>HF<br>PCControlled<br>Ext, Sync<br>MF                                                                                                    | Trans: Left/Right<br>AC: DD45/DD45<br>HF: HDA200/HDA200<br>IP: EAR3A/EAR3A<br>BC: B71<br>IM: CIR22<br>FF: FreeFieldLine/FreeFieldLine |

|    | Funktionstangenter | Beskrivning                                                        |
|----|--------------------|--------------------------------------------------------------------|
| 10 | Client             | Välj klientlista.                                                  |
| 11 | Install            | Installera ny programvara eller wave-filer från USB-minnet.        |
|    | Uninstall          | Avinstallera poster. Använd skifttangenten för att aktivera detta. |
| 16 | Back               | Gå tillbaka.                                                       |
| 17 | SaveAs             | Spara användarinställning (protokoll).                             |

Nya audiometriska symbolscheman installeras via Diagnostic Suite under General Setup (allmänna inställningar). Detta gäller även den kliniklogotyp som visas på direktutskriften.

### 3.6.3 Toninställning

Skärmbilden nedan visar inställningarna för rent tontest:

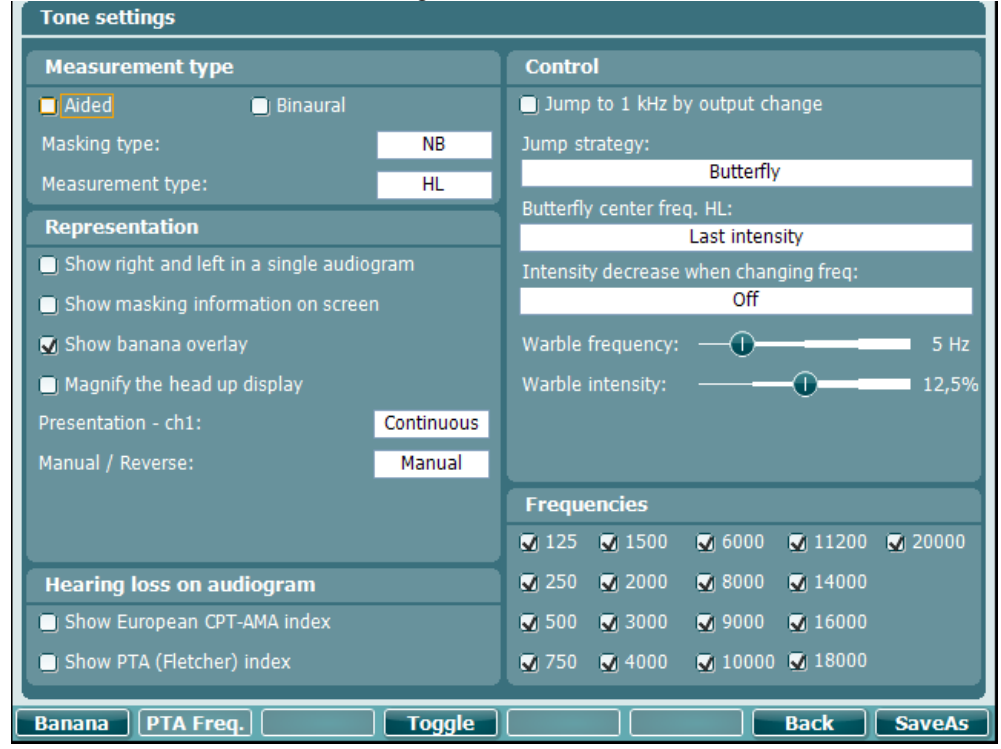

#### Funktionstangenter Beskrivning

- 10 Banana Visar inställningarna för Speech banana (talbanan).
- 16 Back

Gå tillbaka.

17 SaveAs Spara användarinställning (protokoll)

## միսին

### 3.6.4 Talinställningar

Skärmbilden nedan visar inställningarna för taltest:

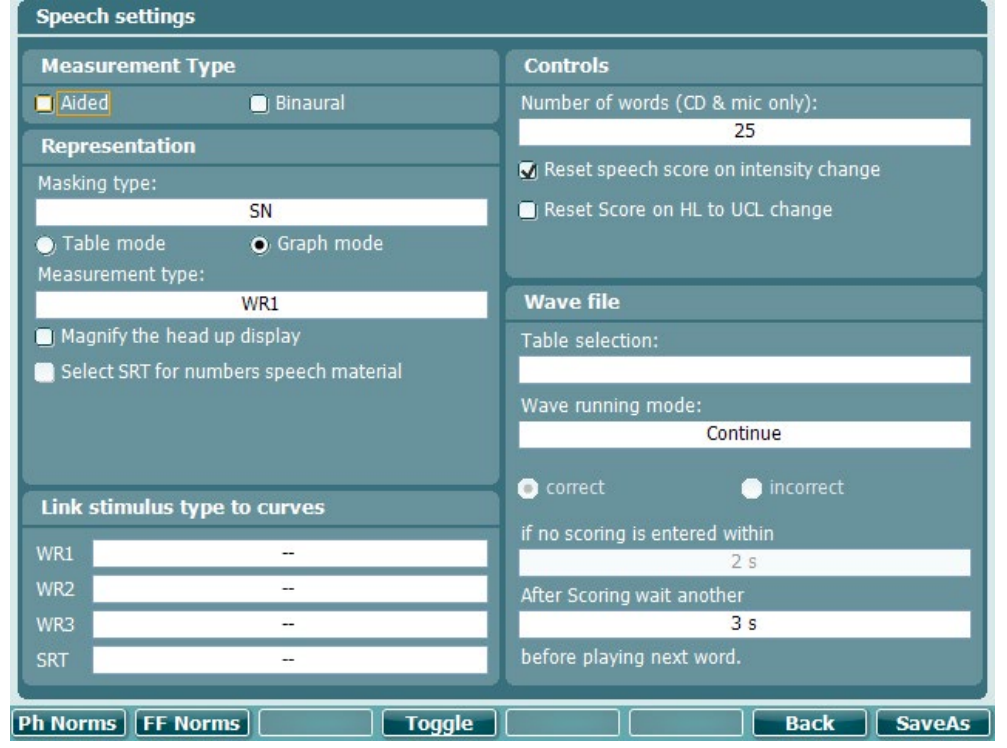

#### Funktionstangenter Beskrivning

- 10 Ph Norms Phonem norm curve-inställningar. 11 Fritt fält-normkurvinställning. FF Norms Gå tillbaka.
- 16 Back
- 17 SaveAs

Spara användarinställning (protokoll)

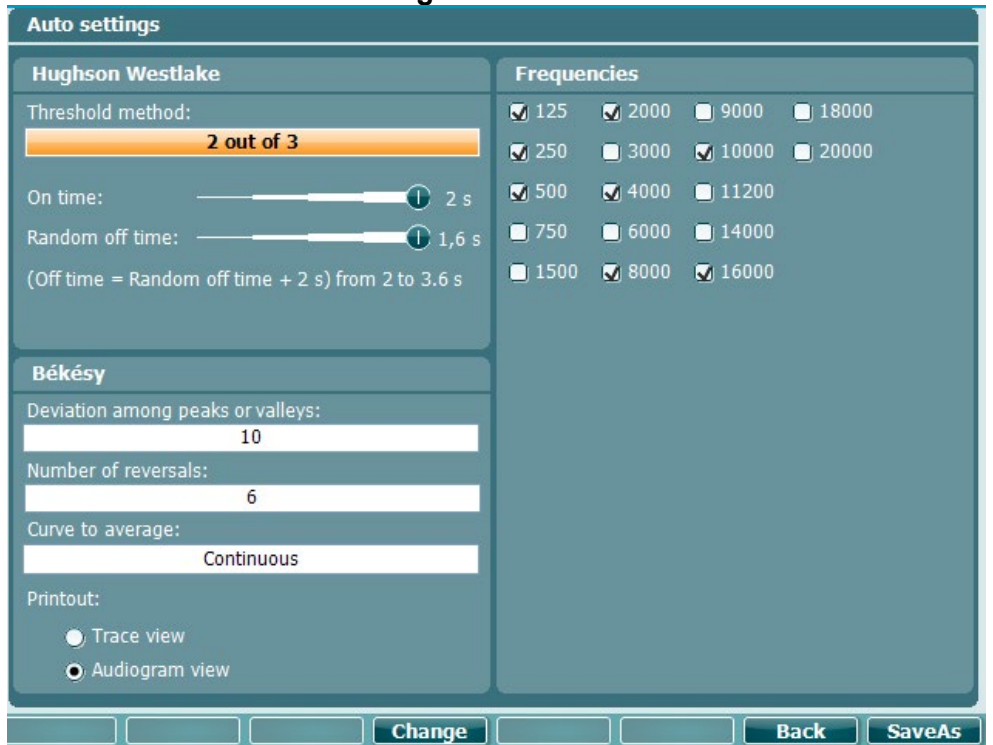

### 3.6.5 Automatiska inställningar

### Funktionstangenter Beskrivning

16 Back

Gå tillbaka.

17 SaveAs

Spara användarinställning (protokoll)

#### 3.6.6 Sessioner och klienter

Spara en session (19) efter ett test eller skapa en ny session genom att hålla in "Shift" (15) och trycka på knappen "Save Session".

På menyn Save Session (19) (spara session) kan man spara sessioner, ta bort och skapa klienter samt redigera klientnamn.

#### 3.6.6.1 Spara session

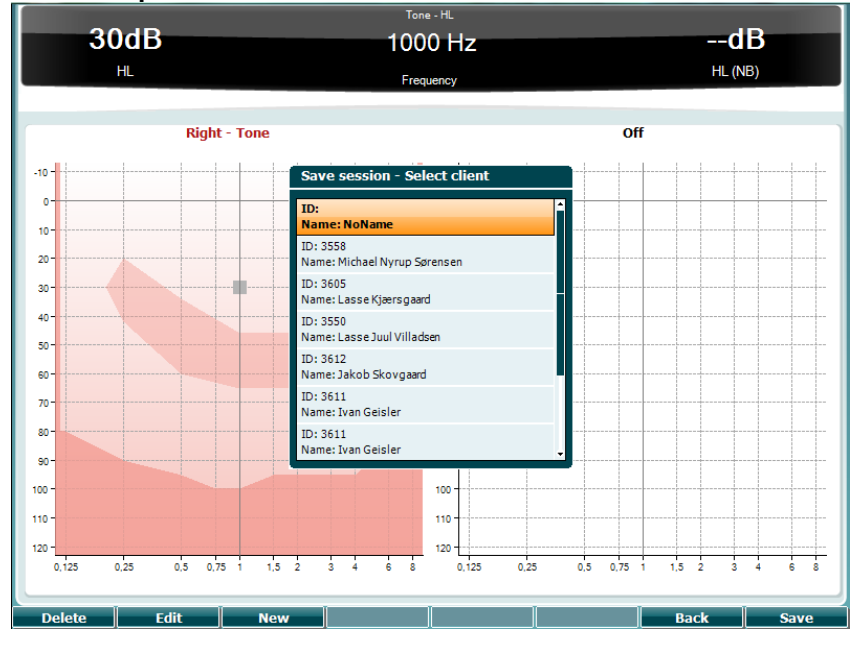

#### Funktionstangenter Beskrivning

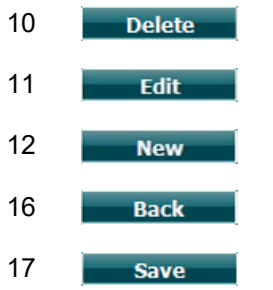

Ta bort den valda klienten.

- Redigera den valda klienten.
- Skapa ny klient.
  - Gå tillbaka till sessionen.

Spara sessionen under den valda klienten.

3.6.6.2 Klienter Funktionstangenter

#### ter Beskrivning

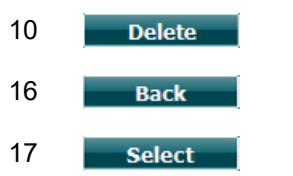

Gå tillbaka till sessionen.

Ta bort den valda klienten.

Öppna de sessioner som sparats under den valda klienten.

### 3.7 Utskrifter

Data från AD629 kan skrivas ut på två sätt:

- **Direktutskrift:** Gör det möjligt att skriva ut resultat direkt efter ett test (via en USB-skrivare som stöds). Utskriftslogotypen kan konfigureras via själva audiometern (se nedan) eller via Diagnostic Suite (under General Setup (allmänna inställningar) kan en logotypbild laddas ner till instrumentet från PC:n).
- **PC**: Mätningar kan överföras från Diagnostic Suite-programvaran (se separat bruksanvisning) och skrivas ut. Detta gör det möjligt att skräddarsy utskrifterna i utskriftsguiden. Det möjliggör även kombinerade utskrifter t.ex. tillsammans med AT235 eller Titan-analysator för mellanörat.

### 3.8 Fristående AD629-enhet, uppdatering av utskriftslogotyp

- 1. Öppna programmet "Paint".
- 2. Öppna "Image Properties" (bildegenskaper) genom att trycka på tangenterna Ctrl + E.

| indge rroperties                                                                                           |                                                                   |                                     |
|----------------------------------------------------------------------------------------------------|-------------------------------------------------------------------|-------------------------------------|
| File Attributes<br>Last Saved:<br>Size on disk:<br>Resolution:<br>Units<br>Inches<br>Centimeters<br>Pixels | Not Available<br>Not Available<br>96 DPI<br>Color<br>© Bi<br>© Co | s<br>ack and white<br>o <u>l</u> or |
| Width: 945                                                                                                 | Height: 190                                                       | Default                             |
|                                                                                                    | ОК                                                                | Cancel                              |

- 3. Ställ in "Width" (bredd) på 945, och "Height" (höjd) på 190 enligt bild. Klicka på "OK"
- 4. Redigera bild och företagsdata så att det får plats på det angivna området.
- 5. Spara den skapade filen som "PrintLogo.bmp".
- 6. Zippa filen "PrintLogo.bmp" med följande namn: "update\_user.logo.bin" Nu kan du använda filen "update\_user.logo.bin".
- 7. Använd en USB-sticka med minst 32MB och sätt i ledig USB-port i datorn.
- 8. Gå till My Computer (den här datorn) och högerklicka på USB-minnet och välj 'Format' (formatera). \*\*Obs detta raderar alla data i USB-minnet\*
- 9. Kontrollera att FAT32 är valt som ditt filsystem. Lämna övriga inställningar som de är.

| Format Removable Disk (E:)           |
|--------------------------------------|
| Capacity:                            |
| 953 MB 👻                             |
| <u>File system</u>                   |
| FAT32                                |
| Allocation unit size                 |
| 4096 bytes 👻                         |
| Restore device defaults Volume label |
| Format options                       |
| Start <u>C</u> lose                  |

- 10. Klicka på Start. Beroende på USB-minnets storlek kan detta ta en stund. När formateringen är slutförd visas ett popup-meddelande som meddelar detta.
- 11. Kopiera filen "update\_user.logo.bin" till det formaterade USB-minnet.
- 12. Det är mycket viktigt att enbart denna fil finns i USB-minnet.
- 13. Med audiometern avstängd, sätt in USB-minnet i en ledig USB-port.
- 14. Sätt på instrumentet och tryck på knappen Temp/Setup från tontestskärmen.
- 15. Öppna "Common Settings" (gemensamma inställningar) med knappen Setup/Tests.
- 16. Besvara frågan "Do you want to install" (vill du installera) genom att trycka på knappen "Yes" (ja).
- 17. När installationen är slutförd, tryck på knappen "Back" för att gå tillbaka till testskärmen.

### 3.9 Diagnostic Suite

Detta avsnitt beskriver det dataöverförings- och hybridläge (online/PC-drivna lägen) som stöds av nya AD629.

#### 3.9.1 Instrumentinställning

Inställningen är snarlik den som beskrevs i föregående kapitel för audiometrisk dataöverföring.

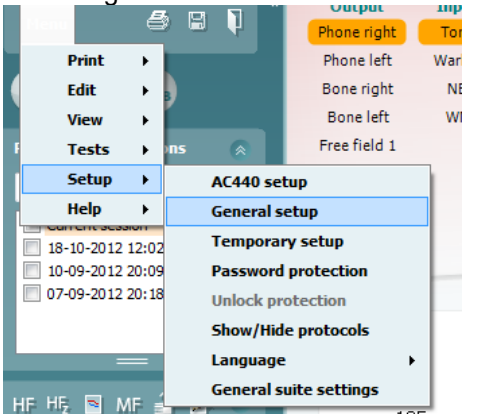

![](_page_40_Picture_6.jpeg)

Viktigt: Var noga med att välja "AD629 (version 2)" (inte "AD629", som gäller den gamla versionen).

**PC controlled instrument (PC-kontrollerat instrument)**: Avmarkera detta alternativ om du vill köra AD629 som en fristående audiometer (dvs. inte som en hybridaudiometer) men ändå förbli ansluten till Diagnostic Suite. När du trycker på *Save Session (spara session)* på instrumentet, överförs sessionen automatiskt till Diagnostic Suite. Se avsnittet "Synkroniseringsläge" nedan.

Ladda upp utskriftslogotyp och audiogramsymboler till AD629: En logotyp för direkt utskrift kan överföras till AD629 med hjälp av knappen "Up Print Logo" (ladda upp utskriftslogotyp). Symbolschemat som används i Diagnostic Suite kan överföras till AD629 (när man tittar på det inbyggda audiogrammet) med hjälp av knappen "Upload Custom Symbols" (ladda upp anpassade symboler). Se bruksanvisningen till AD629 för information om hur du ändrar symbolschema för AD629.

#### 3.9.2 Synkroniseringsläge

#### Dataöverföring med ett enda klick (hybridläge inaktiverat)

Om alternativet "PC controlled instrument" (PC-kontrollerat instrument) under General Setup (allmänna inställningar, se ovan) är avmarkerat, överförs det aktuella audiogrammet till Diagnostic Suite enligt följande: När du trycker på *Save Session (spara session)* på instrumentet, överförs sessionen automatiskt till Diagnostic Suite. Starta Diagnostic Suite med enheten ansluten.

#### 3.9.3 Synkroniseringsfliken

Om flera sessioner är lagrade i AD629 (under en eller flera patienter), måste du använda fliken Sync (synkronisering). Skärmbilden nedan visar Diagnostic Suite med fliken SYNC öppen (under flikarna AUD och IMP uppe till höger).

![](_page_41_Figure_7.jpeg)

Fliken SYNC erbjuder följande möjligheter:

![](_page_41_Picture_9.jpeg)

**Client upload** (ladda upp klient) används för att ladda upp klienter från databasen (Noah eller OtoAccess) till AD629. Internminnet i AD629 har plats för upp till 1000 klienter och 50 000 sessioner (audiogramdata).

**Session download** (ladda ner session) används för att ladda ner sessioner (audiogramdata) som är lagrade i minnet i AD629 till Noah, OtoAccess eller XML (när Diagnostic Suite körs utan en databas).

### 3.9.4 Client Upload (ladda upp klient)

Följande skärmbild visar skärmen för klientuppladdning:

| Menu             | Client upload |              |                          |       |          |              |                 |                      |  |
|------------------|---------------|--------------|--------------------------|-------|----------|--------------|-----------------|----------------------|--|
| Client upload    | Client Searc  |              |                          |       |          |              |                 |                      |  |
| Session download | Search        |              | Field<br>Any             | •     |          | Last name    | First name      | ld                   |  |
|                  | Last name     | First name   | Birthdate                | Id    |          | Blue<br>Ford | James<br>Thomas | 12081974<br>12051962 |  |
|                  | test<br>mulla | test<br>mink | 26-02-1980<br>01-05-1980 | 00001 |          |              |                 |                      |  |
|                  | esmann        | thomas       | 23-03-2012               | 1234  |          |              |                 |                      |  |
|                  |               |              |                          |       | ≫<br>Add |              |                 |                      |  |

- På vänster sida kan du söka efter den klient i databasen som ska överföras med hjälp av olika sökkriterier. Använd knappen "Add" (lägg till) för att överföra (ladda upp) klienten från databasen till det interna minnet i AD629. Internminnet i AD629 har plats för upp till 1000 klienter och 50 000 sessioner (audiogramdata).
- På höger sida visas de klienter som för närvarande är lagrade i internminnet i AD629 (hårdvara). Du kan ta bort alla klienter eller en individuell klient med knapparna "Remove all" (ta bort alla) eller "Remove" (ta bort).

### 3.9.5 Session download (ladda ner session)

Följande skärmbild visar skärmen för nerladdning av session:

| Sessio | n(s) on AD629 (Ton | e and Speech only | )                                                                     |                    |        |
|--------|--------------------|-------------------|-----------------------------------------------------------------------|--------------------|--------|
|        |                    | Ð                 | Transfer to database                                                  |                    | Ģ      |
| Id     | First name         | Last name         | Session(s)                                                            | Status             | Action |
| 1      | 1                  | 1                 | 13. juli 2011 14:46 (R                                                | 📥 Match (Transfer) | Change |
|        | NoName             |                   | 11. juli 2011 10:51 (R                                                | No match (Skip)    | Change |
|        | ny2                | ny2               | 31. maj 2011 15:40  <br>31. maj 2011 15:34  <br>31. maj 2011 15:32 (F | No match (Skip)    | Change |
| nyz    |                    |                   |                                                                       |                    |        |
| 88     | Ejvind             | Christensen       | 9. maj 2011 10:42 (Le                                                 | Download complete  |        |

| lär du trycker på ikonen                                                                                | beskrivs funktionen för sessionsnerladdning:                                                                                                    |
|----------------------------------------------------------------------------------------------------|----------------------------------------------------------------------------------------------------|
| Status                                                                                                  | Meaning                                                                                                    |
| 🛓 Match (Transfer)                                                                                      | This client on AC40 (version 2) was found<br>(matched) in the database and the measurement<br>will be transferred (downloaded) into the database<br>after pressing 'Transfer to database'.             |
| No match (Skip)                                                                                         | This client on AC40 (version 2) was not found (not<br>matched) in the database and the measurement<br>will not be transferred (downloaded) into the<br>database after pressing 'Transfer to database'. |
| Download complete                                                                                       | The client measurement data stored on AC40<br>(version 2) was successfully transferred<br>(downloaded) to the selected client in the database.                                                         |
| A client on the AC40 (version 2)<br>(existing or new) client in the d<br>column. This will open a new d | ) can be transferred (downloaded) into a different<br>atabase by selecting "Change" under the "Action"<br>ialog for changing the client selection.                                                     |

-

### 3.10 Hybrid (online/PC-kontrollerat) läge

Följande skärmbilder visar Diagnostic Suites AUD-flik när AD629 körs i "hybridläge".

![](_page_44_Figure_3.jpeg)

I detta läge kan AD629 vara "online"-ansluten till PC:n – dvs. en äkta hybridaudiometer:

- Använda enheten via en PC och
- Använda PC:n via enheten

Bruksanvisningen till AC440 (som finns på installations-CD-skivan) beskriver mer detaljerat hur AUDmodulen fungerar i hybridläget. Tänk på att bruksanvisningen till AC440 gäller hela den kliniska AC440modulen för Equinox och Affinitys PC-baserade audiometrar, och därför finns inte vissa funktioner i AD629 Diagnostic Suite AUD-modul.

Protokollinställningarna för Diagnostic Suites AUD-modul kan modifieras under AC440-inställningarna:

![](_page_44_Figure_9.jpeg)

### 3.11 Om Diagnostic Suite

Gå till Menu > Help > About för att se nedanstående fönster. Detta är det område i programvaran där du kan hantera licensnycklar och kontrollera dina versioner av Suite, Firmware och Build.

| bout Diagnostic Suit | -                      |                                                                           |  |
|----------------------|------------------------|---------------------------------------------------------------------------|--|
| Interacoustics       | A/S                    |                                                                           |  |
|                      |                        |                                                                           |  |
| Intera               | cousti                 | cs                                                                        |  |
| Copyright (c) Inter  | acoustics 2009         |                                                                           |  |
| Warning: This com    | puter program is prote | acted by copyright law and                                                |  |
| international treati | es. Unauthorized repro | duction or distribution of this<br>in severe civil and criminal penalties |  |
| and will be prosed   | uted under the maximu  | im extent possible under law.                                             |  |
|                      |                        |                                                                           |  |
| www.interacoustics   | com                    |                                                                           |  |
|                      |                        |                                                                           |  |
| License              |                        |                                                                           |  |
| AD629                |                        |                                                                           |  |
|                      |                        |                                                                           |  |
| Diagnostic Sui       | te                     |                                                                           |  |
| Suite version        | 2.8.0                  | Firmware version 1.12                                                     |  |
| Build version        | 2.8.7333.5685          |                                                                           |  |
|                      |                        |                                                                           |  |
| Checksum             |                        |                                                                           |  |
| -                    | )                      |                                                                           |  |
| Calculate            | checksum               |                                                                           |  |
|                      |                        |                                                                           |  |

I detta fönster hittar du även Checksum-avsnittet som är en funktion för att hjälpa dig identifiera programvarans integritet. Det kontrollerar fil- och mappinnehållet i din programvaruversion. Detta använder en SHA-256-algoritm.

När du öppnar Checksum ser du en sträng med tecken och siffror som du kan kopiera genom att dubbelklicka på den.

### 4 Underhåll

### 4.1 Allmänna underhållsprocedurer

Det rekommenderas att fullständiga rutinkontroller görs varje vecka på all utrustning som används. Kontroll 1-9 nedan ska utföras på utrustningen varje dag som den används.

Syftet med rutinkontroller är att säkerställa att utrustningen fungerar som den ska, att kalibreringen inte har förändrats avsevärt och att utrustningens hörtelefoner och anslutningar är fria från sådant som kan påverka testresultatet på ett negativt sätt. Kontrollprocedurerna ska utföras med audiometern inställd på vanligt driftsätt. De viktigaste elementen i de dagliga prestandakontrollerna är de subjektiva testerna, och dessa kan endast utföras av en operatör med ej nedsatt och helst även mycket god hörsel. Om ett testbås eller separat testrum används ska utrustningen kontrolleras på plats där. En assistent kan behövas för att genomföra procedurerna. Kontrollerna omfattar sedan de inbördes anslutningarna mellan audiometern och utrustningen i testbåset, och alla anslutande ledningar, kontakter och uttagsanslutningar vid kopplingsdosan (ljudrumsvägg) ska undersökas som potentiella källor för intermittens eller felaktig anslutning. Omgivningsbrusförhållandena under testerna ska inte vara mycket sämre än vad de är när utrustningen används.

- 1) Rengör och undersök audiometern och alla tillbehör.
- 2) Kontrollera hörlursdynor, kontakter, strömsladdar och tillbehörssladdar så att de inte är slitna eller skadade. Slitna eller skadade delar måste bytas ut.
- 3) Sätt på utrustningen och avvakta under den rekommenderade uppvärmningstiden. Utför eventuella specificerade inställningsjusteringar. För batteridriven utrustning, kontrollera batteristatusen med tillverkarens specificerade metod. Sätt på utrustningen och avvakta under den rekommenderade uppvärmningstiden. Om ingen uppvärmningstid behövs, avvakta ändå i fem minuter så att kretsarna hinner stabilisera sig. Utför eventuella specificerade inställningsjusteringar. Kontrollera batteristatus för batteridriven utrustning.
- 4) Kontrollera att serienumren på hörlurar och benvibrator är de rätta för att användas med audiometern.
- 5) Kontrollera att audiometerutgången är ungefärligt korrekt för både luft- och benledning genom att utföra ett förenklat audiogram på en känd testperson med känd hörsel. Kontrollera om något har förändrats.
- 6) Kontrollera de höga nivåerna (t.ex. hörselnivåer på 60 dB vid luftledning och 40 dB vid benledning) för alla tillämpliga funktioner (på båda hörlurar) vid alla frekvenser som används; lyssna efter korrekt funktion, ingen förvrängning, inga klick osv.
- 7) Kontrollera alla hörlurar (inklusive maskeringstransduktorn) och benvibratorn så att det inte förekommer förvrängning och intermittens; kontrollera att kontakter och sladdar inte är utsatta för intermittens.
- 8) Kontrollera att alla brytarvred sitter som de ska och att indikatorlamporna fungerar korrekt.
- 9) Kontrollera att patientsignalen fungerar som det ska.
- 10) Lyssna vid låga nivåer efter tecken på brus, hummande eller oönskade ljud (genombrottsljud som uppstår när en signal introduceras i en annan kanal) eller eventuell förändring av tonkvaliteten när maskering introduceras.
- 11) Kontrollera att dämpare verkligen dämpar signalerna över hela intervallet och att dämpare som är avsedda att användas medan en ton presenteras är fria från elektriskt eller mekaniskt brus.
- 12) Kontrollera att alla reglage fungerar ljudlöst och att inget brus som kommer från audiometern kan höras på testpersonens plats.
- 13) Kontrollera testpersonens kommunikationstalkretsar. Om tillämpligt, använd procedurer liknande de som används för ren tonfunktion.
- 14) Kontrollera spänningen hos headsetets och benvibratorns huvudband. Se till att vridleder kan röra sig fritt tillbaka utan alltför mycket slack.
- 15) Kontrollera att huvudband och vridleder på bruseliminerande headset inte är slitna eller har drabbats av metallutmattning.

Instrumentet är utformat för att fungera väl i många år, men årlig kalibrering rekommenderas pga. möjlig påverkan på hörtelefoner.

Instrumentet måste även omkalibreras ifall det händer något drastiskt med någon av dess delar (t.ex. att headset eller benledare tappas på ett hårt underlag).

Kalibreringsproceduren beskrivs i servicemanualen, som tillhandahålls på begäran.

### NOTICE

Man måste vara mycket försiktig när man hanterar hörlurar och andra hörtelefoner eftersom mekaniska stötar kan ändra kalibreringen.

### 4.2 Rengöra Interacoustics produkter

Om instrumentets ytor eller delar av instrumentet är smutsiga kan de rengöras med en mjuk trasa som har fuktats med en mild vatten- och diskmedelslösning eller liknande. Använd inte organiska lösningsmedel eller aromatiska oljor. Koppla alltid bort USB-sladden under rengöringsprocessen, och var noggrann med att inte låta några vätskor komma in på insidan av instrumentet eller tillbehören.

![](_page_47_Picture_8.jpeg)

- Före rengöringen ska instrumentet alltid stängas av och kopplas bort från strömkällan
- Använd en mjuk trasa som är lätt fuktad med rengöringslösning för att rengöra alla exponerade ytor
- Låt inte vätska komma i kontakt med metalldelarna inuti hörlurarna.
- Instrumentet och tillbehören får inte autoklaveras, steriliseras eller sänkas ned i någon vätska Använd inte hårda eller spetsiga objekt för att rengöra någon del av instrumentet eller tillbehören. Låt inte delar som har kommit i kontakt med vätska torka före rengöringen.
- Öronpluggar av gummi eller skum är avsedda enbart för engångsbruk
- Se till att inga skärmar på instrumenten kommer i kontakt med isopropylalkohol

#### Rekommenderade rengörings- och desinfektionslösningar:

- Varmt vatten med en mild rengöringslösning utan slipeffekt (tvål)
- 70 % isopropylalkohol

#### Tillvägagångssätt:

- Rengör instrumentet genom att torka höljet med en trasa som inte luddar av sig, och som är lätt fuktad med rengöringslösning
- Rengör dynor och patienthandbrytare och andra delar med en luddfri trasa som fuktat lätt med ett rengöringsmedel
- Var noga med att inte låta fukt komma in i högtalardelen på hörlurarna och liknande delar

#### 4.3 Angående reparationer

Interacoustics kan endast hållas ansvarigt för CE-märkningens giltighet och utrustningens säkerhetseffekter, pålitlighet och prestanda om:

- 1. montering, utökningar, omjusteringar, ändringar och reparationer utförs av behöriga personer,
- 2. ett serviceintervall på 1 år upprätthålls,
- 3. de elektriska installationerna i det aktuella rummet uppfyller tillämpliga krav, och
- 4. utrustningen används av behörig personal och i enlighet med den dokumentation som tillhandahålls av Interacoustics.

Kunden bör kontakta en lokal distributör för information om service/reparationer, inklusive på platsen. Det är viktigt att kunden (via lokal distributör) fyller i en **RETURRAPPORT** (Return Report) varje tillfälle som komponenten/produkten skickas in på service/reparation till Interacoustics.

### 4.4 Garanti

Interacoustics garanterar:

- AD629 är fri från defekter under normal användning.
- Service under en period på 24 månader från det datum då Interacoustics levererade enheten till den första köparen
- Tillbehör är fria från defekter under normal användning
- Service under en period på nittio (90) dagar från det datum då Interacoustics levererade dem till den första köparen

Om en produkt behöver service under garantiperioden bör köparen kommunicera direkt med det lokala Interacoustics servicekontoret för att fastställa var den bör repareras. Kostnaden för reparation eller utbyte kommer enligt villkoren i denna garanti att täckas av Interacoustics. Den produkt som behöver service bör returneras snarast, korrekt paketerad och frankerad. Köparen ansvarar för eventuell förlust eller skada under retursändningen till Interacoustics.

Under inga förhållanden ska Interacoustics hållas ansvariga för några direkta eller indirekta följdskador i samband med inköp eller användning av någon Interacoustics-produkt.

Detta gäller endast den ursprungliga köparen. Denna garanti gäller inte någon efterföljande ägare eller innehavare av produkten. Vidare ska denna garanti inte omfatta, och Interacoustics ska inte hållas ansvariga för, eventuell förlust som uppstår i samband med inköp eller användning av någon av Interacoustics produkter som har:

- reparerats av någon annan än Interacoustics auktoriserade servicerepresentanter;
- ändrats på ett sätt som, enligt Interacoustics gottfinnande, har påverkat produktens stabilitet eller tillförlitlighet;
- utsatts för felanvändning, underlåtelse eller skada, eller vars serie- eller partinummer har ändrats, skadats eller tagits bort; eller
- som inte har blivit korrekt underhållen eller som har använts på något annat sätt än enligt de instruktioner som tillhandahålls av Interacoustics.

Denna garanti ersätter alla andra garantier, vare sig uttryckliga eller underförstådda, och alla andra Interacoustics ansvar eller skyldigheter, och Interacoustics ger eller överlåter inte till någon annan person eller myndighet, vare sig direkt eller indirekt, behörighet att å Interacoustics vägnar anta något annat ansvar i samband med försäljning av Interacoustics-produkter.

INTERACOUSTICS AVSÄGER SIG ALLA ANDRA GARANTIER, UTTRYCKLIGA SÅVÄL SOM UNDERFÖRSTÅDDA, INKLUSIVE GARANTIER FÖR SÄLJBARHET ELLER FÖR FUNKTION ELLER LÄMPLIGHET FÖR ETT SÄRSKILT ÄNDAMÅL ELLER TILLÄMPNING.

# 5 Allmänna tekniska specifikationer

### 5.1 AD629 Teknisk specifikation

| direktiv 93/42/EEC avseende medicinska enheter.         Godkännande av kvalitetssystem görs av TÜV – identifieringsnummer 0123         Standarder:       Säkerhet:       IEC 60601-1 2005/EN 60601-1 2006 och A1 2012<br>ANSI/AAMI ES60601-1:2005/(R)2012<br>CAN/CSA-C22.2 N. 60601-1:14<br>II. Tillämpade delar typ B         Elektromagnetisk<br>kompatibilitet<br>(EMC):       IEC 60601-1-2(2014)         Audiometer:       Tonaudiometer: IEC 60645-1 (2017), ANSI S3.6<br>(2010), Type 2<br>Talaudiometer: IEC 60645-1 (2017)/ANSI S3.6 (2010)<br>typ B eller B-E.         Kalibrering       Se servicemanualen for AD629 for information och anvisningar om<br>kalibrering.         Luftledning       DD45:<br>DD45:<br>PTB/DTU-rapport 2009<br>TD439:<br>ISO 389-1 1998, ANSI S3.6-2010<br>DD65 v2         Benledning       B71:<br>ISO 389-1 1994, ANSI S3.6-2010         Fritt fält       ISO 389-7 2005, ANSI S3.6-2010<br>Placering: Mastoid         Fritt fält       ISO 389-7 2005, ANSI S3.6-2010         Transduktorer       ISO 389-7 2005, ANSI S3.6-2010         D45       Huvudband statisk kraft 4.5N ±0.5N<br>DD450         Huvudband statisk kraft 4.5N ±0.5N<br>DD450       Huvudband statisk kraft 4.5N ±0.5N<br>DD450         PD45       Huvudband statisk kraft 4.5N ±0.5N<br>DD450         PJ490       Huvudband statisk kraft 10N ±0.5N<br>DD450         PJ4190       Enhandshjälpknapp         Patientens signalknapp       Enhandshjälpknapp         Patientkommunikation       Talk Forward (TF) och Talk B                                                                                                    | Medicinsk CE-märkning: | CE-märkningen indikerar att Interacoustics A/S uppfyller kraven i bilaga II till |                                                       |  |  |  |  |
|----------------------------------------------------------------------------------------------------|------------------------|----------------------------------------------------------------------------------|-------------------------------------------------------|--|--|--|--|
| Godkännande av kvalitetssystem görs av TÜV – identifieringsnummer 0123Standarder:Säkerhet:IEC 60601-1 2005/EN 60601-1 2006 och A1 2012<br>ANSI/AAMI ES60601-1.2005/(R)2012<br>CAN/CSA-C22.2 No. 60601-114<br>II, Tillamade delar typ BElektromagnetisk<br>kompatibilitetIEC 60601-1-2(2014)Audiometer:Tonaudiometer: IEC 60645 -1 (2017)/ANSI S3.6<br>(2010), Type 2<br>Talaudiometer: IEC 60645 -1 (2017)/ANSI S3.6 (2010)<br>typ B eller B-E.<br>Autotroskeltest: SS-EN 8253-1 (2010)KalibreringSe servicemanualen for AD629 for information och anvisningar om<br>kalibrering.LuftledningDD45:<br>TPB/DTU-rapport 2009<br>TDH39:<br>ISO 389-1 1998, ANSI S3.6-2010<br>DD5 v2<br>PTB 1.61-4091606 2018<br>& AAU 2018<br>B AAU 2018BenledningB71:<br>ISO 389-2 1994, ANSI S3.6-2010 DES-2361Fritt fältISO 389-7 2005, ANSI S3.6-2010<br>Placering:<br>MastoidTransduktorerD045<br>ISO 389-1 1994, ANSI S3.6-2010D45Huvudband statisk kraft 4.5N ±0.5N<br>DD45D45Huvudband statisk kraft 4.5N ±0.5N<br>DD45D45Huvudband statisk kraft 4.5N ±0.5N<br>DD45D45Huvudband statisk kraft 10N ±0.5N<br>DD65 v2<br>PTI Ben<br>Huvudband statisk kraft 10N ±0.5N<br>DD65 v2<br>PTI Ben<br>Huvudband statisk kraft 10N ±0.5N<br>DD65 v2<br>PTI Ben<br>Huvudband statisk kraft 4.5N ±0.5N<br>DD45Patientens signalknappEnhandshjälpknapp<br>PatientkommunikationTalk Forward (TF) och Talk Back (TB).MonitorUtgång genom inbyggd högtalare eller genom extern instickshörlur eller<br>högtalare.                                                                                                    |                        | direktiv 93/42/EEC a                                                             | vseende medicinska enheter.                           |  |  |  |  |
| Godkännande av kvalitetssystem görs av TÜV – identifieringsnummer 0123           Standarder:         Såkerhet:         IEC 6 0601-1-2005/EN 60601-2006 och A1 2012<br>ANSI/AAMI ES60601-1:2005/EN 60601-1:2004 (R)2012<br>CAN/GSA-C22.2 No. 60601-1:14<br>II, Tillampade delar typ B           Elektromagnetisk<br>kompatibilitet<br>(EMC):         IEC 60601-1-20(2014)           Audiometer:         Tonaudiometer: IEC 60645-1 (2017), ANSI S3.6<br>(2010), Type 2<br>Talaudiometer: IEC 60645-1 (2017)/ANSI S3.6 (2010)<br>typ B eller B-E.<br>Autofräskettest: SS-EN 8253-1 (2010)           Kalibrering         Se servicemanualen för AD629 för information och anvisningar om<br>kalibrering.           Luftledning         DD45:<br>PTB/DTU-rapport 2009<br>TDH39:<br>ISO 389-1 1998, ANSI S3.6-2010<br>DB65 v2           Benledning         B71:<br>ISO 389-2 1994, ANSI S3.6-2010<br>Placering: Mastoid           Fritt fält         ISO 389-7 2005, ANSI S3.6-2010<br>Placering: Mastoid           Transduktorer         DD45         Huvudband statisk kraft 4.5N ±0.5N<br>DD450           DD45         Huvudband statisk kraft 4.5N ±0.5N<br>DD450         Huvudband statisk kraft 4.5N ±0.5N<br>DD450           DD45         Huvudband statisk kraft 4.5N ±0.5N<br>DD450         Huvudband statisk kraft 4.5N ±0.5N<br>IP30           Patientens signalknapp         Enhandshjälpknapp         Huvudband statisk kraft 4.5A ±0.5N<br>IP30                                                                                                    |                        |                                                                                  |                                                       |  |  |  |  |
| Standarder:         Säkerhet:         IEC 60601-1 2005/EN 60601-1 2005/(R)2012<br>CAN/CSA-C22.2 No 60001-1:2105/(R)2012<br>CAN/CSA-C22.2 No 60001-1:214<br>II, Tillampade delar typ B           Elektromagnetisk<br>kompatibilitet<br>(EMC):         IEC 60601-1/2005/(R)2012<br>CAN/CSA-C22.2 No 60001-1:14<br>II, Tillampade delar typ B           Audiometer:         Tonaudiometer: IEC 60645-1 (2017), ANSI S3.6<br>(2010), Type 2<br>Talaudiometer: IEC 60645-1 (2017)/ANSI S3.6 (2010)<br>typ B eller B-E.<br>Autotröskeltest: SS-EN 8253-1 (2010)           Kalibrering         Se servicemanualen for AD629 for information och anvisningar om<br>kalibrering.           Luftledning         DD45:<br>TDH39:<br>ISO 389-1 1998, ANSI S3.6-2010<br>DD65 v2         PTB/DTU-rapport 2009<br>TB 1.61-4091606 2018<br>& AAU 2018<br>IP 30:<br>ISO 389-2 1994, ANSI S3.6-2010 DES-2361           Benledning         B71:<br>ISO 389-7 2005, ANSI S3.6-2010         ISO 389-2 1994, ANSI S3.6-2010<br>Placering: Mastoid           Fritt fält         ISO 389-7 2005, ANSI S3.6-2010         ISO 389-2 1994, ANSI S3.6-2010           King frekvens         ISO 389-5 2004, ANSI S3.6-2010         ISO 389-2 1994, ANSI S3.6-2010           Fritt fält         ISO 389-4 1994, ANSI S3.6-2010         ISO 389-5 2004, ANSI S3.6-2010           Fransduktorer         DD45<br>TDH39<br>Huvudband statisk kraft 4.5N ±0.5N<br>DD65 v2<br>Huvudband statisk kraft 10N ±0.5N<br>B71 Ben<br>Hv30         Huvudband statisk kraft 10N ±0.5N<br>B71 Ben<br>Hv30           Patientens signalknapp         Enhandshjälpknapp         Huvudband statisk kraft 10N ±0.5N<br>B73 Ben         Huvudband statisk kraft 10N ±0.5N<br>B73 Ben </th <th></th> <th>Godkännande av kva</th> <th>alitetssystem görs av TÜV – identifieringsnummer 0123</th>                                                                                                    |                        | Godkännande av kva                                                               | alitetssystem görs av TÜV – identifieringsnummer 0123 |  |  |  |  |
| ANSI/AAMI ES60601-1:2005(R)2012<br>CAN/CSA-C22 2N. 60601-1:14<br>II, Tillampade delar typ BElektromagnetisk<br>kompatibilitet<br>(EMC):IEC 60601-1-2(2014)<br>IEC 60645-1 (2017), ANSI S3.6<br>(2010), Type 2<br>Talaudiometer: IEC 60645-1 (2017)/ANSI S3.6 (2010)<br>typ B eller B-E.<br>Autotröskeltest: SS-EN 8253-1 (2017)KalibreringSe servicemanualen for AD629 for information och anvisningar om<br>kalibrering.LuftledningDD45:<br>TDH39:<br>ISO 389-1 1998, ANSI S3.6-2010<br>DD65 v2<br>R AAU 2018<br>IP 30:BenledningB71:<br>ISO 389-2 1994, ANSI S3.6-2010<br>Placering: MastoidFritt fåltISO 389-7 2005, ANSI S3.6-2010<br>Placering:<br>MastoidFritt fåltISO 389-7 2005, ANSI S3.6-2010<br>Placering:<br>MastoidTransduktorerDD45<br>ISO 389-5 2004, ANSI S3.6-2010Fritt fåltISO 389-5 2004, ANSI S3.6-2010Fritt fåltISO 389-5 2004, ANSI S3.6-2010P139:<br>DD450<br>DD450<br>Huvudband statisk kraft 4.5N ±0.5N<br>DD450<br>Huvudband statisk kraft 4.5N ±0.5N<br>DD450<br>Huvudband statisk kraft 10N ±0.5N<br>B71 Ben<br>Huvudband statisk kraft 10N ±0.5N<br>B71 Ben<br>Huvudband statisk kraft 5.4N ±0.5N<br>IP30PatientkommunikationTalk Forward (TF) och Talk Back (TB).MonitorUtgång genom inbyggd högtalare eller genom extern instickshörlur eller<br>högtalare.                                                                                                    | Standarder:            | Säkerhet:                                                                        | IEC 60601-1 2005/EN 60601-1 2006 och A1 2012          |  |  |  |  |
| Audiometer:       CAN/CSA-C22.2 No. 60601-1:14         II, Tillampade delar typ B         Elektromagnetisk kompatibilitet         (EMC):         Audiometer:       Tonaudiometer: IEC 60645 -1 (2017), ANSI S3.6 (2010) typ 2         Talaudiometer:       IEC 60645-1 (2017), ANSI S3.6 (2010) typ B eller B-E.         Audiometer:       Se servicemanualen för AD629 för information och anvisningar om kalibrering.         Luftledning       DD45:       PTB/DTU-rapport 2009         TDH39:       ISO 389-1 1998, ANSI S3.6-2010         DD65 v2       PTB /1614091606 2018         & AU 2018       IP 30:         IP 30:       ISO 389-2 1994, ANSI S3.6-2010         DD65 v2       PTB /150 (389-3 1994, ANSI S3.6-2010         Placering:       Mastoid         Placering:       Mastoid         Fritt fält       ISO 389-7 2005, ANSI S3.6-2010         Placering:       ISO 389-7 2005, ANSI S3.6-2010         Transduktorer       ISO 389-7 2005, ANSI S3.6-2010         Transduktorer       ISO 389-4 1994, ANSI S3.6-2010         Transduktorer       DD45       Huvudband statisk kraft 4.5N ±0.5N         DD50       Huvudband statisk kraft 10N ±0.5N         DD45       Huvudband statisk kraft 10N ±0.5N         DD45       Huvudband statisk kraft 10N ±0.5N <th></th> <th></th> <th>ANSI/AAMI ES60601-1:2005/(R)2012</th>                                                                                                    |                        |                                                                                  | ANSI/AAMI ES60601-1:2005/(R)2012                      |  |  |  |  |
| Line of the first stateIn this made delar typ BElektromagnetisk<br>kompatibilitet<br>(EMC):IEC 60601-1-2(2014)Audiometer:Tonaudiometer: IEC 60645-1 (2017), ANSI S3.6<br>(2010), Type 2<br>Talaudiometer: IEC 60645-1 (2017)/ANSI S3.6 (2010)<br>typ B eller B-E.<br>Autotröskeltest: SS-EN 8253-1 (2010)KalibreringSe servicemanualen för AD629 för information och anvisningar om<br>kalibrering.LuftledningDD45:<br>TDH39:<br>DD65 v2<br>B 1.61-4091606 2018<br>& AAU 2018IP 30:ISO 389-1 1998, ANSI S3.6-2010<br>DD65 v2<br>B 1.61-4091606 2018<br>& AAU 2018Fritt fältISO 389-7 2005, ANSI S3.6-2010BenledningB71:<br>ISO 389-7 2005, ANSI S3.6-2010Hög frekvensISO 389-7 2005, ANSI S3.6-2010Effektiv maskeringISO 389-7 2005, ANSI S3.6-2010TransduktorerDD45<br>DD45<br>TDH39<br>Huvudband statisk kraft 4.5N ±0.5N<br>TDH39<br>Huvudband statisk kraft 1.5N ±0.5N<br>DD450<br>Huvudband statisk kraft 10N ±0.5N<br>DD65 v2<br>Huvudband statisk kraft 10N ±0.5N<br>DD65 v2<br>Huvudband statisk kraft 10N ±0.5N<br>DD65 v2<br>Huvudband statisk kraft 10N ±0.5N<br>DD65 v2<br>Huvudband statisk kraft 10N ±0.5N<br>DD65 v2<br>Huvudband statisk kraft 10N ±0.5N<br>DD65 v2<br>Huvudband statisk kraft 10N ±0.5N<br>DD65 v2<br>Huvudband statisk kraft 10N ±0.5N<br>DD65 v2<br>Huvudband statisk kraft 5.4N ±0.5N<br>IP30Patientens signalknappEnhandshjälpknappPatientkommunikationTalk Forward (TF) och Talk Back (TB).MonitorUtgång genom inbyggd högtalare eller genom extern instickshörlur eller<br>högtalare.                                                                                                    |                        |                                                                                  | CAN/CSA-C22.2 No. 60601-1:14                          |  |  |  |  |
| Liektromagnetisk<br>(EMC):IEC 60001-1-2(2014)Audiometer:Tonaudiometer: IEC 60645-1 (2017), ANSI S3.6<br>(2010), Type 2<br>Talaudiometer: IEC 60645-1 (2017)/ANSI S3.6 (2010)<br>typ B eller B-E.<br>Autotröskeltest: SS-EN 8253-1 (2010)KalibreringSe servicemanualen för AD629 för information och anvisningar om<br>kalibrering.LuftledningDD45:<br>TDH39:<br>ISO 389-1 1998, ANSI S3.6-2010<br>DD65 v2<br>PTB 1.61-4091606 2018<br>& AAU 2018<br>IP 30:BenledningB71:<br>Placering:<br>MastoidFritt fältISO 389-2 1994, ANSI S3.6-2010<br>Placering:<br>MastoidFritt fältISO 389-7 2005, ANSI S3.6-2010PTansduktorerDD45<br>TDH39<br>Huvudband statisk kraft 4.5N ±0.5N<br>DD450<br>Huvudband statisk kraft 10N ±0.5N<br>DD65 v2<br>Huvudband statisk kraft 10N ±0.5N<br>DD65 v2<br>Huvudband statisk kraft 10N ±0.5N<br>DD65 v2<br>Huvudband statisk kraft 10N ±0.5N<br>DD65 v2<br>Huvudband statisk kraft 10N ±0.5N<br>DD65 v2<br>Huvudband statisk kraft 10N ±0.5N<br>DD65 v2<br>Huvudband statisk kraft 10N ±0.5N<br>DD65 v2<br>Huvudband statisk kraft 10N ±0.5N<br>DD65 v2<br>Huvudband statisk kraft 5.4N ±0.5N<br>IP30Patientens signalknappEnhandshjälpknappPatientkommunikationTalk Forward (TF) och Talk Back (TB).MonitorUtgång genom inbyggd högtalare eller genom extern instickshörlur eller<br>högtalare.                                                                                                    |                        |                                                                                  | II, Tillämpade delar typ B                            |  |  |  |  |
| Kompationnet<br>(2010), Type 2<br>Talaudiometer: IEC 60645 - 1 (2017), ANSI S3.6<br>(2010), Type 2<br>Talaudiometer: IEC 60645 - 1 (2017)/ANSI S3.6 (2010)<br>typ B eller B-E.<br>Autorskeltest: SS-EN 8253 - 1 (2010)KalibreringSe servicemanualen för AD629 för information och anvisningar om<br>kalibrering.LuftledningDD45:<br>TDH39:<br>D65 v2PTB/DTU-rapport 2009<br>TDH39:<br>B ISO 389-1 1998, ANSI S3.6-2010<br>D65 v2BenledningB71:<br>P12:<br>ISO 389-2 1994, ANSI S3.6-2010<br>Placering:<br>MastoidISO 389-2 1994, ANSI S3.6-2010<br>DE5-2361Fritt fältISO 389-7 2005, ANSI S3.6-2010<br>Placering:<br>MastoidISO 389-3 1994, ANSI S3.6-2010<br>Placering:<br>MastoidTransduktorerDD45<br>DD45<br>TDH39<br>DH39<br>Huvudband statisk kraft 4.5N ±0.5N<br>DD450<br>Huvudband statisk kraft 10N ±0.5N<br>DD450<br>Huvudband statisk kraft 10N ±0.5N<br>DD65 v2<br>Huvudband statisk kraft 10N ±0.5N<br>DD65 v2<br>Huvudband statisk kraft 10N ±0.5N<br>DD65 v2<br>Huvudband statisk kraft 10N ±0.5N<br>DD65 v2<br>Huvudband statisk kraft 10N ±0.5N<br>DD65 v2<br>Huvudband statisk kraft 10N ±0.5N<br>DD65 v2<br>Huvudband statisk kraft 10N ±0.5N<br>DD65 v2<br>Huvudband statisk kraft 10N ±0.5N<br>DD450<br>Huvudband statisk kraft 5.4N ±0.5N<br>IP30Patientens signalknappEnhandshjälpknappPatientkommunikationTalk Forward (TF) och Talk Back (TB).MonitorUtgång genom inbyggd högtalare eller genom extern instickshörlur eller<br>högtalare.                                                                                                    |                        | Elektromagnetisk                                                                 | IEC 60601-1-2(2014)                                   |  |  |  |  |
| Audiometer:Tonaudiometer: IEC 60645 -1 (2017), ANSI S3.6 (2010), Type 2<br>Talaudiometer: IEC 60645-1 (2017)/ANSI S3.6 (2010)<br>typ B eller B-E.<br>Autotröskeltest: SS-EN 8253-1 (2010)KalibreringSe servicemanualen för AD629 för information och anvisningar om<br>kalibrering.LuftledningDD45:<br>TDH39:<br>DD65 v2<br>BenledningPTB/DTU-rapport 2009<br>TDH39:<br>ISO 389-1 1998, ANSI S3.6-2010<br>DD65 v2<br>Bas-2 1994, ANSI S3.6-2010 DES-2361BenledningB71:<br>ISO 389-7 2005, ANSI S3.6-2010ISO 389-2 1994, ANSI S3.6-2010<br>Placering:<br>MastoidFritt fältISO 389-7 2005, ANSI S3.6-2010Hög frekvensISO 389-7 2005, ANSI S3.6-2010Effektiv maskeringISO 389-4 1994, ANSI S3.6-2010TransduktorerDD45:<br>TDH39<br>TDH39Huvudband statisk kraft 4.5N ±0.5N<br>TDH39<br>Huvudband statisk kraft 4.5N ±0.5N<br>DD450<br>Huvudband statisk kraft 10N ±0.5N<br>DD450<br>Huvudband statisk kraft 10N ±0.5N<br>B71 Ben<br>Hvudband statisk kraft 10N ±0.5N<br>B71 Ben<br>Hvudband statisk kraft 5.4N ±0.5N<br>TDH39Patientens signalknappEnhandshjälpknappPatientkommunikationTalk Forward (TF) och Talk Back (TB).MonitorUtgång genom inbyggd högtalare eller genom extern instickshörlur eller<br>högtalare.                                                                                                    |                        | (EMC):                                                                           |                                                       |  |  |  |  |
| Indexed in the second second |                        | Audiometer:                                                                      | Tonaudiometer: IEC 60645 -1 (2017) ANSI S3 6          |  |  |  |  |
| Talaudiometer:IEC 60645-1 (2017)/ANSI S3.6 (2010)<br>typ B eller B-E.<br>Autoroskettest:SS.16 (2010)KalibreringSe servicemanualen för AD629 för information och anvisningar om<br>kalibrering.LuftledningDD45:<br>TDH39:<br>DD65 v2<br>PTB 1.61-4091606 2018<br>& AAU 2018<br>IP 30:PTB/DTU-rapport 2009<br>TDH398, ANSI S3.6-2010<br>DD65 v2<br>PTB 1.61-4091606 2018<br>& AAU 2018<br>IP 30:BenledningB71:<br>Placering:<br>MastoidISO 389-1 1994, ANSI S3.6-2010<br>Placering:<br>MastoidFritt fältISO 389-7 2005, ANSI S3.6-2010<br>Placering:<br>MastoidISO 389-3 1994, ANSI S3.6-2010TransduktorerDD45<br>DD45<br>TDH39<br>DD450<br>DD450<br>Huvudband statisk kraft 4.5N ±0.5N<br>DD450<br>Huvudband statisk kraft 10N ±0.5N<br>DD450<br>Huvudband statisk kraft 10N ±0.5N<br>DD450<br>Huvudband statisk kraft 10N ±0.5N<br>PD450<br>Huvudband statisk kraft 5.4N ±0.5N<br>IP30Patientens signalknappEnhandshjälpknappPatientkommunikationTalk Forward (TF) och Talk Back (TB).MonitorUtgång genom inbyggd högtalare eller genom extern instickshörlur eller<br>högtalare.                                                                                                    |                        |                                                                                  | (2010). Type 2                                        |  |  |  |  |
| typ B eller B-E.<br>Autotröskeltest: SS-EN 8253-1 (2010)KalibreringSe servicemanualen för AD629 för information och anvisningar om<br>kalibrering.LuftledningDD45:<br>TDH39:<br>DD65 v2<br>8 AAU 2018<br>IP 30:PTB/DTU-rapport 2009<br>TD 1939:<br>ISO 389-1 1998, ANSI S3.6-2010<br>DD65 v2<br>8 AAU 2018<br>IP 30:BenledningB71:<br>Placering:<br>MastoidISO 389-2 1994, ANSI S3.6-2010 DES-2361Fritt fältISO 389-7 2005, ANSI S3.6-2010<br>Placering:<br>MastoidISO 389-3 1994, ANSI S3.6-2010Fritt fältISO 389-5 2004, ANSI S3.6-2010BenketorerISO 389-4 1994, ANSI S3.6-2010TransduktorerDD45<br>DD45<br>TDH39<br>Huvudband statisk kraft 4.5N ±0.5N<br>TDH39<br>Huvudband statisk kraft 10N ±0.5N<br>DD450<br>Huvudband statisk kraft 10N ±0.5N<br>B71 Ben<br>IP30Patientens signalknappEnhandshjälpknappPatientkommunikationTalk Forward (TF) och Talk Back (TB).MonitorUtgång genom inbyggd högtalare eller genom extern instickshörlur eller<br>högtalare.                                                                                                    |                        |                                                                                  | Talaudiometer: IEC 60645-1 (2017)/ANSI S3.6 (2010)    |  |  |  |  |
| Autotröskeltest: SS-EN 8253-1 (2010)KalibreringSe servicemanualen för AD629 för information och anvisningar om<br>kalibrering.LuftledningDD45:<br>TDH39:<br>DD65 v2<br>N2<br>PTB 1.61-4091606 2018<br>& AAU 2018<br>IP 30:BenledningB71:<br>P12:<br>P130:BenledningB71:<br>P12:<br>P130:Fritt fältISO 389-2 1994, ANSI S3.6-2010<br>Placering:<br>MastoidFritt fältISO 389-7 2005, ANSI S3.6-2010BenledningB71:<br>Placering:<br>MastoidFritt fältISO 389-7 2005, ANSI S3.6-2010TansduktorerDD45<br>DD45<br>TDH39<br>DD450<br>DD450<br>Huvudband statisk kraft 4.5N ±0.5N<br>TDH39<br>DD450<br>Huvudband statisk kraft 10N ±0.5N<br>DD65 v2<br>Huvudband statisk kraft 10N ±0.5N<br>DD450<br>Huvudband statisk kraft 10N ±0.5N<br>DF450<br>Huvudband statisk kraft 5.4N ±0.5N<br>DF450<br>Huvudband statisk kraft 5.4N ±0.5N<br>DF450<br>Huvudband statisk kraft 5.4N ±0.5N<br>DF450<br>Huvudband statisk kraft 5.4N ±0.5N<br>DF450<br>Huvudband statisk kraft 5.4N ±0.5N<br>DF450<br>Huvudband statisk kraft 5.4N ±0.5N<br>B71 Ben<br>Huvudband statisk kraft 5.4N ±0.5N<br>HF30Patientens signalknappEnhandshjälpknapp<br>Ligang genom inbyggd högtalare eller genom extern instickshörlur eller<br>högtalare.                                                                                                    |                        | typ B eller B-E.                                                                 |                                                       |  |  |  |  |
| KalibreringSe servicemanualen för AD629 för information och anvisningar om<br>kalibrering.LuftledningDD45:<br>TDH39:<br>DD65 v2<br>PTB 1.61-4091606 2018<br>& AAU 2018BenledningB71:<br>ISO 389-2 1994, ANSI S3.6-2010 DES-2361BenledningB71:<br>ISO 389-7 2005, ANSI S3.6-2010Fritt fältISO 389-7 2005, ANSI S3.6-2010Hög frekvensISO 389-7 2005, ANSI S3.6-2010Effektiv maskeringISO 389-5 2004, ANSI S3.6-2010DD45<br>TDH39Huvudband statisk kraft 4.5N ±0.5N<br>TDH39ThyDD45<br>TDH39Huvudband statisk kraft 4.5N ±0.5N<br>DD450<br>DD450Huvudband statisk kraft 10N ±0.5N<br>DD65 v2<br>Huvudband statisk kraft 10N ±0.5N<br>DD65 v2<br>Huvudband statisk kraft 10N ±0.5N<br>DD65 v2<br>Huvudband statisk kraft 10N ±0.5N<br>DD65 v2<br>Huvudband statisk kraft 5.4N ±0.5N<br>DD450<br>Huvudband statisk kraft 5.4N ±0.5N<br>DD65 v2<br>Huvudband statisk kraft 5.4N ±0.5N<br>DD65 v2<br>Huvudband statisk kraft 5.4N ±0.5N<br>DD65 v2<br>Huvudband statisk kraft 5.4N ±0.5N<br>DD65 v2<br>Huvudband statisk kraft 5.4N ±0.5N<br>DD65 v2<br>Huvudband statisk kraft 5.4N ±0.5N<br>DD65 v2<br>Huvudband statisk kraft 5.4N ±0.5N<br>DD65 v2<br>Huvudband statisk kraft 5.4N ±0.5N<br>DD65 v2<br>Huvudband statisk kraft 5.4N ±0.5N<br>DD65 v2<br>Huvudband statisk kraft 5.4N ±0.5N<br>Hor<br>IP30Patientens signalknappEnhandshjälpknappPatientkommunikationTalk Forward (TF) och Talk Back (TB).MonitorUtgång genom inbyggd högtalare eller genom extern instickshörlur eller<br>högtalare.                                                                                                    |                        |                                                                                  | Autotröskeltest: SS-EN 8253-1 (2010)                  |  |  |  |  |
| LuftledningDD45:<br>TDH39:<br>DD55 V2<br>& ANJ 2018PTB/DTU-rapport 2009<br>TSD 389-1 1998, ANSI S3.6-2010<br>DD55 V2<br>& AAU 2018BenledningB71:<br>Placering:<br>MastoidISO 389-2 1994, ANSI S3.6-2010 DES-2361BenledningB71:<br>Placering:<br>MastoidISO 389-3 1994, ANSI S3.6-2010<br>Placering:<br>MastoidFritt fältISO 389-7 2005, ANSI S3.6-2010Hög frekvensISO 389-5 2004, ANSI S3.6-2010Effektiv maskeringISO 389-5 2004, ANSI S3.6-2010TransduktorerDD45<br>TDH39<br>Huvudband statisk kraft 4.5N ±0.5N<br>DD450<br>Huvudband statisk kraft 10N ±0.5N<br>DD450<br>Huvudband statisk kraft 10N ±0.5N<br>DD450<br>Huvudband statisk kraft 10N ±0.5N<br>ID65 v2<br>Huvudband statisk kraft 10N ±0.5N<br>ID65 v2<br>Huvudband statisk kraft 10N ±0.5N<br>ID7Patientens signalknappEnhandshjälpknappPatientkommunikationTalk Forward (TF) och Talk Back (TB).MonitorUtgång genom inbyggd högtalare eller genom extern instickshörlur eller<br>högtalare.                                                                                                    | Kalibrering            | Se servicemanualen                                                               | för AD629 för information och anvisningar om          |  |  |  |  |
| LuftledningDD45:<br>TDH39:<br>DD65 v2<br>PTB 1.61-4091606 2018<br>& ANSI S3.6-2010<br>PTB 1.61-4091606 2018<br>& AAU 2018BenledningB71:<br>Placering:<br>MastoidISO 389-2 1994, ANSI S3.6-2010<br>DES-2361BenledningB71:<br>Placering:<br>MastoidISO 389-3 1994, ANSI S3.6-2010Fritt fältISO 389-7 2005, ANSI S3.6-2010Hög frekvensISO 389-5 2004, ANSI S3.6-2010Effektiv maskeringISO 389-5 2004, ANSI S3.6-2010TransduktorerDD45<br>TDH39<br>DD450<br>DD450<br>DD450<br>Huvudband statisk kraft 4.5N ±0.5N<br>DD450<br>Huvudband statisk kraft 10N ±0.5N<br>DD450<br>Huvudband statisk kraft 10N ±0.5N<br>DD65 v2<br>B71 Ben<br>Huvudband statisk kraft 10N ±0.5N<br>IP30Patientens signalknappEnhandshjälpknapp<br>EnhandshjälpknappPatientkommunikationTalk Forward (TF) och Talk Back (TB).MonitorUtgång genom inbyggd högtalare eller genom extern instickshörlur eller<br>högtalare.                                                                                                    |                        | kalibrering.                                                                     |                                                       |  |  |  |  |
| LuftleaningDD45:PTB/D10-rapport 2009<br>TDH39:TDH39:ISO 389-1 1998, ANSI S3.6-2010<br>DD65 v2PTB 1.61-4091606 2018<br>& AAU 2018IP 30:ISO 389-2 1994, ANSI S3.6-2010 DES-2361BenledningB71:ISO 389-3 1994, ANSI S3.6-2010<br>Placering:Fritt fältISO 389-7 2005, ANSI S3.6-2010Hög frekvensISO 389-7 2005, ANSI S3.6-2010Effektiv maskeringISO 389-5 2004, ANSI S3.6-2010TransduktorerDD45DD45Huvudband statisk kraft 4.5N ±0.5N<br>TDH39TDH39Huvudband statisk kraft 4.5N ±0.5N<br>DD450DD450Huvudband statisk kraft 10N ±0.5N<br>DD65 v2B71 BenHuvudband statisk kraft 10N ±0.5N<br>DD65 v2Patientens signalknappEnhandshjälpknappPatientkommunikationTalk Forward (TF) och Talk Back (TB).MonitorUtgång genom inbyggd högtalare eller genom extern instickshörlur eller<br>högtalare.                                                                                                    |                        |                                                                                  |                                                       |  |  |  |  |
| DD45FIB J.61-4091606 2018<br>& AAU 2018DD55 v2PTB 1.61-4091606 2018<br>& AAU 2018IP 30:ISO 389-2 1994, ANSI S3.6-2010 DES-2361BenledningB71:<br>Placering: MastoidFritt fältISO 389-7 2005, ANSI S3.6-2010Hög frekvensISO 389-5 2004, ANSI S3.6-2010Effektiv maskeringISO 389-5 2004, ANSI S3.6-2010TransduktorerDD45<br>DD45<br>TDH39<br>DD450Huvudband statisk kraft 4.5N ±0.5N<br>TDH39<br>DD450<br>DD450Huvudband statisk kraft 4.5N ±0.5N<br>DD65 v2<br>B71 Ben<br>IP30Patientens signalknappEnhandshjälpknappPatientkommunikationTalk Forward (TF) och Talk Back (TB).MonitorUtgång genom inbyggd högtalare eller genom extern instickshörlur eller<br>högtalare.                                                                                                    | Luftledning            |                                                                                  |                                                       |  |  |  |  |
| BenledningB71:ISO 389-2 1994, ANSI S3.6-2010 DES-2361BenledningB71:ISO 389-3 1994, ANSI S3.6-2010Placering:MastoidFritt fältISO 389-7 2005, ANSI S3.6-2010Hög frekvensISO 389-5 2004, ANSI S3.6-2010Effektiv maskeringISO 389-4 1994, ANSI S3.6-2010TransduktorerDD45Huvudband statisk kraft 4.5N ±0.5NDD45Huvudband statisk kraft 4.5N ±0.5NDD450Huvudband statisk kraft 10N ±0.5NDD450Huvudband statisk kraft 10N ±0.5NDD65 v2Huvudband statisk kraft 10N ±0.5NB71 BenHuvudband statisk kraft 5.4N ±0.5NIP30B71 BenPatientkommunikationTalk Forward (TF) och Talk Back (TB).MonitorUtgång genom inbyggd högtalare eller genom extern instickshörlur eller<br>högtalare.                                                                                                    |                        | DD65 v2 DTB 1 61 4001606 2018                                                    |                                                       |  |  |  |  |
| IP 30:ISO 389-2 1994, ANSI S3.6-2010 DES-2361BenledningB71:ISO 389-3 1994, ANSI S3.6-2010Placering:MastoidFritt fältISO 389-7 2005, ANSI S3.6-2010Hög frekvensISO 389-5 2004, ANSI S3.6-2010Effektiv maskeringISO 389-4 1994, ANSI S3.6-2010TransduktorerDD45Huvudband statisk kraft 4.5N ±0.5N<br>TDH39Du450Huvudband statisk kraft 4.5N ±0.5N<br>DD450Huvudband statisk kraft 4.5N ±0.5N<br>DD450Patientens signalknappEnhandshjälpknappPatientkommunikationTalk Forward (TF) och Talk Back (TB).MonitorUtgång genom inbyggd högtalare eller genom extern instickshörlur eller<br>högtalare.                                                                                                    |                        | & AAU 2018                                                                       |                                                       |  |  |  |  |
| BenledningB71:<br>Placering:<br>MastoidISO 389-3 1994, ANSI S3.6-2010Fritt fältISO 389-7 2005, ANSI S3.6-2010Hög frekvensISO 389-5 2004, ANSI S3.6-2010Effektiv maskeringISO 389-5 2004, ANSI S3.6-2010TransduktorerDD45<br>TDH39<br>D450<br>D450<br>D450<br>Huvudband statisk kraft 4.5N ±0.5N<br>D0450<br>Huvudband statisk kraft 4.5N ±0.5N<br>D65 v2<br>Huvudband statisk kraft 10N ±0.5N<br>B71 Ben<br>IP30Patientens signalknappEnhandshjälpknappPatientkommunikationTalk Forward (TF) och Talk Back (TB).MonitorUtgång genom inbyggd högtalare eller genom extern instickshörlur eller<br>högtalare.                                                                                                    |                        |                                                                                  |                                                       |  |  |  |  |
| BenledningB71:ISO 389-3 1994, ANSI S3.6-2010Placering:MastoidFritt fältISO 389-7 2005, ANSI S3.6-2010Hög frekvensISO 389-5 2004, ANSI S3.6-2010Effektiv maskeringISO 389-4 1994, ANSI S3.6-2010TransduktorerDD45Huvudband statisk kraft 4.5N ±0.5NDD45Huvudband statisk kraft 4.5N ±0.5NDD450Huvudband statisk kraft 10N ±0.5NDD65 v2Huvudband statisk kraft 10N ±0.5NB71 BenHuvudband statisk kraft 5.4N ±0.5NIP30Patientens signalknappPatientkommunikationTalk Forward (TF) och Talk Back (TB).MonitorUtgång genom inbyggd högtalare eller genom extern instickshörlur eller<br>högtalare.                                                                                                    |                        |                                                                                  | 100 000 2 1004, ANOI 00.0 2010 DE0 2001               |  |  |  |  |
| Placering:MastoidFritt fältISO 389-7 2005, ANSI S3.6-2010Hög frekvensISO 389-5 2004, ANSI S3.6-2010Effektiv maskeringISO 389-4 1994, ANSI S3.6-2010TransduktorerDD45Huvudband statisk kraft 4.5N ±0.5N<br>TDH39Du450Huvudband statisk kraft 4.5N ±0.5N<br>DD450Huvudband statisk kraft 4.5N ±0.5N<br>DD450Patientens signalknappEnhandshjälpknappPatientkommunikationTalk Forward (TF) och Talk Back (TB).MonitorUtgång genom inbyggd högtalare eller genom extern instickshörlur eller<br>högtalare.                                                                                                    | Benledning             | B71:                                                                             | ISO 389-3 1994, ANSI S3.6-2010                        |  |  |  |  |
| Fritt fältISO 389-7 2005, ANSI S3.6-2010Hög frekvensISO 389-5 2004, ANSI S3.6-2010Effektiv maskeringISO 389-4 1994, ANSI S3.6-2010TransduktorerDD45Huvudband statisk kraft 4.5N ±0.5NTDH39Huvudband statisk kraft 4.5N ±0.5NDD450Huvudband statisk kraft 10N ±0.5NDD65 v2Huvudband statisk kraft 10N ±0.5NPatientens signalknappEnhandshjälpknappPatientkommunikationTalk Forward (TF) och Talk Back (TB).MonitorUtgång genom inbyggd högtalare eller genom extern instickshörlur eller<br>högtalare.                                                                                                    |                        | Placering: Maste                                                                 | bid                                                   |  |  |  |  |
| Fritt TaltISO 389-7 2005, ANSI S3.6-2010Hög frekvensISO 389-5 2004, ANSI S3.6-2010Effektiv maskeringISO 389-4 1994, ANSI S3.6-2010TransduktorerDD45Huvudband statisk kraft 4.5N ±0.5NTDH39Huvudband statisk kraft 4.5N ±0.5NDD450Huvudband statisk kraft 10N ±0.5NDD65 v2Huvudband statisk kraft 10N ±0.5NPatientens signalknappEnhandshjälpknappPatientkommunikationTalk Forward (TF) och Talk Back (TB).MonitorUtgång genom inbyggd högtalare eller genom extern instickshörlur eller<br>högtalare.                                                                                                    |                        | 100 000 7 0005 41                                                                |                                                       |  |  |  |  |
| Hög frekvensISO 389-5 2004, ANSI S3.6-2010Effektiv maskeringISO 389-4 1994, ANSI S3.6-2010TransduktorerDD45Huvudband statisk kraft 4.5N ±0.5NDD450Huvudband statisk kraft 4.5N ±0.5NDD450Huvudband statisk kraft 10N ±0.5NDD65 v2Huvudband statisk kraft 10N ±0.5NPatientens signalknappEnhandshjälpknappPatientkommunikationTalk Forward (TF) och Talk Back (TB).MonitorUtgång genom inbyggd högtalare eller genom extern instickshörlur eller högtalare.                                                                                                    | Fritt falt             | ISO 389-7 2005, AN                                                               | ISI S3.6-2010                                         |  |  |  |  |
| Effektiv maskeringISO 389-4 1994, ANSI S3.6-2010TransduktorerDD45Huvudband statisk kraft 4.5N ±0.5NTDH39Huvudband statisk kraft 4.5N ±0.5NDD450Huvudband statisk kraft 10N ±0.5NDD65 v2Huvudband statisk kraft 10N ±0.5NB71 BenHuvudband statisk kraft 5.4N ±0.5NIP30IP30Patientens signalknappEnhandshjälpknappPatientkommunikationTalk Forward (TF) och Talk Back (TB).MonitorUtgång genom inbyggd högtalare eller genom extern instickshörlur eller<br>högtalare.                                                                                                    | Hög frekvens           | ISO 389-5 2004, AN                                                               | ISI S3.6-2010                                         |  |  |  |  |
| Transduktorer       DD45       Huvudband statisk kraft 4.5N ±0.5N         TDH39       Huvudband statisk kraft 4.5N ±0.5N         DD450       Huvudband statisk kraft 10N ±0.5N         DD65 v2       Huvudband statisk kraft 10N ±0.5N         B71 Ben       Huvudband statisk kraft 5.4N ±0.5N         IP30       Huvudband statisk kraft 5.4N ±0.5N         Patientens signalknapp       Enhandshjälpknapp         Patientkommunikation       Talk Forward (TF) och Talk Back (TB).         Monitor       Utgång genom inbyggd högtalare eller genom extern instickshörlur eller högtalare.                                                                                                    | Effektiv maskering     | ISO 389-4 1994, AN                                                               | ISI S3.6-2010                                         |  |  |  |  |
| TDH39Huvudband statisk kraft 4.5N ±0.5NDD450Huvudband statisk kraft 10N ±0.5NDD65 v2Huvudband statisk kraft 10N ±0.5NB71 BenHuvudband statisk kraft 5.4N ±0.5NIP30IP30Patientens signalknappEnhandshjälpknappPatientkommunikationTalk Forward (TF) och Talk Back (TB).MonitorUtgång genom inbyggd högtalare eller genom extern instickshörlur eller<br>högtalare.                                                                                                    | Transduktorer          | DD45                                                                             | Huvudband statisk kraft 4.5N $\pm$ 0.5N               |  |  |  |  |
| DD450Huvudband statisk kraft 10N ±0.5NDD65 v2Huvudband statisk kraft 10N ±0.5NB71 BenHuvudband statisk kraft 5.4N ±0.5NIP30IP30Patientens signalknappEnhandshjälpknappPatientkommunikationTalk Forward (TF) och Talk Back (TB).MonitorUtgång genom inbyggd högtalare eller genom extern instickshörlur eller<br>högtalare.                                                                                                    |                        | TDH39                                                                            | Huvudband statisk kraft 4.5N ±0.5N                    |  |  |  |  |
| DD65 v2       Huvudband statisk kraft 10N ±0.5N         B71 Ben       Huvudband statisk kraft 5.4N ±0.5N         IP30       Enhandshjälpknapp         Patientkommunikation       Talk Forward (TF) och Talk Back (TB).         Monitor       Utgång genom inbyggd högtalare eller genom extern instickshörlur eller högtalare.                                                                                                    |                        | DD450                                                                            | Huvudband statisk kraft 10N +0 5N                     |  |  |  |  |
| B71 Ben       Huvudband statisk kraft 5.4N ±0.5N         IP30       Patientens signalknapp         Enhandshjälpknapp       Enhandshjälpknapp         Patientkommunikation       Talk Forward (TF) och Talk Back (TB).         Monitor       Utgång genom inbyggd högtalare eller genom extern instickshörlur eller högtalare.                                                                                                    |                        | $DD65 y^2$                                                                       | Huvudband statisk kraft 10N +0 5N                     |  |  |  |  |
| Patientens signalknapp       Enhandshjälpknapp         Patientkommunikation       Talk Forward (TF) och Talk Back (TB).         Monitor       Utgång genom inbyggd högtalare eller genom extern instickshörlur eller högtalare.                                                                                                    |                        | B71 Ben                                                                          | Huvudband statisk kraft 5 $4N \pm 0.5N$               |  |  |  |  |
| Patientens signalknapp       Enhandshjälpknapp         Patientkommunikation       Talk Forward (TF) och Talk Back (TB).         Monitor       Utgång genom inbyggd högtalare eller genom extern instickshörlur eller högtalare.                                                                                                    |                        |                                                                                  | Tuvuuballu statisk kialt 5.411 ±0.511                 |  |  |  |  |
| Patientens signalknapp       Enhandshjälpknapp         Patientkommunikation       Talk Forward (TF) och Talk Back (TB).         Monitor       Utgång genom inbyggd högtalare eller genom extern instickshörlur eller högtalare.                                                                                                    |                        | 1230                                                                             |                                                       |  |  |  |  |
| Patientkommunikation       Talk Forward (TF) och Talk Back (TB).         Monitor       Utgång genom inbyggd högtalare eller genom extern instickshörlur eller högtalare.                                                                                                    | Patientens signalknapp | Enhandshjälpknapp                                                                |                                                       |  |  |  |  |
| Monitor         Utgång genom inbyggd högtalare eller genom extern instickshörlur eller           högtalare.         Note the second second                                                    | Patientkommunikation   | Talk Forward (TF) o                                                              | ch Talk Back (TB).                                    |  |  |  |  |
| Monitor Utgång genom inbyggd högtalare eller genom extern instickshörlur eller högtalare.                                                                                                    |                        |                                                                                  |                                                       |  |  |  |  |
| högtalare.                                                                                                    | Monitor                | Utgång genom inbyg                                                               | ggd högtalare eller genom extern instickshörlur eller |  |  |  |  |
|                                                                                                    |                        | hogtalare.                                                                       |                                                       |  |  |  |  |

| Specialprover/provuppsättning | SISI. ABLB. Stenger. Stenger-tal. Langenbeck (ton i brus) Békésy-prov.,                        |  |  |  |  |  |  |
|-------------------------------|------------------------------------------------------------------------------------------------|--|--|--|--|--|--|
|                               | Weber                                                                                          |  |  |  |  |  |  |
|                               | Tal 2 kanaler, master-hörapparat 2 kanaler, autotröskel.                                       |  |  |  |  |  |  |
|                               | Autotröskeltest:                                                                               |  |  |  |  |  |  |
|                               | Patientens tiligangliga tid for respons: Lika lang som tonpresentation                         |  |  |  |  |  |  |
|                               | Okning av horsennva. 5 db.                                                                     |  |  |  |  |  |  |
|                               | Autotröskeltest (Békésy):                                                                      |  |  |  |  |  |  |
|                               | Bruksläge: Békésy                                                                              |  |  |  |  |  |  |
|                               | Hasugnet pa nivalorandring: $2.5 \text{ dB/s} \pm 20\%$<br>Minsta nivåökning: $0.5 \text{ dB}$ |  |  |  |  |  |  |
|                               |                                                                                                |  |  |  |  |  |  |
| Stimulus                      |                                                                                                |  |  |  |  |  |  |
| Ton                           | 125-20000 Hz separerade i två intervall: 125-8000 Hz och 8000-20000 Hz.                        |  |  |  |  |  |  |
|                               | Upplösning 1/2-1/24 oktav.                                                                     |  |  |  |  |  |  |
| Warbleton                     | 1–10 Hz sinus +/- 5 % modulation                                                               |  |  |  |  |  |  |
|                               |                                                                                                |  |  |  |  |  |  |
| Wave-fil                      | 44100 Hz sampling, 16 bitar, 2 kanaler                                                         |  |  |  |  |  |  |
| Maskering                     | Automatiskt val av smalbandsbrus (eller vitt brus) för tonpresentation och                     |  |  |  |  |  |  |
|                               | talbrus för talpresentation.                                                                   |  |  |  |  |  |  |
|                               | Smalbandsbrus <sup>.</sup>                                                                     |  |  |  |  |  |  |
|                               | IEC 60645-1:2001, 5/12 oktavfilter med samma centerfrekvensupplösning                          |  |  |  |  |  |  |
|                               | som ren ton.                                                                                   |  |  |  |  |  |  |
|                               | Vitt brue:                                                                                     |  |  |  |  |  |  |
|                               | viii prus:<br>80–20000 Hz uppmätt med konstant bandbredd                                       |  |  |  |  |  |  |
|                               |                                                                                                |  |  |  |  |  |  |
|                               |                                                                                                |  |  |  |  |  |  |
|                               | IEC 60645-2:1993 125-6000 HZ fallande 12 dB/oktav over 1 KHZ +/-5 dB                           |  |  |  |  |  |  |
| Presentation                  | Manuell eller omvänd. Enkla eller multipla pulser.                                             |  |  |  |  |  |  |
| Intensitet                    | Se medföljande bilaga                                                                          |  |  |  |  |  |  |
|                               | Intensiteteetegen 1, 2 oller E dP är tillgänglige                                              |  |  |  |  |  |  |
|                               | intensitetsstegen 1, 2 eller 5 up är tingängliga                                               |  |  |  |  |  |  |
|                               | Utökat område-funktion: Om den inte aktiveras begränsas luftledningens                         |  |  |  |  |  |  |
|                               | utgång till 20 dB under maximal utgång.                                                        |  |  |  |  |  |  |
| Frekvensintervall             | 125 Hz till 8 kHz (Valfri hög frekvens: 8 kHz till 20 kHz)                                     |  |  |  |  |  |  |
|                               | 125Hz, 250Hz, 750Hz, 1500Hz och 8kHz kan fritt väljas bort                                     |  |  |  |  |  |  |
|                               |                                                                                                |  |  |  |  |  |  |

# միսնե

| Tal           | Frekvensrespons:                                                                                                    |                                                                                                    |                         |                                |                               |                                |  |
|---------------|----------------------------------------------------------------------------------------------------|----------------------------------------------------------------------------------------------------|-------------------------|--------------------------------|-------------------------------|--------------------------------|--|
|               | (Typisk)                                                                                                    | Frekvens<br>(Hz)                                                                                                   | Linjä<br>Ext sign       | ir (dB)<br>1 <sup>1</sup> Int. | FFeq<br>Ext sig               | uv (dB)<br>n <sup>1</sup> Int. |  |
|               | TDH39<br>(IEC 60318-3<br>kopplare)                                                                                                    | 125-250 +0/-2 +0/-2<br>250- +2/-2 +2/-1<br>4000 +1/-0 +1/-0<br>4000-<br>6300                                       |                         |                                | 5/<br>+0/-8<br>+2/-2<br>+1/-0 | gn²<br>+0/-8<br>+2/-2<br>+1/-0 |  |
|               | DD45<br>(IEC 60318-3<br>kopplare)                                                                                                    | 125-250<br>250-<br>4000<br>4000-<br>6300                                                                           | +0/-2<br>+1/-1<br>+0/-2 | +1/-0<br>+1/-1<br>+0/-2        | +0/-<br>+2/-2<br>+1/-1        | +0/-7<br>+2/-3<br>+1/-1        |  |
|               | DD65v2<br>(IEC 60645-1-<br>kopplare)                                                                                                    | 125-250<br>250-<br>4000<br>4000-<br>6300                                                                           | +0/-2<br>+1/-1<br>+0/-2 | +1/-0<br>+1/-1<br>+0/-2        | +0/-<br>+2/-2<br>+1/-1        | +0/-7<br>+2/-3<br>+1/-1        |  |
|               | IP 30<br>(IEC 60318-5<br>kopplare)                                                                                                    | 250-<br>4000                                                                                                    | +2/-3                   | +4/-1                          | (Icke-linj                    | jär)                           |  |
|               | B71-benledare<br>(IEC 60318-6<br>kopplare)                                                                                                    | 250-<br>4000                                                                                                    | +12/-<br>12             | +12/-<br>12                    | (Icke-linj                    | jär)                           |  |
|               |                                                                                                    | 2% THD vid 1000 Hz max.<br>utgång +9 dB (ökande vid<br>lägre frekvens)<br>Nivåintervall: -10 till 50<br>dB HL      |                         |                                |                               |                                |  |
|               |                                                                                                    | 1. Ext. sign: CD-ingång 2<br>V                                                                                     |                         |                                | 2. Int. si<br>Wave-fil        | 2. Int. sign:<br>Wave-filer    |  |
| Extern signal | Talåtergivande utrust<br>signal-till-brusförhålla                                                                                                    | givande utrustning som är ansluten till CD-ingång måste ha ett<br>till-brusförhållande på minst 45 dB eller högre. |                         |                                |                               |                                |  |
| F-::44 62:14  | Det talmaterial som a<br>justering av ingånger                                                                                                    | används må<br>n till 0 dBVU                                                                                        | ste inklud              | era en kal                     | libreringss                   | ignal för                      |  |
| Fritt fait    | <u>Епекцогstarkare och hogtalare</u><br>Med en ingång på 7 Vrms – Förstärkare och högtalare måste kunna skapa<br>en ljudtrycksnivå på 100 dB på ett avstånd av 1 meter - samt uppfylla<br>följande krav: |                                                                                                    |                         |                                |                               |                                |  |
|               | Frekvensrespons<br>125-250 Hz +0/-<br>250-4000 Hz ±3 d<br>4000-6300 Hz ±5 d                                                                                                    | srespons Total harmonisk distorsion<br>Hz +0/-10 dB 80 dB SPL < 3%<br>0 Hz ±3 dB 100 dB SPL < 10%<br>00 Hz ±5 dB   |                         |                                |                               |                                |  |

# միսնե

| Intern lagring           | 1000 klienter / 50.000 sessioner                                                                                                    |                                                                               |  |  |  |  |  |  |
|--------------------------|----------------------------------------------------------------------------------------------------|-------------------------------------------------------------------------------|--|--|--|--|--|--|
| Signalindikator (VU)     | Tidsviktning:300mSDynamisk intervall:23dBLikriktarens egenskaper:RMSValbara indata tillhandahålls med en dämpare som kan justera nivån till<br>indikatorns referensposition (0 dB) |                                                                               |  |  |  |  |  |  |
| Dataanslutningar (uttag) | 4 x USB A (kompatibla med USB 1.1 och senare)<br>1 x USB B (kompatibel med USB 1.1 och senare)<br>1 x LAN Ethernet                                                                 |                                                                               |  |  |  |  |  |  |
| Externa enheter (USB)    | PC-mus och tangentbord (för datainmatning)<br>Skrivare som stöds: PCL3-skrivare, standard (HP, Epson, Cannon)                                                                      |                                                                               |  |  |  |  |  |  |
| Ingångsspecifikationer   | ТВ                                                                                                    | 100uVrms vid max. förstärkning för 0dB avläsning<br>Ingångsimpedans: 3,2 KOhm |  |  |  |  |  |  |
|                          | Mik. 2                                                                                                    | 100uVrms vid max. förstärkning för 0dB avläsning<br>Ingångsimpedans: 3,2 KOhm |  |  |  |  |  |  |
|                          | CD 7mVrms vid max. förstärkning 0dB avläsr<br>Ingångsimpedans: 47 KOhm                                                                                                    |                                                                               |  |  |  |  |  |  |
|                          | TF (sidopanel)100uVrms vid max. förstärkning för 0dB avläsIngångsimpedans: 3,2 KOhm                                                                                                |                                                                               |  |  |  |  |  |  |
|                          | TF (frontpanel)                                                                                                    | 100uVrms vid max. förstärkning för 0dB avläsning<br>Ingångsimpedans: 3,2 KOhm |  |  |  |  |  |  |
|                          | Wave-filer                                                                                                    | Spelar upp Wave-fil från hårddiskenheten                                      |  |  |  |  |  |  |
| Utgångsspecifikationer   | FF1 & 2                                                                                                    | 7Vrms vid min. 2KOhm belastning<br>60-20000Hz -3dB                            |  |  |  |  |  |  |
|                          | Vänster & höger                                                                                                    | 7Vrms vid 10 Ohms belastning<br>60-20000Hz -3dB                               |  |  |  |  |  |  |
|                          | Ins. Vänster & höger                                                                                                    | 7Vrms vid 10 Ohms belastning<br>60-20000Hz -3dB                               |  |  |  |  |  |  |
|                          | Ben                                                                                                    | 7Vrms vid 10 Ohms belastning<br>60-10000Hz -3dB                               |  |  |  |  |  |  |
|                          | Ins. Maskering                                                                                                    | 7Vrms vid 10 Ohms belastning<br>60-20000Hz -3dB                               |  |  |  |  |  |  |
|                          | Monitor<br>(sidopanel)                                                                                                    | 2x 3Vrms vid 32 Ohms / 1.5Vrms vid 8 Ohms<br>belastning<br>60-20000Hz -3dB    |  |  |  |  |  |  |
| Display                  | 5,7 tums högupplöst färgdisplay med 640x480 pixlar                                                                                                    |                                                                               |  |  |  |  |  |  |

| Kompatibel programvara  | Diagnostic Suite - Noah-, OtoAccess®- och XML-kompatibel             |                                              |  |  |  |  |  |
|-------------------------|----------------------------------------------------------------------|----------------------------------------------|--|--|--|--|--|
| Mått (LxBxH)            | 36,5 x 29,5 x 6,5 cm / 14,                                           | 36,5 x 29,5 x 6,5 cm / 14,4 x 11,6 x 2,6 tum |  |  |  |  |  |
| Vikt                    | 3,3 kg                                                               | 3,3 kg                                       |  |  |  |  |  |
| Strömförsörjning        | 100–240 V~, 50–60Hz ma                                               | ax 0,5 ampere                                |  |  |  |  |  |
| Driftsmiljö             | Temperatur:<br>Rel. luftfuktighet:                                   | 15-35°C<br>30-90% icke-kondens               |  |  |  |  |  |
| Transport och förvaring | Transporttemperatur:<br>Förvaringstemperatur:<br>Rel. luftfuktighet: | -20-50°C<br>0-50°C<br>10-95 % icke-kondens   |  |  |  |  |  |

# 5.2 Maximala hörselnivåinställningar tillhandahållna vid varje testfrekvens och Likvärdiga referens-tröskelvärden för hörtelefoner

Se den engelska bilagan längst bak i bruksanvisningen.

### 5.3 Stiftschema

Se den engelska bilagan längst bak i bruksanvisningen.

### 5.4 Elektromagnetisk kompatibilitet (EMC)

Se den engelska bilagan längst bak i bruksanvisningen.

| Pure Tone RETSPL |        |        |                   |                   |        |         |         |  |
|------------------|--------|--------|-------------------|-------------------|--------|---------|---------|--|
| Transducer       | DD45   | TDH39  | DD65 v2           | DD450             | IP30   | B71     | B81     |  |
| Impedance        | 10 Ω   | 10 Ω   | 10 Ω              | 40 Ω              | 10 Ω   | 10 Ω    | 12.5 Ω  |  |
| Coupler          | 6ccm   | 6ccm   | Artificial<br>ear | Artificial<br>ear | 2ccm   | Mastoid | Mastoid |  |
|                  | REISPL | REISPL | 20.5              | REISPL            | REISPL | REIFL   | REIFL   |  |
| Tone 125 Hz      | 47.5   | 45     | 30,3              | 30.5              | 26     |         |         |  |
| Tone 160 Hz      | 40.5   | 37.5   | 20,0              | 26                | 22     |         |         |  |
| Tone 200 Hz      | 33.5   | 31.5   | 21,2              | 22                | 18     |         |         |  |
| Tone 250 Hz      | 27     | 25.5   | 17                | 18                | 14     | 67      | 67      |  |
| Tone 315 Hz      | 22.5   | 20     | 14                | 15.5              | 12     | 64      | 64      |  |
| Tone 400 Hz      | 17.5   | 15     | 10,5              | 13.5              | 9      | 61      | 61      |  |
| Tone 500 Hz      | 13     | 11.5   | 8                 | 11                | 5.5    | 58      | 58      |  |
| Tone 630 Hz      | 9      | 8.5    | 6,5               | 8                 | 4      | 52.5    | 52.5    |  |
| Tone 750 Hz      | 6.5    | 8/7.5  | 5,5               | 6                 | 2      | 48.5    | 48.5    |  |
| Tone 800 Hz      | 6.5    | 7      | 5                 | 6                 | 1.5    | 47      | 47      |  |
| Tone 1000 Hz     | 6      | 7      | 4,5               | 5.5               | 0      | 42.5    | 42.5    |  |
| Tone 1250 Hz     | 7      | 6.5    | 3,5               | 6                 | 2      | 39      | 39      |  |
| Tone 1500 Hz     | 8      | 6.5    | 2,5               | 5.5               | 2      | 36.5    | 36.5    |  |
| Tone 1600 Hz     | 8      | 7      | 2,5               | 5.5               | 2      | 35.5    | 35.5    |  |
| Tone 2000 Hz     | 8      | 9      | 2,5               | 4.5               | 3      | 31      | 31      |  |
| Tone 2500 Hz     | 8      | 9.5    | 2                 | 3                 | 5      | 29.5    | 29.5    |  |
| Tone 3000 Hz     | 8      | 10     | 2                 | 2.5               | 3.5    | 30      | 30      |  |
| Tone 3150 Hz     | 8      | 10     | 3                 | 4                 | 4      | 31      | 31      |  |
| Tone 4000 Hz     | 9      | 9.5    | 9,5               | 9.5               | 5.5    | 35.5    | 35.5    |  |
| Tone 5000 Hz     | 13     | 13     | 15,5              | 14                | 5      | 40      | 40      |  |
| Tone 6000 Hz     | 20.5   | 15.5   | 21                | 17                | 2      | 40      | 40      |  |
| Tone 6300 Hz     | 19     | 15     | 21                | 17.5              | 2      | 40      | 40      |  |
| Tone 8000 Hz     | 12     | 13     | 21                | 17.5              | 0      | 40      | 40      |  |
| Tone 9000 Hz     |        |        |                   | 19                |        |         |         |  |
| Tone 10000 Hz    |        |        |                   | 22                |        |         |         |  |
| Tone 11200 Hz    |        |        |                   | 23                |        |         |         |  |
| Tone 12500 Hz    |        |        |                   | 27,5              |        |         |         |  |
| Tone 14000 Hz    |        |        |                   | 35                |        |         |         |  |
| Tone 16000 Hz    |        |        |                   | 56                |        |         |         |  |
| Tone 18000 Hz    |        |        |                   | 83                |        |         |         |  |
| Tone 20000 Hz    |        |        |                   | 105               |        |         |         |  |

### 5.2 Survey of reference and max hearing level tone audiometer.

DD45 6ccm uses IEC60318-3 or NBS 9A coupler and RETSPL comes from PTB - DTU report 2009-2010. Force 4.5N ±0.5N

TDH39 6ccm uses IEC60318-3 or NBS 9A coupler and RETSPL comes from ANSI S3.6 2010 and ISO 389-1 1998. Force 4.5N  $\pm 0.5N$ 

DD450 uses IEC60318-1 and RETSPL comes from ANSI S3.6 – 2018, Force 10N  $\pm 0.5 N.$ 

IP30 / 2ccm uses ANSI S3.7-1995 IEC60318-5 coupler (HA-2 with 5mm rigid Tube) and RETSPL comes from ANSI S3.6 2010 and ISO 389-2 1994.

DD65 v2 Artificial ear uses IEC60318-1 coupler with type 1 adapter and RETSPL comes from ANSI S3.6 2018. Force 10 ±0.5N

B71 / B81 uses ANSI S3.13 or IEC60318-6 2007 mechanical coupler and RETFL come from ANSI S3.6 2010 and ISO 389-3 1994. Force  $5.4N \pm 0.5N$ 

| Pure Tone max HL |        |        |                |                   |        |         |         |
|------------------|--------|--------|----------------|-------------------|--------|---------|---------|
| Transducer       | DD45   | TDH39  | DD65 v2        | DD450             | IP30   | B71     | B81     |
| Impedance        | 10.0   | 10 Q   | 10 Ω           | 40 Q              | 10 Q   | 10 Q    | 12.5 Q  |
| Coupler          | 6ccm   | 6ccm   | Artificial ear | Artificial<br>ear | 2ccm   | Mastoid | Mastoid |
| Signal           | Max HL | Max HL | Max HL         | Max HL            | Max HL | Max HL  | Max HL  |
| Tone 125 Hz      | 90     | 90     | 85             | 100               | 90.0   |         |         |
| Tone 160 Hz      | 95     | 95     | 90             | 105               | 95     |         |         |
| Tone 200 Hz      | 100    | 100    | 95             | 105               | 100    |         |         |
| Tone 250 Hz      | 110    | 110    | 100            | 110               | 105    | 45      | 50      |
| Tone 315 Hz      | 115    | 115    | 105            | 115               | 105    | 50      | 60      |
| Tone 400 Hz      | 120    | 120    | 110            | 115               | 110    | 65      | 70      |
| Tone 500 Hz      | 120    | 120    | 110            | 115               | 110    | 65      | 70      |
| Tone 630 Hz      | 120    | 120    | 110            | 120               | 115    | 70      | 75      |
| Tone 750 Hz      | 120    | 120    | 115            | 120               | 115    | 70      | 75      |
| Tone 800 Hz      | 120    | 120    | 115            | 120               | 115    | 70      | 75      |
| Tone 1000 Hz     | 120    | 120    | 115            | 120               | 120    | 70      | 85      |
| Tone 1250 Hz     | 120    | 120    | 115            | 110               | 120    | 70      | 90      |
| Tone 1500 Hz     | 120    | 120    | 115            | 115               | 120    | 70      | 90      |
| Tone 1600 Hz     | 120    | 120    | 115            | 115               | 120    | 70      | 90      |
| Tone 2000 Hz     | 120    | 120    | 115            | 115               | 120    | 75      | 90      |
| Tone 2500 Hz     | 120    | 120    | 115            | 115               | 120    | 80      | 85      |
| Tone 3000 Hz     | 120    | 120    | 115            | 115               | 120    | 80      | 85      |
| Tone 3150 Hz     | 120    | 120    | 115            | 115               | 120    | 80      | 85      |
| Tone 4000 Hz     | 120    | 120    | 110            | 115               | 115    | 80      | 85      |
| Tone 5000 Hz     | 120    | 120    | 105            | 105               | 105    | 60      | 70      |
| Tone 6000 Hz     | 115    | 120    | 100            | 105               | 100    | 50      | 60      |
| Tone 6300 Hz     | 115    | 120    | 100            | 105               | 100    | 50      | 55      |
| Tone 8000 Hz     | 110    | 110    | 95             | 105               | 95     | 50      | 50      |
| Tone 9000 Hz     |        |        |                | 100               |        |         |         |
| Tone 10000 Hz    |        |        |                | 100               |        |         |         |
| Tone 11200 Hz    |        |        |                | 95                |        |         |         |
| Tone 12500 Hz    |        |        |                | 90                |        |         |         |
| Tone 14000 Hz    |        |        |                | 80                |        |         |         |
| Tone 16000 Hz    |        |        |                | 60                |        |         |         |
| Tone 18000 Hz    |        |        |                | 30                |        |         |         |
| Tone 20000 Hz    |        |        |                | 15                |        |         |         |

| NB noise effective masking level |      |       |                   |      |         |         |  |
|----------------------------------|------|-------|-------------------|------|---------|---------|--|
| Transducer                       | DD45 | TDH39 | DD450             | IP30 | B71     | B81     |  |
| Impedance                        | 10 Ω | 10 Ω  | 40 Ω              | 10 Ω | 10 Ω    | 12.5 Ω  |  |
| Coupler                          | 6ccm | 6ccm  | Artificial<br>ear | 2ccm | Mastoid | Mastoid |  |
|                                  | EM   | EM    | EM                | EM   | EM      | EM      |  |
| NB 125 Hz                        | 51.5 | 49    | 34,5              | 30.0 |         |         |  |
| NB 160 Hz                        | 44.5 | 41.5  | 30                | 26   |         |         |  |
| NB 200 Hz                        | 37.5 | 35.5  | 26                | 22   |         |         |  |
| NB 250 Hz                        | 31   | 29.5  | 22                | 18   | 71      | 71      |  |
| NB 315 Hz                        | 26.5 | 24    | 19,5              | 16   | 68      | 68      |  |
| NB 400 Hz                        | 21.5 | 19    | 17,5              | 13   | 65      | 65      |  |
| NB 500 Hz                        | 17   | 15.5  | 15                | 9.5  | 62      | 62      |  |
| NB 630 Hz                        | 14   | 13.5  | 13                | 9    | 57.5    | 57.5    |  |
| NB 750 Hz                        | 11.5 | 12.5  | 11                | 7    | 53.5    | 53.5    |  |
| NB 800 Hz                        | 11.5 | 12    | 11                | 6.5  | 52      | 52      |  |
| NB 1000 Hz                       | 12   | 13    | 11,5              | 6    | 48.5    | 48.5    |  |
| NB 1250 Hz                       | 13   | 12.5  | 12                | 8    | 45      | 45      |  |
| NB 1500 Hz                       | 14   | 12.5  | 11,5              | 8    | 42.5    | 42.5    |  |
| NB 1600 Hz                       | 14   | 13    | 11,5              | 8    | 41.5    | 41.5    |  |
| NB 2000 Hz                       | 14   | 15    | 10,5              | 9    | 37      | 37      |  |
| NB 2500 Hz                       | 14   | 15.5  | 9                 | 11   | 35.5    | 35.5    |  |
| NB 3000 Hz                       | 14   | 16    | 8,5               | 9.5  | 36      | 36      |  |
| NB 3150 Hz                       | 14   | 16    | 10                | 10   | 37      | 37      |  |
| NB 4000 Hz                       | 14   | 14.5  | 14,5              | 10.5 | 40.5    | 40.5    |  |
| NB 5000 Hz                       | 18   | 18    | 19                | 10   | 45      | 45      |  |
| NB 6000 Hz                       | 25.5 | 20.5  | 22                | 7    | 45      | 45      |  |
| NB 6300 Hz                       | 24   | 20    | 22,5              | 7    | 45      | 45      |  |
| NB 8000 Hz                       | 17   | 18    | 22,5              | 5    | 45      | 45      |  |
| NB 9000 Hz                       |      |       | 24                |      |         |         |  |
| NB 10000 Hz                      |      |       | 27                |      |         |         |  |
| NB 11200 Hz                      |      |       | 28                |      |         |         |  |
| NB 12500 Hz                      |      |       | 32,5              |      |         |         |  |
| NB 14000 Hz                      |      |       | 40                |      |         |         |  |
| NB 16000 Hz                      |      |       | 61                |      |         |         |  |
| NB 18000 Hz                      |      |       | 88                |      |         |         |  |
| NB 20000 Hz                      |      |       | 110               |      |         |         |  |
| White noise                      | 0    | 0     | 0                 | 0    | 42.5    | 42.5    |  |
| TEN noise                        | 25   | 25    |                   | 16   |         |         |  |

Effective masking value is RETSPL / RETFL add 1/3 octave correction for Narrow-band noise from ANSI S3.6 2010 or ISO389-4 1994.

| NB noise max HL |        |        |                   |                   |        |         |         |  |  |
|-----------------|--------|--------|-------------------|-------------------|--------|---------|---------|--|--|
| Transducer      | DD45   | TDH39  | DD65 v2           | DD450             | IP30   | B71     | B81     |  |  |
| Impedance       | 10 Ω   | 10 Ω   | 10 Ω              | 40 Ω              | 10 Ω   | 10 Ω    | 12.5 Ω  |  |  |
| Coupler         | 6ccm   | 6ccm   | Artificial<br>ear | Artificial<br>ear | 2ccm   | Mastoid | Mastoid |  |  |
|                 | Max HL | Max HL | Max HL            | Max HL            | Max HL | Max HL  | Max HL  |  |  |
| NB 125 Hz       | 75     | 75     | 75                | 75                | 90.0   |         |         |  |  |
| NB 160 Hz       | 80     | 85     | 80                | 80                | 95     |         |         |  |  |
| NB 200 Hz       | 90     | 90     | 85                | 80                | 100    |         |         |  |  |
| NB 250 Hz       | 95     | 95     | 90                | 85                | 105    | 35      | 40      |  |  |
| NB 315 Hz       | 100    | 100    | 95                | 90                | 105    | 40      | 50      |  |  |
| NB 400 Hz       | 105    | 105    | 100               | 95                | 105    | 55      | 60      |  |  |
| NB 500 Hz       | 110    | 110    | 100               | 95                | 110    | 55      | 60      |  |  |
| NB 630 Hz       | 110    | 110    | 100               | 95                | 110    | 60      | 65      |  |  |
| NB 750 Hz       | 110    | 110    | 105               | 100               | 110    | 60      | 65      |  |  |
| NB 800 Hz       | 110    | 110    | 105               | 100               | 110    | 60      | 65      |  |  |
| NB 1000 Hz      | 110    | 110    | 105               | 100               | 110    | 60      | 70      |  |  |
| NB 1250 Hz      | 110    | 110    | 105               | 95                | 110    | 60      | 75      |  |  |
| NB 1500 Hz      | 110    | 110    | 105               | 100               | 110    | 60      | 75      |  |  |
| NB 1600 Hz      | 110    | 110    | 105               | 100               | 110    | 60      | 75      |  |  |
| NB 2000 Hz      | 110    | 110    | 105               | 100               | 110    | 65      | 70      |  |  |
| NB 2500 Hz      | 110    | 110    | 105               | 100               | 110    | 65      | 65      |  |  |
| NB 3000 Hz      | 110    | 110    | 105               | 100               | 110    | 65      | 65      |  |  |
| NB 3150 Hz      | 110    | 110    | 100               | 100               | 110    | 65      | 65      |  |  |
| NB 4000 Hz      | 110    | 110    | 100               | 100               | 110    | 65      | 60      |  |  |
| NB 5000 Hz      | 110    | 110    | 95                | 95                | 105    | 50      | 55      |  |  |
| NB 6000 Hz      | 105    | 110    | 90                | 90                | 100    | 45      | 50      |  |  |
| NB 6300 Hz      | 105    | 110    | 90                | 90                | 100    | 40      | 45      |  |  |
| NB 8000 Hz      | 100    | 100    | 85                | 90                | 95     | 40      | 40      |  |  |
| NB 9000 Hz      |        |        |                   | 85                |        |         |         |  |  |
| NB 10000 Hz     |        |        |                   | 85                |        |         |         |  |  |
| NB 11200 Hz     |        |        |                   | 80                |        |         |         |  |  |
| NB 12500 Hz     |        |        |                   | 75                |        |         |         |  |  |
| NB 14000 Hz     |        |        |                   | 70                |        |         |         |  |  |
| NB 16000 Hz     |        |        |                   | 50                |        |         |         |  |  |
| NB 18000 Hz     |        |        |                   | 20                |        |         |         |  |  |
| NB 20000 Hz     |        |        |                   | 0                 |        |         |         |  |  |
| White noise     | 120    | 120    | 110               | 115               | 110    | 70      | 70      |  |  |
| TEN noise       | 110    | 110    |                   |                   | 100    |         |         |  |  |

### մինուն

|                         | ANSI speech RETSPL |        |                   |                   |        |         |         |  |  |  |  |  |  |
|-------------------------|--------------------|--------|-------------------|-------------------|--------|---------|---------|--|--|--|--|--|--|
| Transducer              | DD45               | TDH39  | DD65 v2           | DD450             | IP30   | B71     | B81     |  |  |  |  |  |  |
| Impedance               | 10 Ω               | 10 Ω   | 10 Ω              | 40 Ω              | 10 Ω   | 10 Ω    | 12.5 Ω  |  |  |  |  |  |  |
| Coupler                 | 6ccm               | 6ccm   | Artificial<br>ear | Artificial<br>ear | 2ccm   | Mastoid | Mastoid |  |  |  |  |  |  |
|                         | RETSPL             | RETSPL | RETSPL            | RETSPL            | RETSPL | RETFL   | RETFL   |  |  |  |  |  |  |
| Speech                  | 18.5               | 19.5   | 17                | 19                |        |         |         |  |  |  |  |  |  |
| Speech Equ.FF.          | 18.5               | 15.5   | 16,5              | 18,5              |        |         |         |  |  |  |  |  |  |
| Speech Non-linear       | 6                  | 7      | 4,5               | 5,5               | 12.5   | 55      | 55      |  |  |  |  |  |  |
| Speech noise            | 18.5               | 19.5   | 17                | 19                |        |         |         |  |  |  |  |  |  |
| Speech noise Equ.FF.    | 18.5               | 15.5   | 16,5              | 18,5              |        |         |         |  |  |  |  |  |  |
| Speech noise Non-linear | 6                  | 7      | 4,5               | 5,5               | 12.5   | 55      | 55      |  |  |  |  |  |  |
| White noise in speech   | 21                 | 22     | 19,5              | 21,5              | 15     | 57.5    | 57.5    |  |  |  |  |  |  |

DD45 (G<sub>F</sub>-G<sub>C</sub>) PTB-DTU report 2009-2010.

TDH39 (G<sub>F</sub>-G<sub>C</sub>) ANSI S3.6 2010.

DD450 (GF-GC) ANSI S3.6 2018 and ISO 389-8 2004.

ANSI Speech level 12.5 dB + 1 kHz RETSPL ANSI S3.6 2010 (acoustical linear weighting)

ANSI Speech Equivalent free field level 12.5 dB + 1 kHz RETSPL –  $(G_F-G_C)$  from ANSI S3.6 2010(acoustical equivalent sensitivity weighting)

ANSI Speech Not linear level 1 kHz RETSPL ANSI S3.6 2010 (DD45-TDH39-) and IP30-CIR- B71-B81 12.5 dB + 1 kHz RETSPL ANSI S3.6 2010 (no weighting)

|                         | ANSI speech max HL |        |                   |                   |        |         |         |  |  |  |  |  |  |
|-------------------------|--------------------|--------|-------------------|-------------------|--------|---------|---------|--|--|--|--|--|--|
| Transducer              | DD45               | TDH39  | DD65 v2           | DD450             | IP30   | B71     | B81     |  |  |  |  |  |  |
| Impedance               | 10 Ω               | 10 Ω   | 10 Ω              | 40 Ω              | 10 Ω   | 10 Ω    | 12.5 Ω  |  |  |  |  |  |  |
| Coupler                 | 6ccm               | 6ccm   | Artificial<br>ear | Artificial<br>ear | 2ccm   | Mastoid | Mastoid |  |  |  |  |  |  |
|                         | Max HL             | Max HL | Max HL            | Max HL            | Max HL | Max HL  | Max HL  |  |  |  |  |  |  |
| Speech                  | 110                | 110    | 100               | 90                |        |         |         |  |  |  |  |  |  |
| Speech Equ.FF.          | 100                | 105    | 95                | 85                |        |         |         |  |  |  |  |  |  |
| Speech Non-linear       | 120                | 120    | 110               | 110               | 110    | 60      | 60      |  |  |  |  |  |  |
| Speech noise            | 100                | 100    | 95                | 85                |        |         |         |  |  |  |  |  |  |
| Speech noise Equ.FF.    | 100                | 100    | 90                | 80                |        |         |         |  |  |  |  |  |  |
| Speech noise Non-linear | 115                | 115    | 105               | 105               | 110    | 50      | 50      |  |  |  |  |  |  |
| White noise in speech   | 95                 | 95     | 95                | 90                | 95     | 55      | 60      |  |  |  |  |  |  |

|                         | IEC speech RETSPL |        |                   |                   |        |         |         |  |  |  |  |  |  |
|-------------------------|-------------------|--------|-------------------|-------------------|--------|---------|---------|--|--|--|--|--|--|
| Transducer              | DD45              | TDH39  | DD65 v2           | DD450             | IP30   | B71     | B81     |  |  |  |  |  |  |
| Impedance               | 10 Ω              | 10 Ω   | 10 Ω              | 40 Ω              | 10 Ω   | 10 Ω    | 12.5 Ω  |  |  |  |  |  |  |
| Coupler                 | 6ccm              | 6ccm   | Artificial<br>ear | Artificial<br>ear | 2ccm   | Mastoid | Mastoid |  |  |  |  |  |  |
|                         | RETSPL            | RETSPL | RETSPL            | RETSPL            | RETSPL | RETFL   | RETFL   |  |  |  |  |  |  |
| Speech                  | 20                | 20     | 20                | 20                |        |         |         |  |  |  |  |  |  |
| Speech Equ.FF.          | 3.5               | 0.5    | 1,5               | 3,5               |        |         |         |  |  |  |  |  |  |
| Speech Non-linear       | 6                 | 7      | 4,5               | 5,5               | 20     | 55      | 55      |  |  |  |  |  |  |
| Speech noise            | 20                | 20     | 20                | 20                |        |         |         |  |  |  |  |  |  |
| Speech noise Equ.FF.    | 3.5               | 0.5    | 1,5               | 3,5               |        |         |         |  |  |  |  |  |  |
| Speech noise Non-linear | 6                 | 7      | 4,5               | 5,5               | 20     | 55      | 55      |  |  |  |  |  |  |
| White noise in speech   | 22.5              | 22.5   | 22,5              | 22,5              | 22.5   | 57.5    | 57.5    |  |  |  |  |  |  |

DD45 (G<sub>F</sub>-G<sub>C</sub>) PTB-DTU report 2009-2010.

TDH39 (G<sub>F</sub>-G<sub>C</sub>) IEC60645-2 1997.

DD450 (GF-GC) ANSI S3.6 2018 and ISO 389-8 2004.

IEC Speech level IEC60645-2 1997 (acoustical linear weighting)

IEC Speech Equivalent free field level (GF-GC) from IEC60645-2 1997 (acoustical equivalent sensitivity weighting)

IEC Speech Not linear level 1 kHz RETSPL (DD45-TDH50-HDA200-) and IP30 - B71- B81 IEC60645-2 1997 (no weighting)

|                         | IEC speech max HL |        |                   |                   |        |         |         |  |  |  |  |  |  |
|-------------------------|-------------------|--------|-------------------|-------------------|--------|---------|---------|--|--|--|--|--|--|
| Transducer              | DD45              | TDH39  | DD65 v2           | DD450             | IP30   | B71     | B81     |  |  |  |  |  |  |
| Impedance               | 10 Ω              | 10 Ω   | 10 Ω              | 40 Ω              | 10 Ω   | 10 Ω    | 12.5 Ω  |  |  |  |  |  |  |
| Coupler                 | 6ccm              | 6ccm   | Artificial<br>ear | Artificial<br>ear | 2ccm   | Mastoid | Mastoid |  |  |  |  |  |  |
|                         | Max HL            | Max HL | Max HL            | Max HL            | Max HL | Max HL  | Max HL  |  |  |  |  |  |  |
| Speech                  | 110               | 110    | 95                | 90                |        |         |         |  |  |  |  |  |  |
| Speech Equ.FF.          | 115               | 120    | 110               | 100               |        |         |         |  |  |  |  |  |  |
| Speech Non-linear       | 120               | 120    | 110               | 110               | 100    | 60      | 60      |  |  |  |  |  |  |
| Speech noise            | 100               | 100    | 90                | 85                |        |         |         |  |  |  |  |  |  |
| Speech noise Equ.FF.    | 115               | 115    | 100               | 95                |        |         |         |  |  |  |  |  |  |
| Speech noise Non-linear | 115               | 115    | 105               | 105               | 90     | 50      | 50      |  |  |  |  |  |  |
| White noise in speech   | 95                | 95     | 95                | 90                | 85     | 55      | 60      |  |  |  |  |  |  |

| S                       | Sweden speech RETSPL |        |                   |                   |        |         |         |  |  |  |  |  |  |
|-------------------------|----------------------|--------|-------------------|-------------------|--------|---------|---------|--|--|--|--|--|--|
| Transducer              | DD45                 | TDH39  | DD65 v2           | DD450             | IP30   | B71     | B81     |  |  |  |  |  |  |
| Impedance               | 10 Ω                 | 10 Ω   | 10 Ω              | 40 Ω              | 10 Ω   | 10 Ω    | 12.5 Ω  |  |  |  |  |  |  |
| Coupler                 | 6ccm                 | 6ccm   | Artificial<br>ear | Artificial<br>ear | 2ccm   | Mastoid | Mastoid |  |  |  |  |  |  |
|                         | RETSPL               | RETSPL | RETSPL            | RETSPL            | RETSPL | RETFL   | RETFL   |  |  |  |  |  |  |
| Speech                  | 22                   | 22     | 20                | 20                |        |         |         |  |  |  |  |  |  |
| Speech Equ.FF.          | 3.5                  | 0.5    | 1,5               | 3,5               |        |         |         |  |  |  |  |  |  |
| Speech Non-linear       | 22                   | 22     | 4,5               | 5,5               | 21     | 55      | 55      |  |  |  |  |  |  |
| Speech noise            | 27                   | 27     | 20                | 20                |        |         |         |  |  |  |  |  |  |
| Speech noise Equ.FF.    | 3.5                  | 0.5    | 1,5               | 3,5               |        |         |         |  |  |  |  |  |  |
| Speech noise Non-linear | 27                   | 27     | 4,5               | 5,5               | 26     | 55      | 55      |  |  |  |  |  |  |
| White noise in speech   | 22.5                 | 22.5   | 22,5              | 22,5              | 22.5   | 57.5    | 57.5    |  |  |  |  |  |  |

DD45 (G<sub>F</sub>-G<sub>C</sub>) PTB-DTU report 2009-2010.

TDH39 (G<sub>F</sub>-G<sub>C</sub>) IEC60645-2 1997.

DD450 (GF-GC) ANSI S3.6 2018 and ISO 389-8 2004.

Sweden Speech level STAF 1996 and IEC60645-2 1997 (acoustical linear weighting)

Sweden Speech Equivalent free field level (G<sub>F</sub>-G<sub>C</sub>) from IEC60645-2 1997 (acoustical equivalent sensitivity weighting)

Sweden Speech Not linear level 1 kHz RETSPL (DD45-TDH39-) and IP30 - - B71- B81 STAF 1996 and IEC60645-2 1997 (no weighting)

| Sw                      | ede    | n s    | pee               | ch n              | nax    | HL      |         |
|-------------------------|--------|--------|-------------------|-------------------|--------|---------|---------|
| Transducer              | DD45   | TDH39  | DD65 v2           | DD450             | IP30   | B71     | B81     |
| Impedance               | 10 Ω   | 10 Ω   | 10 Ω              | 40 Ω              | 10 Ω   | 10 Ω    | 12.5 Ω  |
| Coupler                 | 6ccm   | 6ccm   | Artificial<br>ear | Artificial<br>ear | 2ccm   | Mastoid | Mastoid |
|                         | Max HL | Max HL | Max HL            | Max HL            | Max HL | Max HL  | Max HL  |
| Speech                  | 108    | 108    | 95                | 90                |        |         |         |
| Speech Equ.FF.          | 115    | 120    | 110               | 100               |        |         |         |
| Speech Non-linear       | 104    | 105    | 110               | 110               | 99     | 60      | 60      |
| Speech noise            | 93     | 93     | 90                | 85                |        |         |         |
| Speech noise Equ.FF.    | 115    | 115    | 100               | 95                |        |         |         |
| Speech noise Non-linear | 94     | 95     | 105               | 105               | 84     | 50      | 50      |
| White noise in speech   | 95     | 95     | 95                | 90                | 85     | 55      | 60      |

| N                       | Norway speech RETSPL |        |                   |                   |        |         |         |  |  |  |  |  |  |
|-------------------------|----------------------|--------|-------------------|-------------------|--------|---------|---------|--|--|--|--|--|--|
| Transducer              | DD45                 | TDH39  | DD65 v2           | DD450             | IP30   | B71     | B81     |  |  |  |  |  |  |
| Impedance               | 10 Ω                 | 10 Ω   | 10 Ω              | 40 Ω              | 10 Ω   | 10 Ω    | 12.5 Ω  |  |  |  |  |  |  |
| Coupler                 | 6ccm                 | 6ccm   | Artificial<br>ear | Artificial<br>ear | 2ccm   | Mastoid | Mastoid |  |  |  |  |  |  |
|                         | RETSPL               | RETSPL | RETSPL            | RETSPL            | RETSPL | RETFL   | RETFL   |  |  |  |  |  |  |
| Speech                  | 40                   | 40     | 20                | 40                |        |         |         |  |  |  |  |  |  |
| Speech Equ.FF.          | 3.5                  | 0.5    | 1,5               | 3,5               |        |         |         |  |  |  |  |  |  |
| Speech Non-linear       | 6                    | 7      | 4,5               | 5,5               | 40     | 75      | 75      |  |  |  |  |  |  |
| Speech noise            | 40                   | 40     | 20                | 40                |        |         |         |  |  |  |  |  |  |
| Speech noise Equ.FF.    | 3.5                  | 0.5    | 1,5               | 3,5               |        |         |         |  |  |  |  |  |  |
| Speech noise Non-linear | 6                    | 7      | 4,5               | 5,5               | 40     | 75      | 75      |  |  |  |  |  |  |
| White noise in speech   | 22.5                 | 22.5   | 22,5              | 22,5              | 22.5   | 57.5    | 57.5    |  |  |  |  |  |  |

DD45 (G<sub>F</sub>-G<sub>C</sub>) PTB-DTU report 2009-2010.

TDH39 (G<sub>F</sub>-G<sub>C</sub>) IEC60645-2 1997.

DD450 (GF-GC) ANSI S3.6 2018 and ISO 389-8 2004.

Norway Speech level IEC60645-2 1997+20dB (acoustical linear weighting)

Norway Speech Equivalent free field level (G<sub>F</sub>-G<sub>C</sub>) from IEC60645-2 1997 (acoustical equivalent sensitivity weighting)

Norway Speech Not linear level 1 kHz RETSPL (DD45-TDH39-) and IP30 - - B71- B81 IEC60645-2 1997 +20dB (no weighting)

| N                       | Norway speech max HL |        |                   |                   |        |         |         |  |  |  |  |  |  |
|-------------------------|----------------------|--------|-------------------|-------------------|--------|---------|---------|--|--|--|--|--|--|
| Transducer              | DD45                 | TDH39  | DD65 v2           | DD450             | IP30   | B71     | B81     |  |  |  |  |  |  |
| Impedance               | 10 Ω                 | 10 Ω   | 10 Ω              | 40 Ω              | 10 Ω   | 10 Ω    | 12.5 Ω  |  |  |  |  |  |  |
| Coupler                 | 6ccm                 | 6ccm   | Artificial<br>ear | Artificial<br>ear | 2ccm   | Mastoid | Mastoid |  |  |  |  |  |  |
|                         | Max HL               | Max HL | Max HL            | Max HL            | Max HL | Max HL  | Max HL  |  |  |  |  |  |  |
| Speech                  | 90                   | 90     | 95                | 70                |        |         |         |  |  |  |  |  |  |
| Speech Equ.FF.          | 115                  | 120    | 110               | 100               |        |         |         |  |  |  |  |  |  |
| Speech Non-linear       | 120                  | 120    | 110               | 110               | 80     | 40      | 40      |  |  |  |  |  |  |
| Speech noise            | 80                   | 80     | 90                | 65                |        |         |         |  |  |  |  |  |  |
| Speech noise Equ.FF.    | 115                  | 115    | 100               | 95                |        |         |         |  |  |  |  |  |  |
| Speech noise Non-linear | 115                  | 115    | 105               | 105               | 70     | 30      | 30      |  |  |  |  |  |  |
| White noise in speech   | 95                   | 95     | 95                | 90                | 85     | 55      | 60      |  |  |  |  |  |  |

|            |        |              |        | Free                    | e field                           |                                    |  |  |  |
|------------|--------|--------------|--------|-------------------------|-----------------------------------|------------------------------------|--|--|--|
|            |        | ANSI S3.6-20 | )10    |                         | Free Field max SPL                |                                    |  |  |  |
|            |        | ISO 389-7 20 | 05     |                         | Free Field max HL is found by sub | tracting the selected RETSPL value |  |  |  |
|            |        | Binaural     |        | Binaural to<br>Monaural | Free Field Line                   |                                    |  |  |  |
|            | 0°     | 45°          | 90°    | correction              | Tone                              | NB                                 |  |  |  |
| Frequency  | RETSPL | RETSPL       | RETSPL | RETSPL                  | Max SPL                           | Max SPL                            |  |  |  |
| Hz         | dB     | dB           | dB     | dB                      | dB                                | dB                                 |  |  |  |
| 125        | 22     | 21.5         | 21     | 2                       | 102                               | 97                                 |  |  |  |
| 160        | 18     | 17           | 16.5   | 2                       | 98                                | 93                                 |  |  |  |
| 200        | 14.5   | 13.5         | 13     | 2                       | 104.5                             | 99.5                               |  |  |  |
| 250        | 11.5   | 10.5         | 9.5    | 2                       | 106.5                             | 101.5                              |  |  |  |
| 315        | 8.5    | 7            | 6      | 2                       | 103.5                             | 98.5                               |  |  |  |
| 400        | 6      | 3.5          | 2.5    | 2                       | 106                               | 101                                |  |  |  |
| 500        | 4.5    | 1.5          | 0      | 2                       | 104.5                             | 99.5                               |  |  |  |
| 630        | 3      | -0.5         | -2     | 2                       | 103                               | 98                                 |  |  |  |
| 750        | 2.5    | -1           | -2.5   | 2                       | 102.5                             | 97.5                               |  |  |  |
| 800        | 2      | -1.5         | -3     | 2                       | 107                               | 102                                |  |  |  |
| 1000       | 2.5    | -1.5         | -3     | 2                       | 102.5                             | 97.5                               |  |  |  |
| 1250       | 3.5    | -0.5         | -2.5   | 2                       | 103.5                             | 98.5                               |  |  |  |
| 1500       | 2.5    | -1           | -2.5   | 2                       | 102.5                             | 97.5                               |  |  |  |
| 1600       | 1.5    | -2           | -3     | 2                       | 106.5                             | 101.5                              |  |  |  |
| 2000       | -1.5   | -4.5         | -3.5   | 2                       | 103.5                             | 98.5                               |  |  |  |
| 2500       | -4     | -7.5         | -6     | 2                       | 101                               | 96                                 |  |  |  |
| 3000       | -6     | -11          | -8.5   | 2                       | 104                               | 94                                 |  |  |  |
| 3150       | -6     | -11          | -8     | 2                       | 104                               | 94                                 |  |  |  |
| 4000       | -5.5   | -9.5         | -5     | 2                       | 104.5                             | 99.5                               |  |  |  |
| 5000       | -1.5   | -7.5         | -5.5   | 2                       | 108.5                             | 98.5                               |  |  |  |
| 6000       | 4.5    | -3           | -5     | 2                       | 104.5                             | 99.5                               |  |  |  |
| 6300       | 6      | -1.5         | -4     | 2                       | 106                               | 96                                 |  |  |  |
| 8000       | 12.5   | 7            | 4      | 2                       | 92.5                              | 87.5                               |  |  |  |
| WhiteNoise | 0      | -4           | -5.5   | 2                       |                                   | 100                                |  |  |  |

|              | ANSI free field |        |           |          |        |                            |                                                                     |  |  |  |  |  |  |
|--------------|-----------------|--------|-----------|----------|--------|----------------------------|---------------------------------------------------------------------|--|--|--|--|--|--|
|              |                 |        | S2 6 2010 | <b>)</b> |        |                            | Free Field max SPL                                                  |  |  |  |  |  |  |
|              |                 | ANSI   | 33.0-2010 | J        |        |                            | Free Field max HL is found by subtracting the selected RETSPL value |  |  |  |  |  |  |
|              |                 |        | Binaural  |          |        | Binaural<br>to<br>Monaural | Free Field Line                                                     |  |  |  |  |  |  |
|              | 0°              | 45°    | 90°       | 135°     | 180°   | correction                 | 0° - 45° - 90°                                                      |  |  |  |  |  |  |
|              | RETSPL          | RETSPL | RETSPL    | RETSPL   | RETSPL | RETSPL                     | Max SPL                                                             |  |  |  |  |  |  |
| Speech       | 15              | 11     | 9.5       | 10       | 13     | 2                          | 100                                                                 |  |  |  |  |  |  |
| Speech Noise | 15              | 11     | 9.5       | 10       | 13     | 2                          | 100                                                                 |  |  |  |  |  |  |
| Speech WN    | 17.5            | 13.5   | 12        | 12.5     | 15.5   | 2                          | 97.5                                                                |  |  |  |  |  |  |

|              | IEC free field |        |            |        |        |            |                                                                     |  |  |  |  |  |  |
|--------------|----------------|--------|------------|--------|--------|------------|---------------------------------------------------------------------|--|--|--|--|--|--|
|              |                | 180.2  | 00 7 2004  | -      |        |            | Free Field max SPL                                                  |  |  |  |  |  |  |
|              |                | 130 3  | 009-7 2000 | )      |        |            | Free Field max HL is found by subtracting the selected RETSPL value |  |  |  |  |  |  |
|              | Binaural       |        |            |        |        |            | Free Field Line                                                     |  |  |  |  |  |  |
|              | 0°             | 45°    | 90°        | 135°   | 180°   | correction | 0° - 45° - 90°                                                      |  |  |  |  |  |  |
|              | RETSPL         | RETSPL | RETSPL     | RETSPL | RETSPL | RETSPL     | Max SPL                                                             |  |  |  |  |  |  |
| Speech       | 0              | -4     | -5.5       | -5     | -2     | 2          | 100                                                                 |  |  |  |  |  |  |
| Speech Noise | 0              | -4     | -5.5       | -5     | -2     | 2          | 100                                                                 |  |  |  |  |  |  |
| Speech WN    | 2.5            | -1.5   | -3         | -2.5   | 0.5    | 2          | 97.5                                                                |  |  |  |  |  |  |

|           | Sweden free field |        |                        |      |      |                            |                                                                     |  |  |  |  |  |  |
|-----------|-------------------|--------|------------------------|------|------|----------------------------|---------------------------------------------------------------------|--|--|--|--|--|--|
|           |                   | 180    | 200 7 200              | 5    |      |                            | Free Field max SPL                                                  |  |  |  |  |  |  |
|           |                   | 130    | 309-7 200              | 15   |      |                            | Free Field max HL is found by subtracting the selected RETSPL value |  |  |  |  |  |  |
|           | Binaural          |        |                        |      |      | Binaural<br>to<br>Monaural | Free Field Line                                                     |  |  |  |  |  |  |
|           | 0°                | 45°    | 90°                    | 135° | 180° | correction                 | 0° - 45° - 90°                                                      |  |  |  |  |  |  |
|           | RETSPL            | RETSPL | L RETSPL RETSPL RETSPL |      |      | RETSPL                     | Max SPL                                                             |  |  |  |  |  |  |
| Speech    | 0 -4 -5.5 -5 -2   |        |                        |      | -2   | 2                          | 100                                                                 |  |  |  |  |  |  |
| Speech WN | 2.5               | -1.5   | -3                     | -2.5 | 0.5  | 2                          | 97.5                                                                |  |  |  |  |  |  |

### Norway free field

|              | 180 200 7 2005                     |                      |          |         |      |                                                                     | Free Field max SPL |  |  |
|--------------|------------------------------------|----------------------|----------|---------|------|---------------------------------------------------------------------|--------------------|--|--|
|              | 150 389-7 2005                     |                      |          |         |      | Free Field max HL is found by subtracting the selected RETSPL value |                    |  |  |
| Binaural     |                                    |                      |          |         |      | Binaural                                                            |                    |  |  |
|              |                                    |                      | Binaural |         |      | to                                                                  | Free Field Line    |  |  |
|              | Mona                               |                      |          |         |      | Monaural                                                            |                    |  |  |
|              | 0°                                 | 0° 45° 90° 135° 180° |          |         | 180° | correction                                                          | 0° - 45° - 90°     |  |  |
|              | RETSPL RETSPL RETSPL RETSPL RETSPL |                      | RETSPL   | Max SPL |      |                                                                     |                    |  |  |
| Speech       | 0 -4 -5.5 -5 -2                    |                      |          | -2      | 2    | 100                                                                 |                    |  |  |
| Speech Noise | 0                                  | -4                   | -5.5     | -5      | -2   | 2                                                                   | 100                |  |  |
| Speech WN    | 2.5                                | -1.5                 | -3       | -2.5    | 0.5  | 2                                                                   | 97.5               |  |  |

| Equivalent free<br>field |                  |            |  |  |  |  |
|--------------------------|------------------|------------|--|--|--|--|
|                          |                  |            |  |  |  |  |
|                          | Speech Audiomete | er         |  |  |  |  |
|                          | TDH39            | DD45       |  |  |  |  |
|                          | IEC60645-2 1997  | PTB – DTU  |  |  |  |  |
| -                        | ANSI S3.6-2010   | 2010       |  |  |  |  |
| Coupler                  | IEC60318-3       | IEC60318-3 |  |  |  |  |
| Frequency                | GF-GC            | GF-GC      |  |  |  |  |
| 125                      | -17,5            | -21.5      |  |  |  |  |
| 160                      | -14,5            | -17.5      |  |  |  |  |
| 200                      | -12,0            | -14.5      |  |  |  |  |
| 250                      | -9,5             | -12.0      |  |  |  |  |
| 315                      | -6,5             | -9.5       |  |  |  |  |
| 400                      | -3,5             | -7.0       |  |  |  |  |
| 500                      | -5,0             | -7.0       |  |  |  |  |
| 630                      | 0,0              | -6.5       |  |  |  |  |
| 750                      |                  |            |  |  |  |  |
| 800                      | -0,5             | -4.0       |  |  |  |  |
| 1000                     | -0,5             | -3.5       |  |  |  |  |
| 1250                     | -1,0             | -3.5       |  |  |  |  |
| 1500                     |                  |            |  |  |  |  |
| 1600                     | -4,0             | -7.0       |  |  |  |  |
| 2000                     | -6,0             | -7.0       |  |  |  |  |
| 2500                     | -7,0             | -9.5       |  |  |  |  |
| 3000                     |                  |            |  |  |  |  |
| 3150                     | -10,5            | -12.0      |  |  |  |  |
| 4000                     | -10,5            | -8.0       |  |  |  |  |
| 5000                     | -11,0            | -8.5       |  |  |  |  |
| 6000                     |                  |            |  |  |  |  |
| 6300                     | -10,5            | -9.0       |  |  |  |  |
| 8000                     | +1.5             | -1.5       |  |  |  |  |

| Sound attenuation values |                                                   |       |  |  |  |  |
|--------------------------|---------------------------------------------------|-------|--|--|--|--|
| for earphones            |                                                   |       |  |  |  |  |
| Frequency Attenuation    |                                                   |       |  |  |  |  |
|                          | TDH39/DD45<br>with MX41/AR<br>or PN 51<br>Cushion | IP30  |  |  |  |  |
| [Hz]                     | [dB]*                                             | [dB]* |  |  |  |  |
| 125                      | 3                                                 | 33    |  |  |  |  |
| 160                      | 4                                                 | 34    |  |  |  |  |
| 200                      | 5                                                 | 35    |  |  |  |  |
| 250                      | 5                                                 | 36    |  |  |  |  |
| 315                      | 5                                                 | 37    |  |  |  |  |
| 400                      | 6                                                 | 37    |  |  |  |  |
| 500                      | 7                                                 | 38    |  |  |  |  |
| 630                      | 9                                                 | 37    |  |  |  |  |
| 750                      | -                                                 |       |  |  |  |  |
| 800                      | 11                                                | 37    |  |  |  |  |
| 1000                     | 15                                                | 37    |  |  |  |  |
| 1250                     | 18                                                | 35    |  |  |  |  |
| 1500                     | -                                                 |       |  |  |  |  |
| 1600                     | 21                                                | 34    |  |  |  |  |
| 2000                     | 26                                                | 33    |  |  |  |  |
| 2500                     | 28                                                | 35    |  |  |  |  |
| 3000                     | -                                                 |       |  |  |  |  |
| 3150                     | 31                                                | 37    |  |  |  |  |
| 4000                     | 32                                                | 40    |  |  |  |  |
| 5000                     | 29                                                | 41    |  |  |  |  |
| 6000                     | -                                                 |       |  |  |  |  |
| 6300                     | 26                                                | 42    |  |  |  |  |
| 8000                     | 24                                                | 43    |  |  |  |  |

\*ISO 8253-1 2010

### 5.3 AD629 pin assignments

| Socket              | Connector    | Pin 1   | Pin 2   | Pin 3  |  |
|---------------------|--------------|---------|---------|--------|--|
| Mains               | IEC C6       | Live    | Neutral | Earth  |  |
| Left & Right        |              |         |         |        |  |
| Ins. Left & Right   |              |         | Signal  | -      |  |
| Bone                | 1 2          | Giodila |         |        |  |
| Ins. Mask           | 6.3mm Mono   |         |         |        |  |
| ТВ                  |              |         |         |        |  |
| Mic.2               |              | Ground  | DC bias | Signal |  |
| TF (front panel)    | ∵∷i~ 23      |         |         |        |  |
| Pat.Resp.           | 6.3mm Stereo | -       |         |        |  |
| CD                  |              | Ground  | CD2     | CD1    |  |
| TF (side panel)     |              | Ground  | DC bias | Signal |  |
| Monitor(side panel) | 3.5mm Stereo | Ground  | Right   | Left   |  |
| FF1 & FF2           | RCA          | Ground  | Signal  | -      |  |

| USB A ( | (4 x Host) | USB B (Device) |           |  |
|---------|------------|----------------|-----------|--|
|         | 1. +5 VDC  |                | 1. +5 VDC |  |
| E3      | 2. Data -  | 1 2<br>4 3     | 2. Data - |  |
| 4321    | 3. Data +  |                | 3. Data + |  |
|         | 4. Ground  |                | 4. Ground |  |

| LAN Ethernet |                 |                       |  |  |  |  |
|--------------|-----------------|-----------------------|--|--|--|--|
|              | 4 0             | 1. TX+ Transmit Data+ |  |  |  |  |
|              |                 | 1. TX- Transmit Data- |  |  |  |  |
| 1 8          |                 | 2. RX+ Receive Data+  |  |  |  |  |
|              |                 | 3. Not connected      |  |  |  |  |
|              |                 | 4. Not connected      |  |  |  |  |
|              |                 | 5. RX- Receive Data-  |  |  |  |  |
|              |                 | 6. Not connected      |  |  |  |  |
| RJ45 Socket  | RJ45 Cable Plug | 7. Not connected      |  |  |  |  |

### 5.4 Electromagnetic compatibility (EMC)

This equipment is suitable in hospital and clinical environments except for near-active HF surgical equipment and RF-shielded rooms of systems for magnetic resonance imaging, where the intensity of electromagnetic disturbance is high.

NOTICE: ESSENTIAL PERFORMANCE for this equipment is defined by the manufacturer as: This equipment does not have an ESSENTIAL PERFORMANCE Absence or loss of ESSENTIAL PERFORMANCE cannot lead to any unacceptable immediate risk. Final diagnosis shall always be based on clinical knowledge.

Use of this equipment adjacent to other equipment should be avoided because it could result in improper operation. If such use is necessary, this equipment and the other equipment should be observed to verify that they are operating normally.

Use of accessories and cables other than those specified or provided by the manufacturer of this equipment could result in increased electromagnetic emissions or decreased electromagnetic immunity of this equipment and result in improper operation. The list of accessories and cables can be found in this section.

Portable RF communications equipment (including peripherals such as antenna cables and external antennas) should be used no closer than 30 cm (12 inches) to any part of this equipment, including cables specified by the manufacturer. Otherwise, degradation of the performance of this equipment could result in improper operation.

This equipment complies with IEC60601-1-2:2014emission class B group 1.

NOTICE: There are no deviations from the collateral standard and allowances uses.

NOTICE: All necessary instructions for maintenance comply with EMC and can be found in the general maintenance section in this instruction. No further steps required.

To ensure compliance with the EMC requirements as specified in IEC 60601-1-2, it is essential to use only the accessories specified in section 1.3

Anyone connecting additional equipment is responsible for making sure the system complies with the IEC 60601-1-2 standard.

Conformance to the EMC requirements as specified in IEC 60601-1-2 is ensured if the cable types and cable lengths are as specified below:

| Description                  | Length (m) | Screened (Yes/No) |
|------------------------------|------------|-------------------|
| Monitor Headset              | 2.9        | Yes               |
| w. microphone                |            |                   |
| Bone Conductors              | 2.0        | No                |
| Audiometric Headsets         | 2.0        | Yes               |
| Talk Back Microphone Clip-On | 1.9        | Yes               |
| Free field speakers          | 0.6+0.9    | Yes               |
| Patient response switch      | 2.0        | Yes               |
| USB cable                    | 1.9        | Yes               |

| Guidance and manufacturer's declaration - electromagnetic emissions                                                                       |                    |                                                                          |  |  |  |  |
|----------------------------------------------------------------------------------------------------|--------------------|--------------------------------------------------------------------------|--|--|--|--|
| The Instrument (AD629) is intended for use in the electromagnetic environment specified below. The customer or the user of the Instrument |                    |                                                                          |  |  |  |  |
| should assure that it is used in su                                                                                                    | ch an environment. |                                                                          |  |  |  |  |
| Emissions Test                                                                                                    | Compliance         | Electromagnetic environment – guidance                                   |  |  |  |  |
| RF emissions                                                                                                    | Group 1            | The Instrument (AD629) uses RF energy only for its internal function.    |  |  |  |  |
| CISPR 11                                                                                                    |                    | Therefore, its RF emissions are very low and are not likely to cause any |  |  |  |  |
|                                                                                                    |                    | interference in nearby electronic equipment.                             |  |  |  |  |
| RF emissions                                                                                                    | Class B            | The Instrument is suitable for use in all commercial, industrial,        |  |  |  |  |
| CISPR 11                                                                                                    |                    | business, and residential environments.                                  |  |  |  |  |
| Harmonic emissions                                                                                                    | Complies           |                                                                          |  |  |  |  |
| IEC 61000-3-2 Class A Category                                                                                                    |                    |                                                                          |  |  |  |  |
| Voltage fluctuations / Complies                                                                                                    |                    |                                                                          |  |  |  |  |
| flicker emissions                                                                                                    |                    |                                                                          |  |  |  |  |
| IEC 61000-3-3                                                                                                    |                    |                                                                          |  |  |  |  |

### Recommended separation distances between portable and mobile RF communications equipment and the *Instrument*.

The *Instrument* (AD629) is intended for use in an electromagnetic environment in which radiated RF disturbances are controlled. The customer or the user of the *Instrument* can help prevent electromagnetic interferences by maintaining a minimum distance between portable and mobile RF communications equipment (transmitters) and the *Instrument* as recommended below, according to the maximum output power of the communications equipment.

| Rated Maximum output        | Separation distance according to frequency of transmitter<br>[m] |                                                |                                                 |  |  |  |  |
|-----------------------------|------------------------------------------------------------------|------------------------------------------------|-------------------------------------------------|--|--|--|--|
| power of transmitter<br>[W] | <b>150 kHz to 80 MHz</b><br>$d = 1.17\sqrt{P}$                   | <b>80 MHz to 800 MHz</b><br>$d = 1.17\sqrt{P}$ | <b>800 MHz to 2.7 GHz</b><br>$d = 2.23\sqrt{P}$ |  |  |  |  |
| 0.01                        | 0.12                                                             | 0.12                                           | 0.23                                            |  |  |  |  |
| 0.1                         | 0.37                                                             | 0.37                                           | 0.74                                            |  |  |  |  |
| 1                           | 1.17                                                             | 1.17                                           | 2.33                                            |  |  |  |  |
| 10                          | 3.70                                                             | 3.70                                           | 7.37                                            |  |  |  |  |
| 100                         | 11 70                                                            | 11 70                                          | 23 30                                           |  |  |  |  |

For transmitters rated at a maximum output power not listed above, the recommended separation distance *d* in meters (m) can be estimated using the equation applicable to the frequency of the transmitter, where *P* is the maximum output power rating of the transmitter in watts (W) according to the transmitter manufacturer.

Note 1 At 80 MHz and 800 MHZ, the higher frequency range applies.

Note 2 These guidelines may not apply to all situations. Electromagnetic propagation is affected by absorption and reflection from structures, objects and people.

| Guidance and Manufacturer's Declaration - Electromagnetic Immunity              |                                                                                                    |                                                                                                    |                                                                                                    |  |  |  |  |
|---------------------------------------------------------------------------------|----------------------------------------------------------------------------------------------------|----------------------------------------------------------------------------------------------------|----------------------------------------------------------------------------------------------------|--|--|--|--|
| The Instrument (AD629) is                                                       | The Instrument (AD629) is intended for use in the electromagnetic environment specified below. The customer or the user of the Instrument |                                                                                                    |                                                                                                    |  |  |  |  |
| should assure that it is used                                                   | in such an environment.                                                                                                    |                                                                                                    |                                                                                                    |  |  |  |  |
| Immunity Test                                                                   | IEC 60601 Test level                                                                                                    | Compliance                                                                                           | Electromagnetic environment - guidance                                                                                                    |  |  |  |  |
| Electrostatic Discharge<br>(ESD)                                                | +8 kV contact                                                                                                    | +8 kV contact                                                                                        | Floors should be wood, concrete or ceramic tile. If floors are covered with synthetic material, the relative humidity chould be                   |  |  |  |  |
| IEC 61000-4-2                                                                   | +15 kV air                                                                                                    | +15 kV air                                                                                           | greater than 30%.                                                                                                    |  |  |  |  |
| Immunity to proximity<br>fields from RF wireless<br>communications<br>equipment | Spot freq. 385-5.785 MHz<br>Levels and modulation defined<br>in table 9                                                                   | As defined in table 9                                                                                | RF wireless communications equipment should not be used close to any parts of the <i>Instrument</i> .                                             |  |  |  |  |
| IEC 61000-4-3                                                                   |                                                                                                    |                                                                                                    |                                                                                                    |  |  |  |  |
| Electrical fast<br>transient/burst                                              | +2 kV for power supply lines                                                                                                    | +2 kV for power supply lines                                                                         | Mains power quality should be that of a                                                                                                    |  |  |  |  |
| IEC61000-4-4                                                                    | +1 kV for input/output lines                                                                                                    | +1 kV for input/output lines                                                                         | typical commercial or residential environment.                                                                                                    |  |  |  |  |
| Surge                                                                           | +1 kV Line to line                                                                                                    | +1 kV Line to line                                                                                   | Mains power quality should be that of a                                                                                                    |  |  |  |  |
| IEC 61000-4-5                                                                   | +2 kV Line to earth                                                                                                    | +2 kV Line to earth                                                                                  | typical commercial or residential environment.                                                                                                    |  |  |  |  |
|                                                                                 | 0% <i>U</i> T (100% dip in <i>U</i> T)<br>for 0.5 cycle, @ 0, 45, 90, 135,<br>180, 225, 270 and 315°                                      | 0% <i>U</i> T (100% dip in <i>U</i> T)<br>for 0.5 cycle, @ 0, 45, 90,<br>135, 180, 225, 270 and 315° |                                                                                                    |  |  |  |  |
| Voltage dips, short<br>interruptions and voltage                                | 0% <i>U</i> T (100% dip in <i>U</i> T)<br>for 1 cycle                                                                                     | 0% <i>U</i> T (100% dip in <i>U</i> T)<br>for 1 cycle                                                | Mains power quality should be that of a typical commercial or residential environment. If the user of the <i>Instrument</i> requires              |  |  |  |  |
| variations on power<br>supply lines                                             | 40% <i>U</i> T (60% dip in <i>U</i> T)<br>for 5 cycles                                                                                    | 40% <i>U</i> T (60% dip in <i>U</i> T)<br>for 5 cycles                                               | continued operation during power mains<br>interruptions, it is recommended that the<br><i>Instrument</i> be powered from an                       |  |  |  |  |
| IEC 61000-4-11                                                                  | 70% <i>U</i> T (30% dip in <i>U</i> T)<br>for 25 cycles                                                                                   | 70% <i>U</i> T (30% dip in <i>U</i> T)<br>for 25 cycles                                              | uninterruptable power supply or its battery.                                                                                                    |  |  |  |  |
|                                                                                 | 0% <i>U</i> T (100% dip in <i>U</i> T)<br>for 250 cycles                                                                                  | 0% <i>U</i> T (100% dip in <i>U</i> T)<br>for 250 cycles                                             |                                                                                                    |  |  |  |  |
| Power frequency<br>(50/60 Hz)                                                   | 30 A/m                                                                                                    | 30 A/m                                                                                               | Power frequency magnetic fields should be at<br>levels characteristic of a typical location in a<br>typical commercial or residential environment |  |  |  |  |
| IEC 61000-4-8                                                                   |                                                                                                    |                                                                                                    |                                                                                                    |  |  |  |  |
| Radiated fields in close<br>proximity — Immunity test                           | 9 kHz to 13.56 MHz.<br>Frequency, level and<br>modulation defined in                                                                      | As defined in table 11<br>of AMD 1: 2020                                                             | If the I <b>nstrument</b> contains magnetically<br>sensitive components or circuits, the<br>proximity magnetic fields should be no higher         |  |  |  |  |
| IEC 61000-4-39                                                                  | AMD 1: 2020, table 11                                                                                                    | est level                                                                                            | than the test levels specified in Table 11                                                                                                    |  |  |  |  |

| Guidance and manufacturer's declaration — electromagnetic immunity                                                                        |                                                                               |                               |                                                                                                    |  |  |  |
|----------------------------------------------------------------------------------------------------|-------------------------------------------------------------------------------|-------------------------------|----------------------------------------------------------------------------------------------------|--|--|--|
| The Instrument (AD629) is intended for use in the electromagnetic environment specified below. The customer or the user of the Instrument |                                                                               |                               |                                                                                                    |  |  |  |
| should assure that it is used i                                                                                                    | n such an environment,                                                        | 1                             |                                                                                                    |  |  |  |
| Immunity test                                                                                                    | IEC / EN 60601 test level                                                     | Compliance level              | Electromagnetic environment – guidance                                                                                                    |  |  |  |
|                                                                                                    |                                                                               |                               | Portable and mobile RF communications<br>equipment should be used no closer to any<br>parts of the <i>Instrument</i> , including cables,<br>than the recommended separation distance<br>calculated from the equation applicable to the<br>frequency of the transmitter. |  |  |  |
|                                                                                                    |                                                                               |                               | Recommended separation distance:                                                                                                    |  |  |  |
| Conducted RF                                                                                                    | 3 Vrms                                                                        | 3 Vrms                        |                                                                                                    |  |  |  |
| IEC / EN 61000-4-6                                                                                                    | 150kHz to 80 MHz                                                              |                               |                                                                                                    |  |  |  |
|                                                                                                    | 6 Vrms                                                                        | 6 Vrms                        | $d = \frac{3.5}{Vrms}\sqrt{P}$                                                                                                    |  |  |  |
|                                                                                                    | In ISM bands (and amateur<br>radio bands for Home<br>Healthcare environment.) |                               |                                                                                                    |  |  |  |
| Radiated RF                                                                                                    | 3 V/m                                                                         | 3 V/m                         |                                                                                                    |  |  |  |
| IEC / EN 61000-4-3                                                                                                    | 80 MHz to 2,7 GHz                                                             |                               | $d = \frac{3.5}{V/m} \sqrt{P}$ 80 MHz to 800 MHz                                                                                                    |  |  |  |
|                                                                                                    | 10 V/m                                                                        | 10 V/m                        |                                                                                                    |  |  |  |
|                                                                                                    | 80 MHz to 2,7 GHz                                                             | (If Home Healthcare)          | $d = \frac{7}{11} \sqrt{P}$ 800 MHz to 2,7 GHz                                                                                                    |  |  |  |
|                                                                                                    | Only for Home Healthcare<br>environment                                       |                               | V/m                                                                                                    |  |  |  |
|                                                                                                    |                                                                               |                               | Where $P$ is the maximum output power rating<br>of the transmitter in watts (W) according to<br>the transmitter manufacturer and $d$ is the<br>recommended separation distance in meters<br>(m).                                                                        |  |  |  |
|                                                                                                    |                                                                               |                               | Field strengths from fixed RF transmitters, as determined by an electromagnetic site survey, <sup>a</sup> should be less than the compliance level in each frequency range. <sup>b</sup>                                                                                |  |  |  |
|                                                                                                    |                                                                               |                               | Interference may occur in the vicinity of equipment marked with the following symbol:                                                                                                    |  |  |  |
|                                                                                                    |                                                                               |                               | (((•)))                                                                                                    |  |  |  |
| NOTE1 At 80 MHz and 800 M                                                                                                    | Hz, the higher frequency range ap                                             | plies                         |                                                                                                    |  |  |  |
| NOTE 2 These guidelines ma                                                                                                    | y not apply in all situations. Electro                                        | magnetic propagation is affec | ted by absorption and reflection from structures,                                                                                                    |  |  |  |
| objects and people.                                                                                                    |                                                                               |                               |                                                                                                    |  |  |  |

<sup>a)</sup> Field strengths from fixed transmitters, such as base stations for radio (cellular/cordless) telephones and land mobile radios, amateur radio, AM and FM radio broadcast and TV broadcast cannot be predicted theoretically with accuracy. To assess the electromagnetic environment due to fixed RF transmitters, an electromagnetic site survey should be considered. If the measured field strength in the location in which the *Instrument* is used exceeds the applicable RF compliance level above, the *Instrument* should be observed to verify normal operation, If abnormal performance is observed, additional measures may be necessary, such as reorienting or relocating the *Instrument*. <sup>b)</sup> Over the frequency range 150 kHz to 80 MHz, field strengths should be less than 3 V/m.

| R                                                                                                    | ()<br>Interacoustics                              |                                                                            |                                  |                                    |                                                                                                    |                                 |
|----------------------------------------------------------------------------------------------------|---------------------------------------------------|----------------------------------------------------------------------------|----------------------------------|------------------------------------|----------------------------------------------------------------------------------------------------|---------------------------------|
| <i>Opr. dato:</i> 2014-03-07                                                                                                  | af:<br>EC                                         | Rev. dato: 30.01.2023                                                      | af:                              | MHNG                               | <i>Rev. nr.:</i> 5                                                                                            |                                 |
| Company:<br>Address:                                                                                                    |                                                   |                                                                            |                                  |                                    | Address<br>DGS Diagnostics Sp. 7<br>Rosówek 43<br>72-001 Kołbaskowo<br>Poland<br>Mail:<br>rma-diagnostics@dgs | z o.o.<br>s-diagnostics.com     |
| Phone:                                                                                                    |                                                   |                                                                            |                                  |                                    |                                                                                                    |                                 |
| e-mail:                                                                                                    |                                                   |                                                                            |                                  |                                    |                                                                                                    |                                 |
| Contact person:                                                                                                    |                                                   |                                                                            |                                  | Date                               | ):                                                                                                    |                                 |
| Following item is reported                                                                                                    | to be:                                            |                                                                            |                                  |                                    |                                                                                                    |                                 |
| <ul> <li>defective as desc</li> <li>repaired locally as</li> <li>showing general p</li> </ul>                                 | ribed belov<br>s described<br>problems a          | w with request of assi<br>d below<br>as described below                    | stance                           |                                    |                                                                                                    |                                 |
| Item: Type:                                                                                                    |                                                   |                                                                            | Qua                              | antity:                            |                                                                                                    |                                 |
| Serial No.:                                                                                                    |                                                   |                                                                            | Supplie                          | ed by:                             |                                                                                                    |                                 |
| Included parts:                                                                                                    | _                                                 |                                                                            |                                  |                                    |                                                                                                    |                                 |
|                                                                                                    | Importai<br>returned                              | nt! - Accessories us<br>I (e.g. external powe                              | ed toge<br>er suppl              | ther wit<br>y, head                | th the item must b<br>sets, transducers                                                                       | e included if<br>and couplers). |
| Description of problem or                                                                                                    | the perfor                                        | rmed local repair:                                                         |                                  |                                    |                                                                                                    |                                 |
|                                                                                                    |                                                   |                                                                            |                                  |                                    |                                                                                                    |                                 |
|                                                                                                    |                                                   |                                                                            |                                  |                                    |                                                                                                    |                                 |
| Returned according to agr                                                                                                    | eement w                                          | rith: Interacousti                                                         | ics,                             | Other :                            |                                                                                                    |                                 |
| Date :                                                                                                    |                                                   |                                                                            | P                                | erson :                            |                                                                                                    |                                 |
| Please provide e-mail addre<br>reception of the returned go                                                                   | ss to whor<br>ods:                                | m Interacoustics may                                                       | confirm                          |                                    |                                                                                                    |                                 |
| ☐ The above mentioned it                                                                                                    | em is rep                                         | orted to be dangero                                                        | ous to pa                        | atient o                           | r user $^1$                                                                                                   |                                 |
| In order to ensure instant an<br>and placed together with the<br>Please note that the goods r<br>during transport. (Packing m | d effective<br>item.<br>nust be ca<br>aterial may | e treatment of returned<br>refully packed, prefer<br>y be ordered from Int | d goods<br>rably in o<br>eracous | , it is imp<br>priginal p<br>tics) | portant that this forr<br>packing, in order to                                                                | n is filled in<br>avoid damage  |

<sup>&</sup>lt;sup>1</sup> EC Medical Device Directive rules require immediate report to be sent, if the device by malfunction deterioration of performance or characteristics and/or by inadequacy in labelling or instructions for use, has caused or could have caused death or serious deterioration of health to patient or user. Page 1 of 1